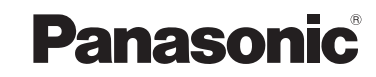

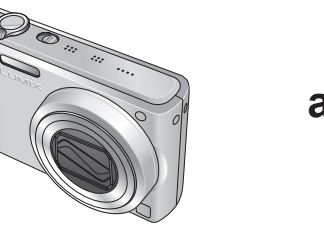

Bruksanvisning för avancerade funktioner Digitalkamera

> Modell nr. DMC-TZ7 DMC-TZ6 DMC-TZ65

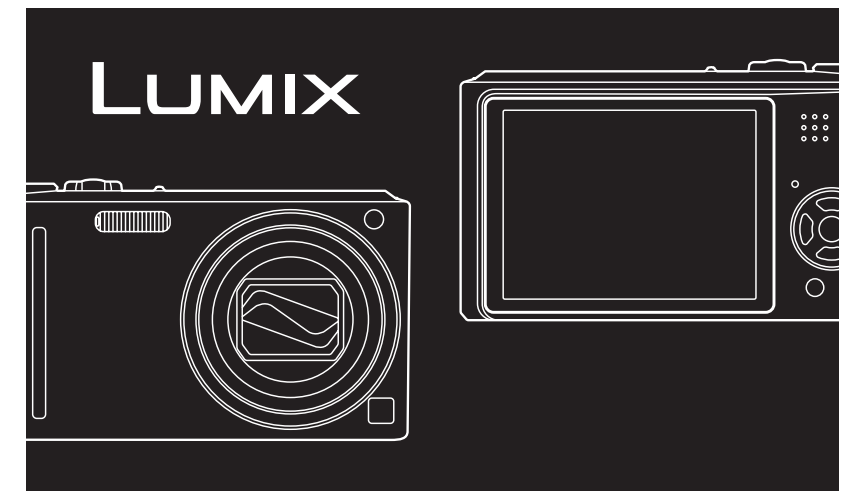

Var vänlig och läs igenom samtliga anvisningar före användning.

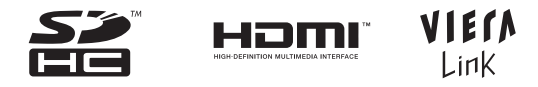

Alla beskrivningar och logotyper som är relaterade till HDMI, VIERA Link, AVCHD Lite och Dolby gäller endast för DMC-TZ7.

VQT2C06-2

# **Snabbguide**

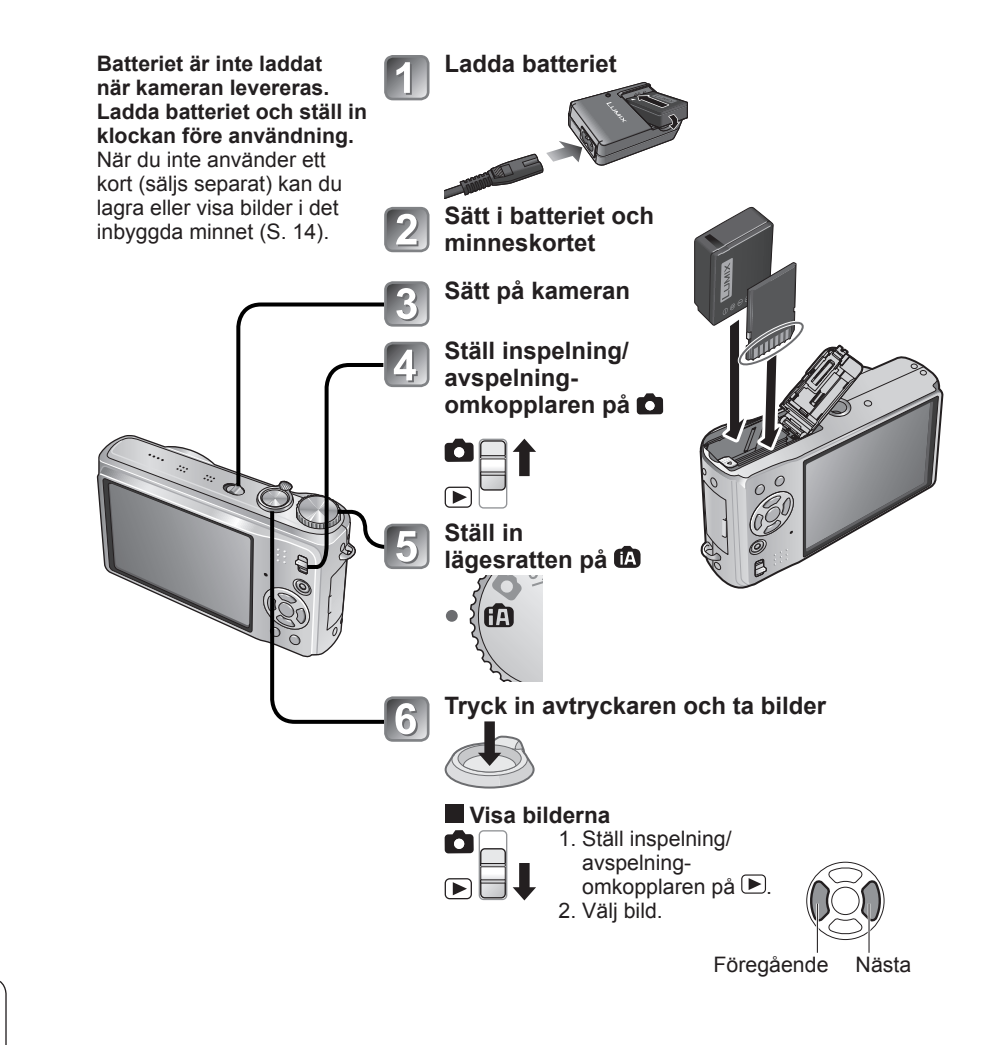

Den här bruksanvisningen innehåller användarinstruktioner för DMC-TZ7/DMC-TZ6/DMC-TZ65. Utseende, specifikationer och skärmsymboler varierar beroende på modell som används. Beskrivningen i den här bruksanvisningen är primärt baserad på DMC-TZ7. Instruktioner för funktioner som är specifika för respektive modell indikeras av symboler som är tillagda i rubrikerna eller i slutet av beskrivningarna etc.

#### (Exempel) Funktioner som endast finns tillgängliga i DMC-TZ7: TZ7 Funktioner som endast finns tillgängliga i DMC-TZ6/DMC-TZ65: TZ6 TZ65

# Spela in, visa och spara de där

# Spela in <sup>S.26</sup>

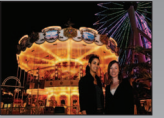

# Ta en bild med automatiska inställningar

- Kameran känner automatiskt av scenen 'INTELLIGENT AUTO'-läget (S. 30)
- Ställer automatiskt in optimal fokus och ljusstyrka baserat på motivets rörelse 'FÖLJANDE AF' (S. 32)
- Känner igen ansikten och fokuserar skärpan på dessa 'ansiktsavkänning' (S. 32, 71)

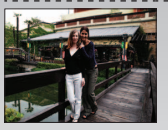

# Vidvinkel

 Alla får plats i en gruppbild '25 mm vidvinkellins'

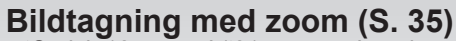

 'Optisk 12x zoom' ('21,4x zoom' med utökad optisk zoom) för närbilder på människor tagna på avstånd

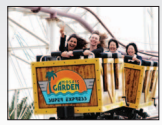

# Ta rörliga bilder (S. 59, 62)

- Snabb växling till inspelning av rörliga bilder med ett knapptryck 'Videobildsknapp'
- Spela in film i HD under längre tid TZ7 'AVCHD Lite' (1280 x 720p)
- Zoomfunktioner tillgängliga även under inspelning av rörliga bilder

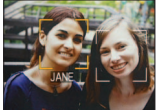

# Ansiktsigenkännande funktionen III (S. 63)

 Känner av ansikten som liknar de som har registrerats och ger dessa prioritet för fokus- och exponeringsinställningarna.
 'Ansiktsigenkänning'

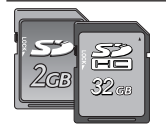

Kort kan sättas direkt in i utrustning med SD-minneskortplats. • SD-minneskort/SDHC-minneskort\*<sup>2</sup>

(tillval)

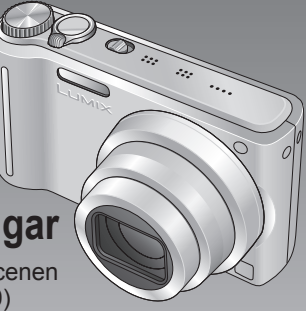

# ovärderliga ögonblicken.

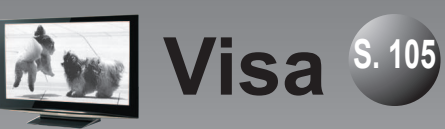

 Njut av skarpa bilder på stora bildskärmar!
 AV-kabel

HDMI mini-kabel (tillval) TZ7

 Lättanvänd med VIERA-fjärrkontrollen TZ7 Stöd för 'VIERA Link'

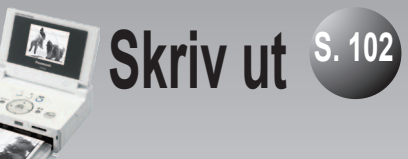

Med din skrivare
 Anslut direkt för att enkelt skriva
 ut bilderna hemma.
 Använd en PictBridge-kompatibel
 skrivare.

USB-anslutningskabel

• I digitalfotocentret Ge kortet till en expedit för att få bilderna utskrivna.

SD-minneskort

# Spara och ha glädje av dina bilder! S. 97

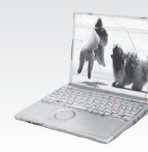

Använd det medföljande programmet 'PHOTOfunSTUDIO<sup>\*\*</sup>' för att

- Spara, retuschera och hantera dina bilder
- Skapa DVD-skivor (AVCHD/DVD-Video) från inspelade filmer SD-minneskort (USB-anslutningskabel)

# Med DVD-inspelare<sup>\*1</sup>

Spara på DVD eller hårddisk

SD-minneskort AV-kabel

- \*1 Se bruksanvisningen för respektive produkt för mer information.
- \*2 Kan användas på utrustning kompatibel med SDHC-minneskort.
- \*3 'PHOTOfunSTUDIO 3.0 HD Edition' medföljer modellen DMC-TZ7. 'PHOTOfunSTUDIO 3.0' medföljer modellerna DMC-TZ6/DMC-TZ65. Denna bruksanvisning hänvisar till båda versionerna av 'PHOTOfunSTUDIO'.

# Innehåll

# Före användning

| Före användning          | 8  |
|--------------------------|----|
| Läs först detta          | 8  |
| Förebygga skador och fel | 8  |
| Standardtillbehör        | 9  |
| Kamerans olika delar     | 10 |
| Markörknapp              | 10 |

# Förberedelser

| Ladda batteriet                         | 11 |
|-----------------------------------------|----|
| Sätta i batteri och kort1               | 13 |
| Lagringsplats för bilder                |    |
| (kort och inbyggt minne)                | 14 |
| Aterstående batteri och minneskapacitet | 14 |
| Ställa in klockan1                      | 15 |
| Använda menyerna1                       | 16 |
| Menytyp                                 | 17 |
| Använda snabbinställningsmenyn          | 18 |
| Använda INSTmenyn 1                     | 19 |
| KLOCKINST./ TIDSZONER/                  |    |
| RESDATUM/=>))PIPLJUD/@J>)VOLYM/         |    |
| SKARM                                   | 19 |
|                                         |    |
|                                         | 20 |
|                                         | 20 |
|                                         | 21 |
| YD NOLLST/IBBUSB-LÄGE                   | 22 |
| ₩ VIDEO OUT/1 TV-FORMAT/                |    |
|                                         | 23 |
| VIERA LINK TZ7 / Ver DISP VERSION/      |    |
| FORMATERA/ 🕲 SPRÅK                      | 24 |
|                                         | 25 |

# Grunder

VQT2C06

| Grundläggande bildtagning TZ7      | 26  |
|------------------------------------|-----|
| Hålla kameran/Riktningsavkänning   | .27 |
| Lägesratt                          | 27  |
| Grundläggande bildtagning TZ6 TZ65 | 28  |
| Hålla kameran/Riktningsavkänning   | .29 |
| Lägesratt                          | 29  |

| Ta bilder med automatiska inställningar 30<br>Ansiktsavkänning och ansiktsigenkänning32 |
|-----------------------------------------------------------------------------------------|
| ■ Ta bilder med dina egna inställningar 33                                              |
| Ta bilder/rörliga bilder med zoom 35                                                    |
| Visa bilderna (NORMAL VISN)                                                             |
| Radera flera (upp till 50) eller alla bilder                                            |

# Tillämpningar (Spara)

| Ändra visning av sparad information 40         |
|------------------------------------------------|
| Ta bilder med blixt                            |
| Ta närbilder för stillbilder/rörliga bilder 43 |
| ™ TELE MAKRO                                   |
| RAKROZOOM44                                    |
| Placera kameran och motivet inom               |
| fokusområdet45                                 |
| Ta bilder med självutlösare                    |
| Ta bilder/rörliga bilder med                   |
| exponeringskompensering47                      |
| Z EXPONERING                                   |
| AUTO GAFFLING (Endast foto)47                  |
| Ta bilder med automatisk växling av            |
| bildformatet TZ748                             |
| SCN Ta bilder beroende på motiv 49             |
| PORTRÄTT/ 2 VARM HUDTON/                       |
| 🚨 OMVANDLA/ 🖪 SJÄLVPORTRÄTT 50                 |
| 🔁 LANDSKAP/ 🖾 PANORAMAHJÄLP/                   |
| 🔀 SPORT51                                      |
| ▲ NATTPORTRÄTT/                                |
| NATTLANDSKAP/ MATRÄTTER/                       |
| Y PARTY/ W LEVANDE LJUS                        |
| BABY/ SALLSKAPSDJUR/                           |
|                                                |
|                                                |
|                                                |
| FTRVERKERI/ SANDSTRAND/ SNU/                   |
| SANDBI ÄST/ UNDER VATTEN 57                    |
| MS Ställa in ofta använda sconlägon            |
| nå läggeratten 59                              |
| pa layesi alleli                               |

| Ta rörliga bilder TZ7                       |
|---------------------------------------------|
| Ta bilder med den ansiktsigenkännande       |
| funktionen [TZ7]63                          |
| Ansiktsigenkännande funktionen63            |
| Ansiktsregistrering63                       |
| Användbara resefunktioner65                 |
| 🛄 RESDATUM65                                |
| 🛞 TIDSZONER66                               |
| Använda INSP/VIDEOBILD-menyn 67             |
| BILDSTORLEK67                               |
| KVALITET/ 🔂 BILDFORMAT/                     |
| BISO INTELLIGENT ISO68                      |
| KÄNSLIGHET69                                |
| WB VITBALANS                                |
| ANSIKTSIGENK. [TZ7] / 崎 AF-LAGE71           |
| P <sup>™</sup> FORINST AF/ ⊡ MATNINGSLAGE73 |
| I I.EXPONERING/ U BILDSEKVENS /4            |
|                                             |
|                                             |
|                                             |
| Ar*AR-HJALFLAWFA                            |
|                                             |
|                                             |
| SIVIND BRUS [TZ7] 79                        |
| Ta eller visa urklinnshilder 79             |
| För att visa urklippsbilder 79              |
| Zoommarkering/KLIPPBORD-menyn               |

# **F** Tillämpningar (Visa)

### Visa som lista

| (Multibildvisning/kalendervisning)<br>Visa rörliga bilder/bilder med ljud | 81<br>82 |
|---------------------------------------------------------------------------|----------|
| Olika avspeiningsmetoder                                                  |          |
| 'VISNINGSLAGE'                                                            | 83       |
|                                                                           | 84       |
| SPELA UPP TZ7                                                             | 85       |
| 国 KATEGORIVISN                                                            | 86       |
| ★ FAVORITVISN                                                             | 86       |
| Använda SPELA-menyn                                                       | 87       |
| CAL KALENDER/ CA TITELRED                                                 | 87       |
| Metod för textinmatning                                                   | 87       |

| TEXTTRYCK                     | 88 |
|-------------------------------|----|
| ANDR ST                       | 89 |
| ≻€TRIMMAR                     | 90 |
| ₩VÅINST/ MANSIKTSIGENK. TZ7   | 91 |
| ←FORMATKONV TZ7/由AROTERA DISP | 92 |
| ★ FAVORIT                     | 93 |
| CUTSKR INST                   | 94 |
| On SKYDDA/ 🖳 LJUDDUBBN        | 95 |
| ₩KOP                          | 96 |

### Ansluta till annan utrustning

| Kopiera inspelade bilder                                    | 97  |
|-------------------------------------------------------------|-----|
| Kopiera avspelade bilder via AV-kablar                      | 97  |
| Kopiera till datorer                                        | 97  |
| Ansluta en dator                                            | 98  |
| Kopiera stillbilder och rörliga bilder                      | 99  |
| Använda multiadaptern (tillval)                             | 101 |
| Skriva ut1                                                  | 102 |
| Skriva ut flera bilder/                                     |     |
| Skriv ut med datum och text                                 | 103 |
| Att utföra skrivainställningar på kameran                   | 104 |
| Visa på TV 1                                                | 105 |
| Visa på en TV med HDMI-uttag TZ7                            | 106 |
| VIERA Link (HDMI) (HDAVI Control <sup>™</sup> ) <u>⊤</u> Z7 | 107 |

# **?** Övrigt

| Symboler på LCD-skärmen   | 110 |
|---------------------------|-----|
| Bildtagning/inspelning    | 110 |
| Visning                   | 111 |
| Meddelanden på skärmen    | 112 |
| Q&A Felsökning            | 114 |
| Varningar och kommentarer | 120 |
| Kapacitet i bilder/tid    | 122 |

# Före användning

# Standardtillbehör

### Läs först detta

### Ta först en provbild!

Kontrollera först att det går att spela in bild och ljud (filmsekvenser/bilder med ljud).

#### Vi ersätter inte misslvckade/ förstörda bilder eller direkta/ indirekta skador.

Ersättning från Panasonic utgår inte ens om skadan orsakats av fel i kamera eller minneskort.

### Vissa bilder kan inte visas

- · Bilder som redigerats i en dator
- · Bilder som tagits eller redigerats med en annan sorts kamera (Bilder som tagits eller redigerats med denna kamera kanske inte heller kan visas i andra kameror)

### Programvara på medföljande CD-ROM

Följande är förbjudet:

- · Göra kopior (duplicera) för att sälia eller hyra ut
- Lägga ut på nätverk

# Förebygga skador och fel

### Utsätt inte kameran för stötar, vibrationer eller trvck

- Utsätt inte kameran för kraftiga vibrationer eller stötar såsom att tappa kameran, slå på den eller att sätta sig ner med kameran i fickan. (Sätt fast handremmen så att du inte tappar kameran. Om man hänger fast andra saker än den medföljande handremmen, kan det påverka kameran.)
- Tryck inte på linsen eller LCD-skärmen.

#### Låt inte kameran bli blöt och sätt inte in främmande föremål i den. Den här kameran är inte vattensäker.

 Utsätt inte kameran för vatten, regn eller havsvatten.

(om kameran blir blöt torkar du av den med en torr trasa. Vrid först ur trasan noga om den är blöt)

· Utsätt inte lins eller kontakter för damm eller sand och låt inte vätskor tränga in i springor runt knapparna.

### Undvik kondens som orsakas av plötsliga ändringar av temperatur eller fuktighet

- Om du rör dig mellan platser som har olika temperaturer eller luftfuktigheter kan du lägga kameran i en plastpåse och låta den "vänja" sig innan den används.
- Om det blir imma på linsen stänger du av kameran och låter den vara i den nva miliön under ungefär två timmar.
- Om det blir imma på LCD-skärmen torkar du av den med en mjuk torr trasa.

### LCD-skärmens egenskaper

Teknologi med ytterst hög precision används vid tillverkningen av LCD-skärmen. Det kan emellertid förekomma några mörka eller ljusa punkter (röda, blåa eller gröna) på skärmen.

Detta är inte ett fel. LCD-skärmen har mer än 99.99% effektiva bildpunkter med enbart än 0.01% ineffektiva eller alltid aktiva bildpunkter. Punkterna påverkar inte de bilder som spelas in i det inbyggda minnet eller på ett kort.

### Enhetens temperatur

Kameran kan bli varm under användningen. (Särskilt där den hålls) Detta påverkar dock inte kamerans prestanda eller kvalitet.

Håll kameran här

### Lins

- Om linsen är smutsig: Bilderna kan se vitaktiga ut om linsen är smutsig (av fingeravtryck osv.). Sätt på kameran, håll i det utdragna objektivet med fingrarna och torka försiktigt av linsen med en mjuk och torr trasa.
- Låt inte kameran ligga i direkt solljus.

### Kamerans PÅ/AV-knapp

# Kameran kan skadas om du rör linsinfattningen. (Linsen kan skadas. Var försiktig när du tar ut objektivet ur en väska e.d.)

### När ett stativ används

- Använd inte alltför mycket kraft när du drar åt skruvarna oavsett vilken vinkel det är (det kan skada kameran. skruvhålet eller etiketten).
- Se till att stativet står stadigt. (Läs bruksanvisningen till stativet.)

### Inför transport

Stäng av kameran. Vi rekommenderar dig att använda en läderväska (DMW-CT3, säljs separat)

### Batterikassett

- Ladda batteriet före användning. (benämns 'batteriet' i texten)
- Batteriladdare

(benämns 'laddaren' i texten)

Batteriväska

Nätkabel

Handrem

USB-kabel

AV-kabel

CD-skiva

Bruksanvisning

### CD-skiva

Programvara

 Installera programmet på din dator för att använda det.

- Vilka tillbehör som fölier med, och deras utseende, varierar beroende på i vilket land eller område du köper kameran
- Gör dig av med förpackningsmaterialet på lämpligt sätt.

Korten är extra tillbehör. Du kan spara och visa bilder i det inbyggda minnet om du inte använder ett kort. (S. 14)

Fråga där du köpte kameran eller närmaste servicecenter om något medföljande tillbehör kommer bort. (Du kan köpa tillbehören separat.)

Se också avsnittet 'Varningar och kommentarer' (S. 120).

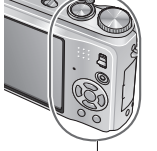

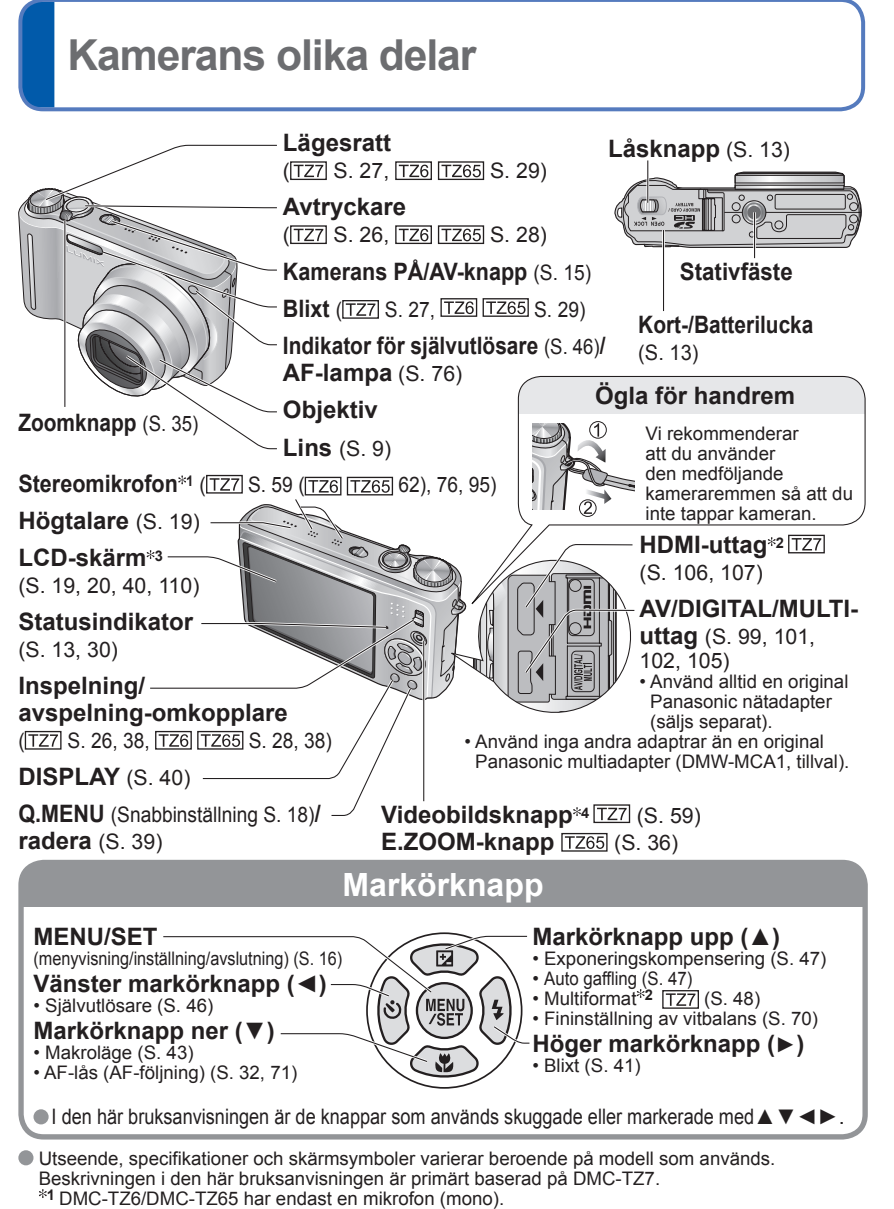

\*2 Finns inte tillgängligt på DMC-TZ6/DMC-TZ65.

\*3 Storleken är en annan på DMC-TZ6. \*4 DMC-TZ6 har inte denna knapp.

Ladda alltid batteriet innan du använder kameran för första gången! (levereras ej med laddat batteri)

### Om batterier som du kan använda tillsammans med den här kameran (aktuellt i februari 2009)

Det batteri som kan användas tillsammans med den här kameran är DMW-BCG10E.

Det har visat sig att piratkopior av batterierna med ett mycket snarlikt utseende finns att köpa på vissa marknader. Vissa av dessa batterier har inte lämpligt internt skydd för att uppfylla kraven i lämpliga säkerhetsstandarder. Det finns möjlighet att användningen av dessa batterier kan leda till brand eller explosion. Observera att vi inte påtar oss något ansvar för någon olycka eller fel som uppstår som ett resultat av att ett piratkopierat batteri har använts. För att vara säker på att säkra produkter används, rekommenderar vi att endast original Panasonic-batterier används.

- · Använd avsedd laddare och batteri.
- Denna kamera har en funktion som identifierar användbara batterier och denna är kompatibel med avsett batteri (DMW-BCG10E). (Batterier som inte är kompatibla med den här funktionen kan inte användas.)

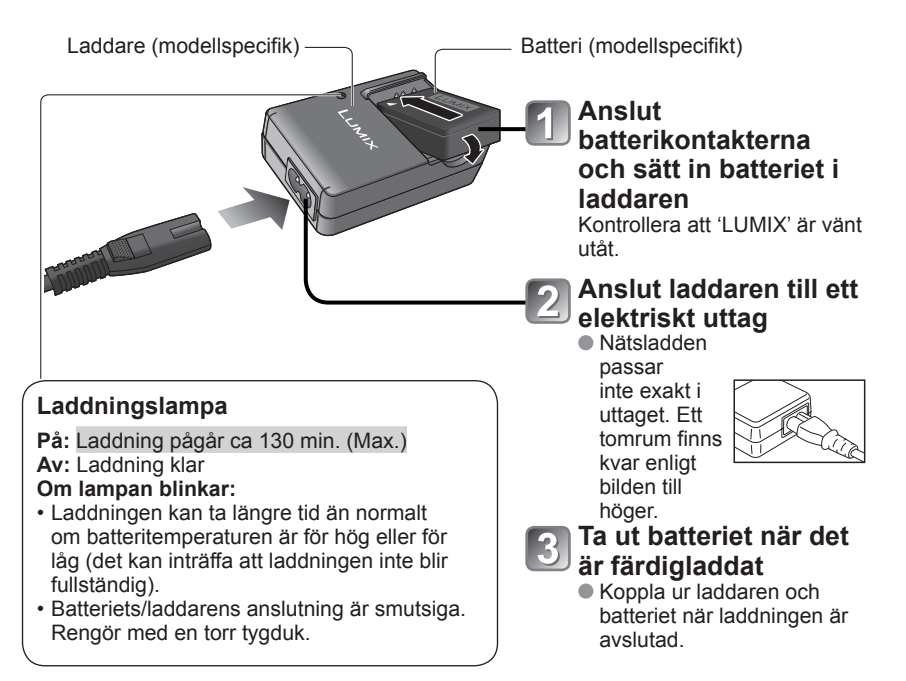

# Ladda batteriet (Fortsättning)

### Batteriets livslängd

Värdena kan minska om intervallen mellan laddningstillfällena är långa, om blixt, zoom eller LCD-LÄGET används ofta samt i kallare klimat (beroende på verklig användning).

| Antal inspelningsbara bilder | ca. 300 bilder TZ7 TZ65 ca. 320 bilder TZ6   | Enligt CIPA-standarden |
|------------------------------|----------------------------------------------|------------------------|
| Inspelningstid               | ca. 150 minuter TZ7 TZ65 ca. 160 minuter TZ6 | i normalt bildläge     |

### Inspelningsförhållanden enligt CIPA\* standarden

\* CIPA är en förkortning av [Camera & Imaging Products Association].

| <ul> <li>Temperatur 23 °C, fuktighet 50 %</li> <li>LCD-skärm PÅ (antalet inspelningsbara bilder minskar i lägena<br/>AUTO LCD-EFFEKT, LCD-EFFEKT och HÖGVINKEL [TZ6])</li> <li>Panasonic SD-minneskort (32 MB) används</li> <li>Det medföljande batteriet används</li> <li>NORMAL BILD-läget</li> <li>Antalet minskas vid längre intervall – t.ex. till ca 6</li> <li>2-minutersintervall under betingelserna ovan.</li> </ul> | <ul> <li>Den första b<br/>kameran sta</li> <li>1 bild tas va</li> <li>Full blixt anv</li> <li>Zoomfunktic<br/>(max. W →</li> <li>Kameran stå<br/>batteriet tillå</li> <li>en fjärdedel (75)</li> </ul> | siden tas 30 sekunder efter att<br>artades (STABILISATOR 'AUTO')<br>r 30:e sekund<br>yänds för varannan bild<br>onen används för varje bild<br>max. T, eller max. T → max. W)<br>ängs av efter var 10:e bild och<br>ts svalna<br>5 bilder [TZ7] [TZ65]/ 80 bilder [TZ6]) för |
|----------------------------------------------------------------------------------------------------|----------------------------------------------------------------------------------------------------|----------------------------------------------------------------------------------------------------|
| Avspelningstid                                                                                                    |                                                                                                    | ca. 300 min                                                                                                    |
| Antal möjliga bilder eller inspelningstid kan variera något beroende på batteriladdning och användning.                                                                                                    |                                                                                                    |                                                                                                    |
| Inspelningskapacitet (rörliga bilder)                                                                                                    |                                                                                                    | ca. 90 min [TZ7]<br>Se sidan 123 för mer information.                                                                                                    |
|                                                                                                    |                                                                                                    |                                                                                                    |

- Kontinuerlig inspelning med 'INSP.LÄGE' satt till 'AVCHD Lite' och 'INS KVALITET' till 'SH' Tillgänglig inspelningstid varierar beroende på användning och intervall mellan inspelningar.\*
- \* Tillgänglig inspelningstid minskar när kameran sätts på och stängs av, inspelningen stoppas och startas eller om zoomen används mycket.
- Batteriet kommer att vara varmt under laddningen och kort därefter.
- Batteriet kommer att urladdas om det inte används under längre tid, även om det först laddas upp.
- Ladda batteriet med laddaren inomhus (10 °C till 35 °C).
- Det är inte rekommendabelt att ladda upp batteriet ofta.

(Om batteriet laddas upp ofta minskar den maximala brukstiden, och det kan också orsaka att batteriet expanderar.)

- Plocka inte isär eller modifiera laddaren.
- Om den tillgängliga batteriströmmen går ner markant närmar sig batteriet slutet på sitt bruksliv. Köp ett nytt batteri.
   Batteriladdaren är i beredskapsläge när nätdriften är inkopplad.
- Primärkretsen är alltid strömförande, så länge batteriladdaren är ansluten till ett elektriskt uttag. Vid laddning
- Tag bort smuts från kontakterna på laddaren och batteriet med en torr tygduk.
- Placera minst 1 m bort från AM-radio (kan orsaka radiostörningar).
- Laddaren kan i vissa fall avge ljud, men detta är inte något funktionsfel.
- Koppla alltid ur laddaren från vägguttaget efter laddning (den drar upp till 0,1 W när den är ansluten).
- Förvara batteriet i batteriväskan efter användning.
- Använd inte om det är skadat eller kantstött (särskilt polerna) efter att t.ex. ha tappats (kan orsaka fel).

### Anmärkning om det omladdningsbara batteriet

Batteriet är avsett för återvinning. Följ gällande lagbestämmelser för återvinning på din ort. (Endast DMC-TZ7 (EG/EP), DMC-TZ6 (EG/EP), DMC-TZ65 (EN/EC))

# Sätta i batteri och kort

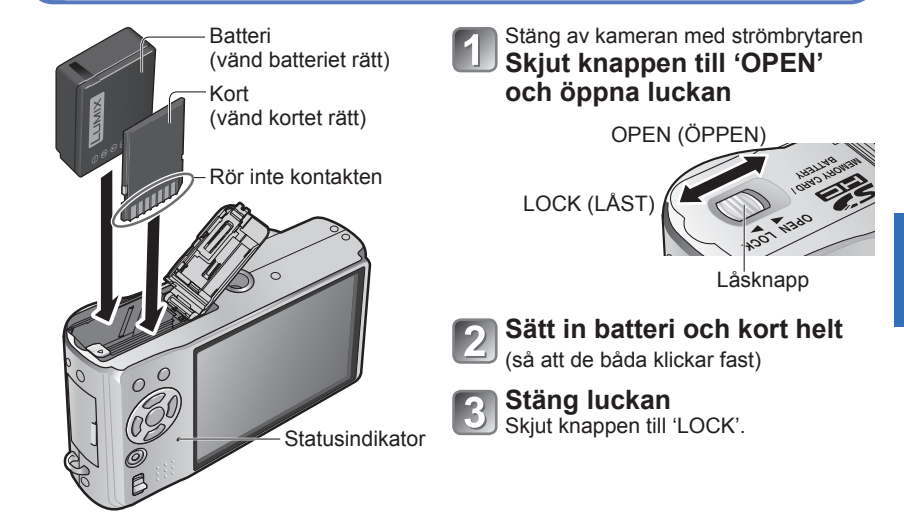

### Ta ut batteri och kort

Ta ut batteriet:

genom att skjuta spaken i pilens riktning.

### Ta ut kortet:

genom att trycka ner det på mitten.

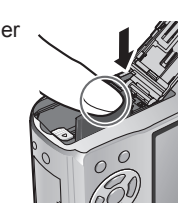

• Använd alltid Panasonics originalbatterier (DMW-BCG10E).

Spak

• Om du använder andra batterier kan vi inte garantera produktkvaliteten.

- Ta inte ut kort eller batteri medan kameran är på eller medan statusindikatorn lyser (Kameran kan sluta att fungera eller kortet/kortinnehållet kan skadas).
- Läs- och skrivhastigheten för ett MultiMediaCard är långsammare än för SDminneskort. När ett MultiMediaCard används kan prestanda för vissa funktioner bli något långsammare än vad som finns angivet.
- Förvara minneskorten utom räckhåll för barn så att de inte sväljs.

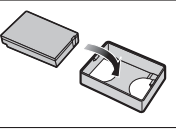

# Sätta i batteri och kort (Fortsättning)

### Lagringsplats för bilder (kort och inbyggt minne)

Bilderna sparas på ett kort om ett sådant sitter i eller annars i det inbyggda minnet

### Kompatibla minneskort (säljs separat)

- Föliande SD-standardkort (Panasonic rekommenderas)
- SĎ-minneskort, (8 MB 2 GB)
- SDHC-minneskort (4 GB 32 GB) Kan endast användas med apparater som är kompatibla med SDHC-minneskort. (Läs alltid din utrustnings bruksanvisning innan du fortsätter)
- Kort på mer än 4 GB kan endast användas om de har logotypen SDHC.
- formaterats med en dator eller annan utrustning. (S. 24) Skrivskvdd (LOCK)
- Om kortets skrivskydd är på ('LOCK') kan det inte formateras, skrivas på eller raderas.
- Multimediakort kan också användas (endast för stillbilder)

### Inbyggt minne (ca 40 MB)

- Kan ta längre tid att komma åt än minneskort.
- 'QVGA' i 'INS KVALITET' (S. 78) kan bara användas för inspelning av film i det inbyggda minnet.
- Urklippta bilder (S. 79) sparas i det inbyggda minnet.
- Bilder kan kopieras mellan minneskort och det inbyggda minnet (S. 96).

# Återstående batteri och minneskapacitet

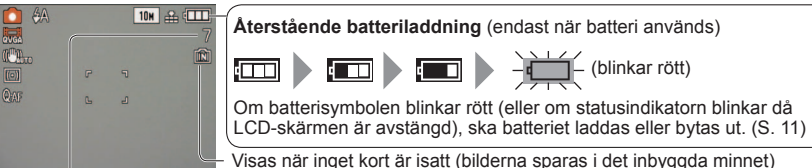

Återstående bilder (TZ7 S. 122 TZ6 TZ65 S. 124)

### Vid användning

→ (Kort) eller → (inbyggt minne) är belyst med rött ljus.

Detta innebär att bilder skrivs, läses, tas bort eller formateras. Stäng inte av kameran och ta inte ut batteri eller minneskort och koppla inte ur nätadaptern (säljs separat) eftersom data då kan försvinna. Utsätt inte kameran för vibrationer, stötar eller statisk elektricitet. Om något sådant gör att en kamerafunktion stoppar försöker du utföra funktionen igen.

Du bör kopiera viktiga bilder till din dator eftersom elektromagnetiska fält, statisk elektricitet eller annat annars kan skada bilderna.

Modellnummer och typer

finns på http://panasonic.co.jp/pavc/global/cs (Denna webbplats är bara på engelska.)

# Ställa in klockan

(Klockan är inte ställd vid leveransen av kameran.)

Ställ inspelning/avspelning-omkopplaren på 💼 innan strömmen sätts på.

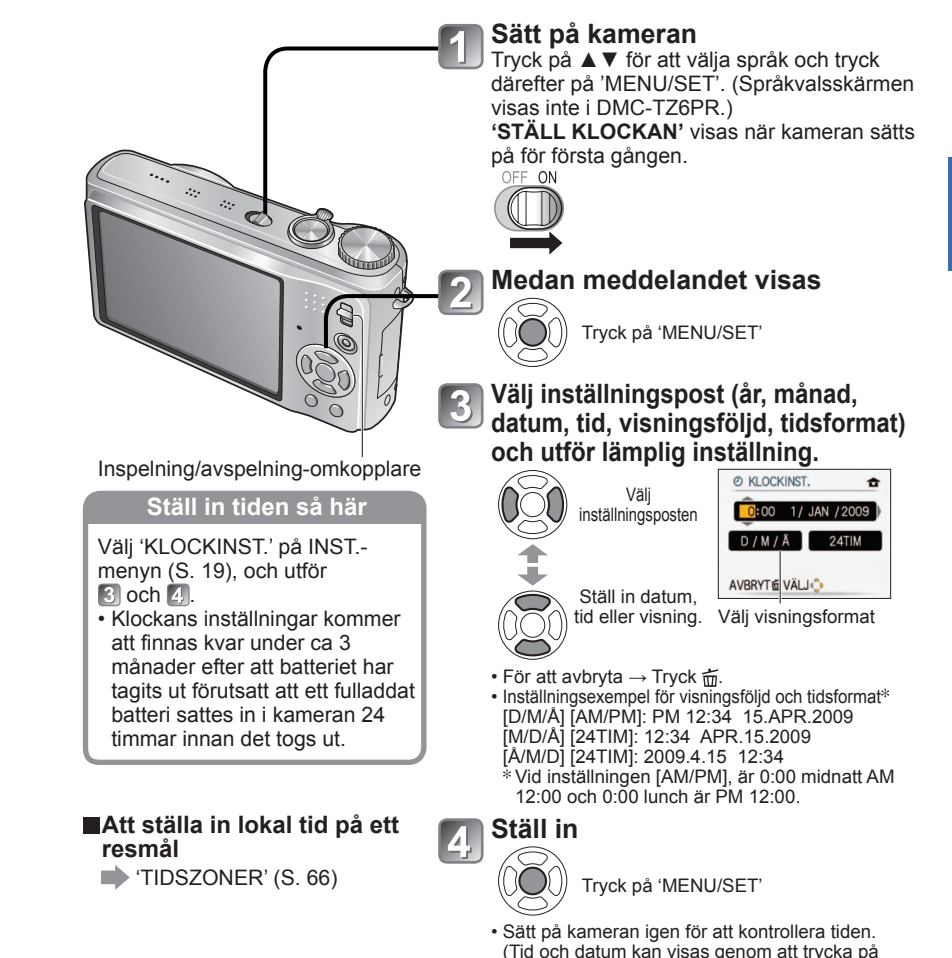

DISPLAY' flera gånger.)

Om inte datum och tid ställs in så kommer datum/tid att skrivas ut fel vid utskrift av bilder i digitalt fotocenter eller när du använder 'TEXTTRYCK' (S. 88).

År kan ställas in mellan 2000 och 2099.

Efter att tiden ställts in kan datum skrivas ut rätt även om det inte visas på skärmen.

Ť 2œ

(säljs separat)

SD-minneskort/

SDHC-minneskort

SDHCmärke

# Använda menyerna

För att aktivera optimal användning av kameran, kan olika funktioner aktiveras och olika inställningar ändras i menyerna.

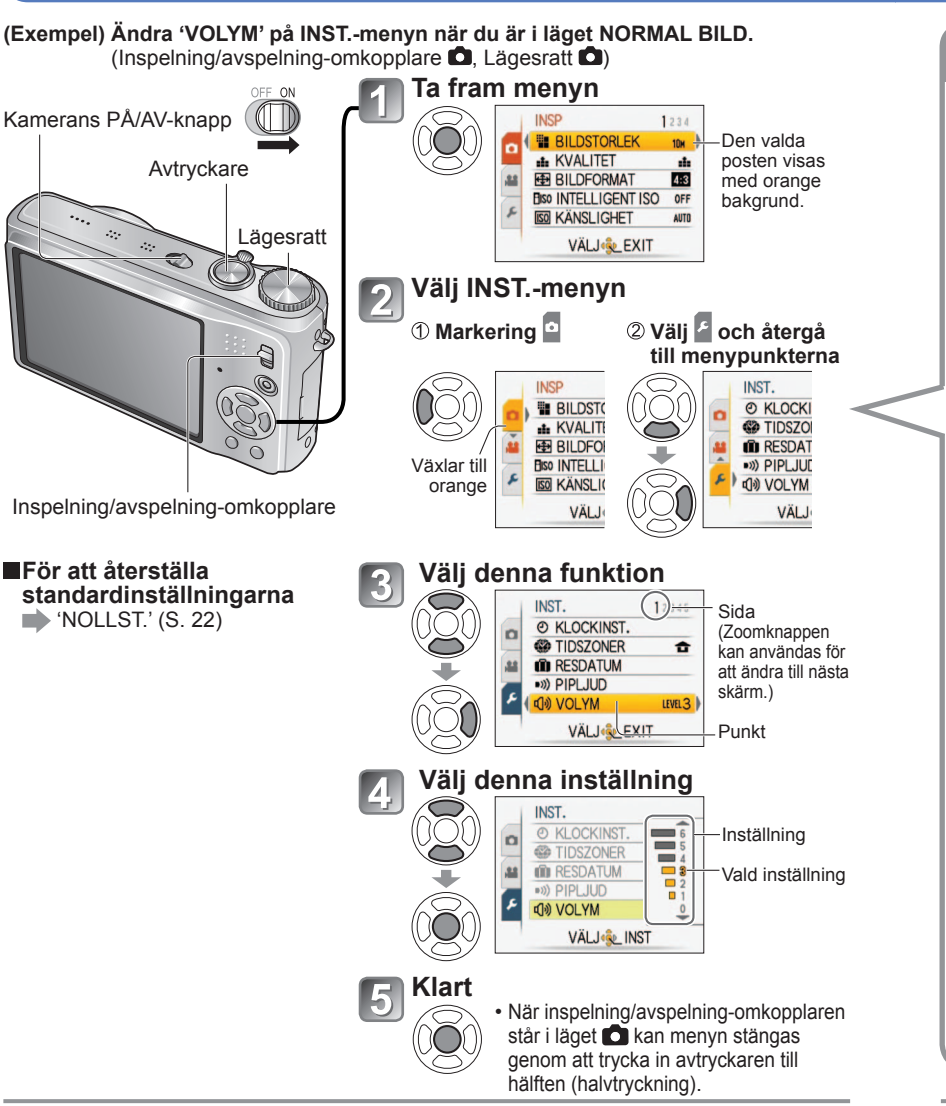

Inställningsdisplayen kan variera beroende på vilka punkter det är som ska ställas in.

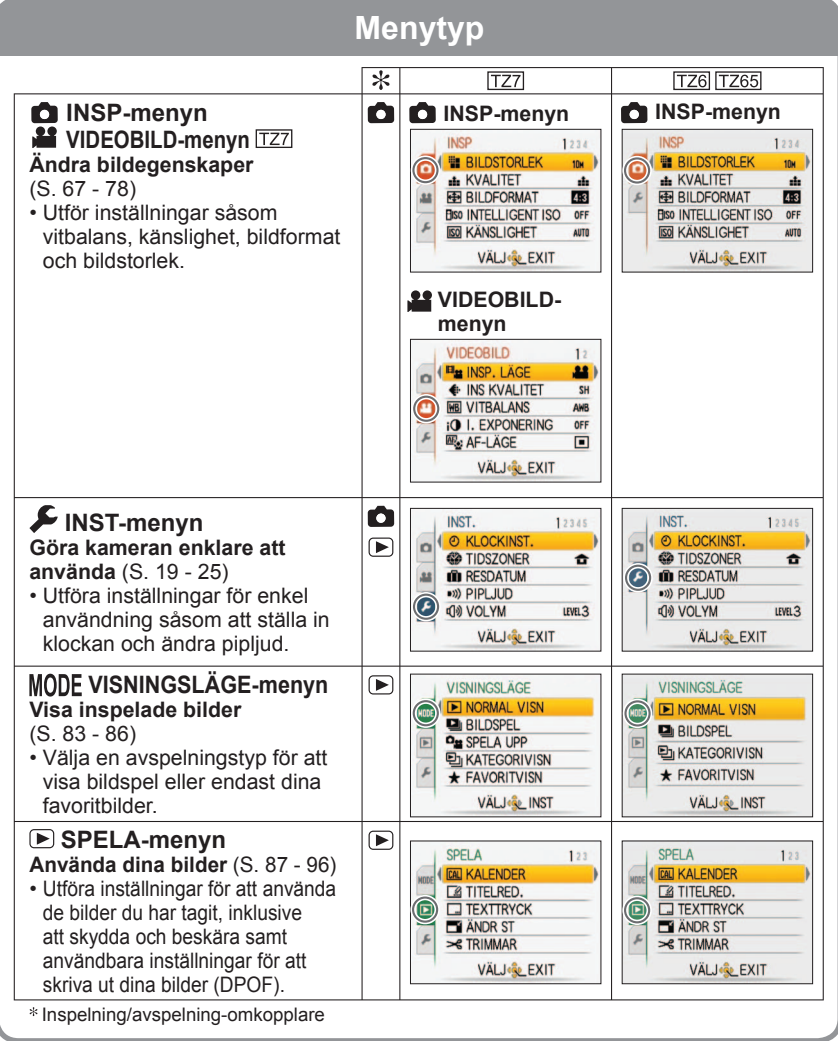

• Vilka menypunkter som visas varierar beroende på inställningen av lägesratten.

# Använda menyerna (Fortsättning)

## Använda snabbinställningsmenyn

Inspelningsmenyns poster kan visas direkt.

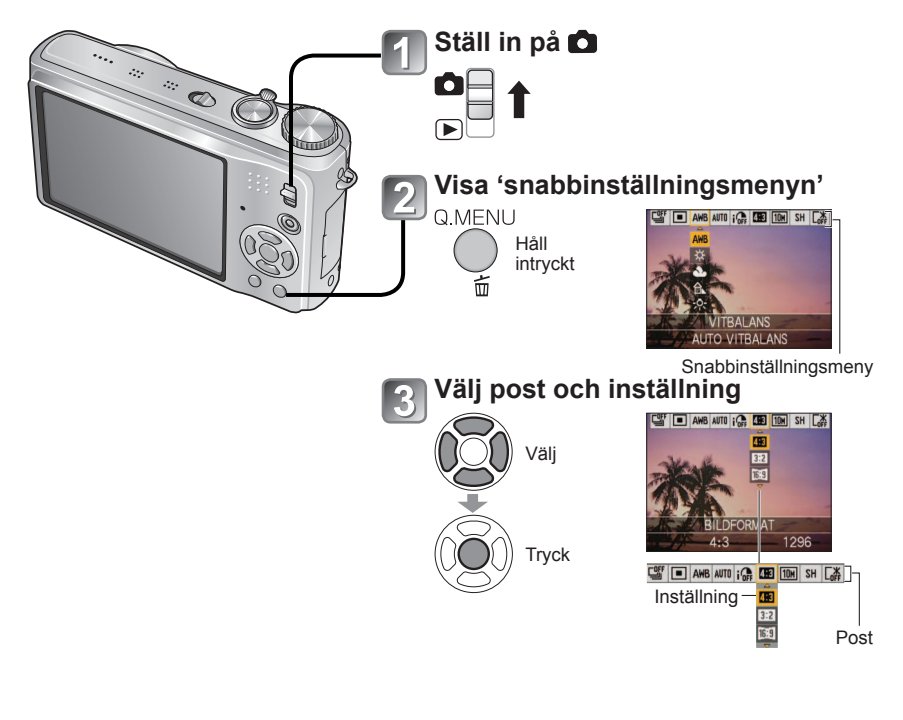

• Inställningsposterna varierar beroende på inspelningsläget.

# Använda INST.-menyn

Gör allmänna inställningar av kameran såsom ställa in klockan, utöka batteriets livslängd och ändra ljudsignaler.

'KLOCKINST.', <sup>4</sup>AUTO ÅTERVISN.' och 'EKONOMI' är viktiga för inställning av tiden och batteriets livslängd. Kontrollera dessa inställningar innan du börjar använda kameran. (Inställningsmetod : S. 16)

| Funktion                                                                     | Inställningar, kommentarer                                                                                                    |  |  |  |  |  |
|------------------------------------------------------------------------------|----------------------------------------------------------------------------------------------------|--|--|--|--|--|
| KLOCKINST. Ställ in datum och tid. (S. 15)                                   | Ställ in tid, datum och visningsformat.                                                                                                    |  |  |  |  |  |
| <b>TIDSZONER</b><br>Ställ in lokal tid när du är<br>utomlands. (S. 66)       | <ul> <li>RESMÅL: Ställ in lokal tid på resmålet.</li> <li>HEMLAND: Ställ in datum och tid i det område där<br/>du bor.</li> </ul>                                                                        |  |  |  |  |  |
| Registrera antalet dagar<br>som har förflutit på din<br>resa. (S. 65)        | RESELÄGE<br>OFF/SET (Registrera avrese- och hemresedatum)<br>ORT<br>OFF/SET (Mata in namn på destinationen.) (S. 87)                                                                                     |  |  |  |  |  |
| )) PIPLJUD<br>Ändra eller stäng av pip-<br>och slutarljud.                   | PIPNIVÅ         敏(/ロ())/印): tyst/låg/hög         PIPTON         ๑●/๑●/๑● : Ändra piptonen.         SLUTARVOLYM         ▲× / ♪ / ♪ ): tyst/låg/hög         SLUTARTON         .●/.●/.●: Ändra slutartonen. |  |  |  |  |  |
| ឿ <b>》) VOLYM</b><br>Ändra ljudvolymen i<br>högtalarna (7 nivåer).           | <ul> <li>0 •• LEVEL3 •• LEVEL6</li> <li>• Kan inte användas för att ändra TV-ljudet när kameran är<br/>kopplad till en TV. (Vi rekommenderar att kameravolymen<br/>ställs in på 0)</li> </ul>            |  |  |  |  |  |
| <mark>≻¦&lt; SKÄRM</mark><br>Ställ in LCD-skärmens<br>Ijusstyrka (7 nivåer). | +1 - +3: Ljusare<br>±0: Standard<br>−1 - −3: Mörkare                                                                                                    |  |  |  |  |  |

# Använda INST.-menyn (Fortsättning)

Se sidan 16 för inställningsmetoden i INST.-menyn.

| Funktion                                                                     | Inställningar, kommentarer                                                                                                    |   | Funktion                                                                                                    | Inställningar, kommentarer                                                                                                    |
|------------------------------------------------------------------------------|----------------------------------------------------------------------------------------------------|---|----------------------------------------------------------------------------------------------------|----------------------------------------------------------------------------------------------------|
| LCD LCD-LÄGE                                                                 | OFF: Normal (avbrvt inställning)                                                                                                    |   | ECO <b>EKONOMI</b>                                                                                          | ENERGISPAR                                                                                                    |
| Göra LCD-skärmen<br>lättare att se.                                          | <ul> <li>AUTO LCD-EFFEKT:<br/>Ljusstyrkan ändras automatiskt beroende på hur ljust<br/>det är runt kameran.</li> <li>LCD-EFFEKT:<br/>Gör skärmen ljusare än normalt (för utomhusbruk).</li> <li>HÖGVINKEL: [TZ6]<br/>Gör skärmen lättare att se när du tar bilder med<br/>kameran vinklad. (blir svårare att se framifrån)</li> <li>'HÖGVINKEL' avbryts när kameran stängs av (inklusive ENERGISPAR).</li> <li>Skärma av solljus (med handen eller annat) om reflexer gör det<br/>svårt att se skärmen.</li> <li>'AUTO LCD-EFFEKT' och 'HÖGVINKEL' kan inte användas i följande fall.</li> </ul> |   | Stäng av LCD-skärmen<br>och strömmen när<br>kameran inte används,<br>för att minska<br>batterikonsumtionen. | <ul> <li>OFF/2MIN./5 MIN./10MIN. :<br/>Stänger automatiskt av kameran när den inte används.</li> <li>För att återställa → Tryck ner avtryckaren halvvägs eller<br/>sätt på med strömbrytaren.</li> <li>Kan inte användas i följande fall:<br/>Vid användning av nätadapter (säljs separat), vid<br/>anslutning till en dator/skrivare, under inspelning och<br/>avspelning av rörliga bilder, under bildspel</li> <li>Inställningarna är låsta till '2 MIN.' i 'AUTO LCD AV'<br/>(nedan), '5 MIN.' i lägena INTELLIGENT AUTO och<br/>KLIPPBORD, och '10 MIN.' när ett bildspel är i pausläge.</li> </ul> |
| A <sup>z</sup> A visn storLek<br>Ändra menyns                                | <ul> <li>bider avspeining eller vid visning av menyskarmen, eller når<br/>kameran är ansluten till dator/skrivare.</li> <li>'LCD-EFFEKT' kommer att stängas av om inget görs under 30<br/>sekunder medan inspelning pågår. (Ljusstyrkan kan återställas<br/>genom att trycka på valfri knapp)</li> <li>Skärmens ljusstyrka/färg i 'LCD-LÄGE' har ingen effekt på de<br/>bilder som tas.</li> <li>'AUTO LCD-EFFEKT' kan inte ställas in under visningsläge.</li> <li>Antalet möjliga bilder och inspelningstid minskar när 'AUTO LCD-<br/>EFFEKT' eller 'LCD-EFFEKT' används.</li> </ul>          |   |                                                                                                    | AUTO LCD AV<br>OFF/15SEC./30SEC.:<br>LCD-skärmen stängs av om inga manövrar utförs under<br>en inställd tid medan inspelning pågår. (Statusindikatorn är<br>tänd medan skärmen är avstängd.)<br>• Kan inte användas i följande fall:<br>När lägena INTELLIGENT AUTO eller KLIPPBORD<br>används, när nätdaptern (säljs separat) används, när<br>menyskärmen visas, när självutlösaren är inställd och vid<br>inspeling av rödiga bilder.                                                                                                    |
|                                                                              |                                                                                                    |   |                                                                                                    | <ul> <li>För att återställa → Tryck på valfri knapp.</li> </ul>                                                                                                    |
|                                                                              | <b>OFE/ON</b> (Visa sparadinformation med hiälplinier)                                                                                                    | L | 🛋 AUTO ÅTERVISN.                                                                                            | OFF: Ingen automatisk visning                                                                                                    |
| sparadinformation och<br>typ av hjälplinjer. (S. 40)                         | MÖNSTER         ⊞/⊠ : Ändra mönstret för hjälplinjerna.                                                                                                    |   | Visa bilder automatiskt<br>direkt efter att de tagits.                                                      | <ul> <li><b>1 SEC./2 SEC.:</b> Visa automatiskt i 1 eller 2 sekunder.</li> <li><b>HOLD:</b> Skärmen för automatisk återvisning finns kvar tills<br/>någon knapp (förutom DISPLAY-knappen) trycks in.</li> </ul>                                                                                                    |
| HISTOGRAM<br>Kontrollera objektets ljushet<br>i diagrammet. (S. 40)          | OFF/ON                                                                                                    |   |                                                                                                    | <ul> <li>ZOOM: Visas under 1 sekund, därefter med 4x zoom<br/>under 1 sekund</li> <li>Låst till '2 SEC, ' i läget INTELLIGENT ALITO</li> </ul>                                                                                                    |
| Aktiverar kontroll av inspelningsområdet för rörliga bilder före inspelning. | <ul> <li>OFF/ON</li> <li>Det angivna inspelningsbara området ska<br/>ses som en rekommendation.</li> <li>När utökad zoom används visas inte<br/>det inspelningsbara området för alla<br/>zoomförhållanden.</li> <li>Denna inställning kan inte användas med<br/>läget Intelligent Auto.</li> </ul>                                                                                                    |   |                                                                                                    | <ul> <li>I scenlägena 'SJÄLVPORTRÄTT', 'PANORAMAHJÄLP',<br/>'BILDSEKV H-H' och 'BLIXTSEKVENS', lägena 'AUTO<br/>GAFFLING', 'MULTIFORMAT [TZ7]' och 'BILDSEKVENS'<br/>samt vid bilder med ljud, kommer automatisk återvisning<br/>att utföras oavsett inställning.</li> <li>Filmsekvenser kan inte granskas automatiskt.</li> </ul>                                                                                                    |

VQT2C06 Menyposten 'INSPELN.OMR.' finns inte tillgänglig i DMC-TZ6/DMC-TZ65.

20

# Använda INST.-menyn (Fortsättning)

Se sidan 16 för inställningsmetoden i INST.-menyn.

| Funktion                                                                                               | Inställningar, kommentarer                                                                                                    | ] | Funktion                                                                                                    | Inställningar, kommentarer                                                                                                    |
|----------------------------------------------------------------------------------------------------|----------------------------------------------------------------------------------------------------|---|----------------------------------------------------------------------------------------------------|----------------------------------------------------------------------------------------------------|
| <b>OM ATERST.</b><br>Kommer ihåg<br>zoominställningen när<br>kameran stängs av.                        | <ul> <li>OFF/ON</li> <li>Kan inte ställas in när scenläget 'SJÄLVPORTRÄTT'<br/>används.</li> </ul>                                                                                                    | - | Andra videosignalformat<br>för anslutning till TV m.m.<br>(endast VISNINGSLÄGE)                                                               | NTSC* /PAL:<br>* Rörliga bilder som spelades in i AVCHD Lite spelas i vissa<br>fall inte av på rätt sätt. [TZ7]<br>• Aktiveras när en AV-kabel ansluts.                                                                                                    |
| III NR. NOLLST.                                                                                        | JA/NEJ                                                                                                    |   | TV-FORMAT                                                                                                    | 16:9 / 4:3                                                                                                    |
| Återställ bildfilernas<br>nummer.                                                                      | <ul> <li>Mappnumren uppdateras och filnumreringen startar från<br/>0001.</li> <li>Ett mappnummer på mellan 100 och 999 kan tilldelas.<br/>När mappnumret är 999 går det inte att återställa. I detta</li> </ul>                                                                                                    |   | Ändra bildförhållandet för<br>anslutning till TV m.m.<br>(endast VISNINGSLÄGE)                                                                | <ul> <li>När inställningen 16.9 har utförts kommer bilderna att<br/>visas vertikalt långa på LCD-skärmen. (Aktiveras när en<br/>AV-kabel ansluts.)</li> </ul>                                                                                                    |
|                                                                                                    | <ul> <li>fall sparar du alla önskade bilder i datorn och formaterar<br/>om det inbyggda minnet/minneskortet. (S. 24)</li> <li>Gör så här för att återställa mappnumret till 100:<br/>Formatera först det inbyggda minnet eller minneskortet<br/>och återställ filnumren genom att välja 'NR. NOLLST.' Välj<br/>sedan 'JA' för att återställa mappnumret.</li> <li>Filnummer och mappnummer. (S. 100, 119)</li> </ul> |   | Hami HDMI LÄGE [127]<br>Ställ in den utgående<br>upplösningen vid<br>anslutning till en<br>högupplöst TV med en<br>HDMI mini-kabel (tillval). | <ul> <li>AUTO: Den utgående upplösningen bestäms<br/>automatiskt baserat på information från den<br/>anslutna TV:n.</li> <li>1080i: Avger 1080 bildlinjer i radsprångsformat.</li> <li>720p: Avger 720 bildlinjer i progressivt format.</li> <li>576p*1/480p*2: Avger 576 (eller 480) bildlinjer i progressivt<br/>format.</li> </ul>                                                                                                    |
| SR NOLLST.                                                                                             | NOLLSTÄLLA REC-INST.?                                                                                                    |   | (5. 106)                                                                                                    | <sup>*1</sup> När videoutgången är inställd på 'PAL' *2 När videoutgången är inställd på 'NTSC'                                                                                                    |
| Återställ till<br>ursprungsinställningarna                                                             | NOLLSTÄLLA INST. AV PARAM.? JA/NEJ  Information som sparats i 'ANSIKTSIGENK.' [TZ7] återställs när inspelningsinställningarna återställs.  Återställning av INSTparametrar återställer följande: Födelsedagar och namn i scenlägena 'BABY' och 'SÄLLSKAPSDJUR', 'RESDATUM', 'TIDSZONER',                                                                                                    |   |                                                                                                    | Radsprångs- och progressivt format<br>Med 'i'-formatet (i = radsprångsformat) visas hälften<br>av bildlinjerna varannan gång var 1/50 sekund. Med<br>p-formatet ('p' = progressivt format) skickas högupplösta<br>videosignaler för alla bildlinjer var 1/50 sekund.<br>Den här kamerans HDMI-uttag stödjer '1080i' högupplöst<br>videoutgång.<br>Man måste ha en TV som är kompatibel med dessa format<br>för att kunna so progrossiva ollor högupplötta rörliga bildor |
|                                                                                                    | <ul> <li>'ZOOM ÅTERST.', 'FAVORIT' i SPELA-menyn (satt till<br/>'OFF'), 'ROTERA DISP' (satt till 'ON').</li> <li>Mappnummer och klockan återställs inte.</li> <li>Kamerans rörelser kan höras när objektivfunktionen<br/>återställs. Detta är inte något fel.</li> </ul>                                                                                                    |   |                                                                                                    | <ul> <li>Även om inställningen är '1080i', skickas de rörliga<br/>bilderna ut med 720p vid avspelning.</li> <li>Om inga rörliga bilder visas på din TV trots att<br/>inställningen 'AUTO' har valts, ska du försöka med</li> </ul>                                                                                                    |
| USB USB-LÄGE<br>Välj<br>kommunikationsmetod<br>för när kameran ansluts<br>till en dator eller skrivare | <ul> <li>✔ÄLJ ANSLUTN.:</li> <li>∀Älj 'PC' eller 'PictBridge(PTP)' varje gång du ansluter till<br/>en dator eller PictBridge-kompatibel skrivare.</li> <li>➡ PictBridge (PTP) : Välj när du ansluter till en<br/>PictBridge-kompatibel skrivare</li> </ul>                                                                                                    |   |                                                                                                    | <ul> <li>att vaxia till '1080l', '20p', eller '576p' ('480p') för att ställa in ett videoformat som kan visas på din TV. (Se bruksanvisningen för din TV.)</li> <li>Detta aktiveras när en HDMI mini-kabel (tillval) ansluts.</li> <li>Se sidan 106 för mer information.</li> </ul>                                                                                                    |
| med en USB-kabel.                                                                                      | PC: Välj när du ansluter till en dator                                                                                                    |   |                                                                                                    |                                                                                                    |

# Använda INST.-menyn (Fortsättning)

Se sidan 16 för inställningsmetoden i INST.-menyn.

| Funktion                                                                                                    | Inställningar, kommentarer                                                                                                    | Funktion                                                        | Inställningar, kommentarer                                                                                                    |
|----------------------------------------------------------------------------------------------------|----------------------------------------------------------------------------------------------------|-----------------------------------------------------------------|----------------------------------------------------------------------------------------------------|
| Will VIERA Link TZ7<br>Möjliggör automatisk<br>länkning till andra VIERA<br>Link-kompatibla enheter<br>och styrning med en<br>VIERA-fjärrkontroll när<br>anslutning görs med en<br>HDMI-minikabel (säljs<br>separat) (S. 107).                                                                                                | <ul> <li>OFF: Styrningen görs med kamerans egna knappar.</li> <li>ON: Styrning kan göras via fjärrkontrollen till den VIERA<br/>Link-kompatibla enheten. (Det är inte säkert att alla<br/>funktioner är tillgängliga.) Användning med kamerans<br/>egna knappar kommer att vara begränsad.</li> <li>Fungerar vid anslutning med en HDMI-minikabel<br/>(säljs separat).</li> </ul>                                                                                                    | <b>DEMO DEMOLÄGE</b><br>Se en demonstration av<br>funktionerna. | DEMO RÖRL OBJ FLIM: (Endast under inspelning)         Skakningar och motivrörelser framgår av grafen.         (Uppskattning)         Stora ← Små → Stora         Skakningar         Rörelsedetektion                                                                                                    |
| Ver. DISP VERSION<br>Kontrollera versionen för<br>kamerans programvara.                                                                                                    | Den aktuella versionen<br>visas.                                                                                                    |                                                                 | <ul> <li>När Inspelning/avspelning-omkopplaren är   <ul> <li>kommer ett meddelande att visas som ber användaren att växla till</li> <li>För att stoppa→ Tryck på DISPLAY-knappen (S. 10).</li> <li>Bilder kan inte tas och zoom kan inte användas under demo.</li> </ul> </li> </ul>                                                                                                    |
| FORMATERA<br>Använd om 'INB.<br>MINNESFEL' eller<br>'KORTFEL' visas eller<br>när det inbyggda minnet<br>eller kortet formateras.<br>När ett kort/det<br>inbyggda minnet<br>formateras, kan tidigare<br>lagrade data inte<br>återställas. Kontrollera<br>innehållet på kortet/i<br>det inbyggda minnet<br>innan du formaterar. | <ul> <li>JA/NEJ</li> <li>Detta kräver ett batteri som har tillräckligt med laddning<br/>(S. 11) eller en nätadapter (säljs separat).<br/>(Endast kortet formateras om ett kort är isatt; om inget<br/>kort är isatt kommer det interna minnet att formateras.)</li> <li>Formatera alltid korten med den här kameran.</li> <li>Alla bilddata, inklusive skyddade data, raderas.<br/>(S. 95)</li> <li>Stäng inte av kameran och gör inget annat med den när<br/>formatering pågår.</li> <li>Fråga återförsäljaren om formateringen inte fungerar.</li> <li>Formatering av det inbyggda minnet kan ta flera minuter.</li> </ul> |                                                                 | <ul> <li>Använd rörelsedetektionsdemon med objekt som har<br/>kontrasterande färger.</li> <li>AUTO DEMO : Se den inledande bildspel<br/>OFF/ON</li> <li>För att stänga → Tryck på 'MENU/SET'</li> <li>Om kameran får vara på utan något kort isatt medan<br/>den är ansluten till nätadaptern (säljs separat) kommer<br/>demonstrationen att startas automatisk efter ca 2 minuter.</li> </ul> |
| Ställ in språk för menyerna.                                                                                                    | Ställ in det språk som ska visas på skärmen.                                                                                                    |                                                                 |                                                                                                    |

# Grundläggande bildtagning [TZ7]

Ställ in klockan innan du tar bilder (S. 15).

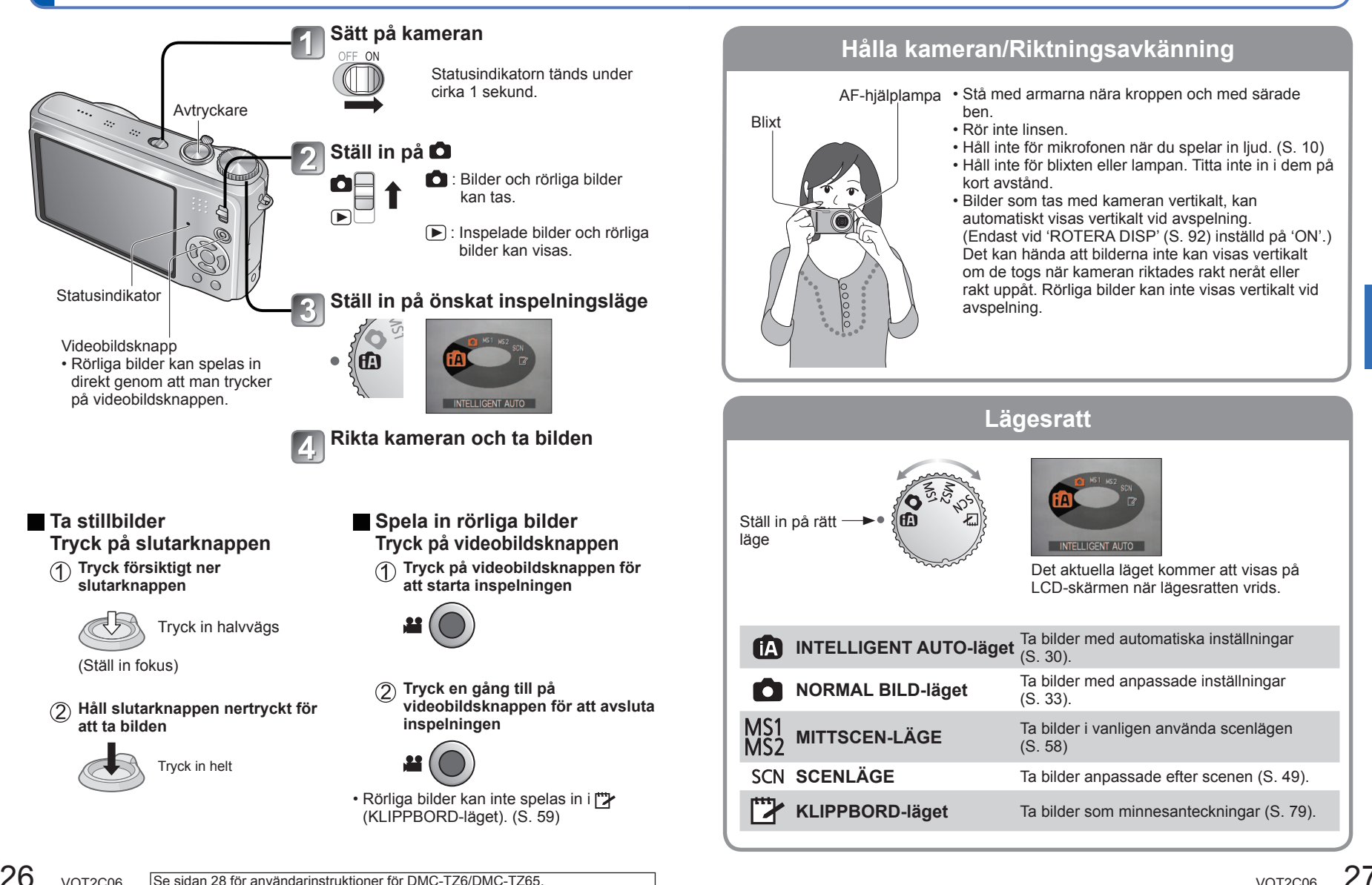

# Grundläggande bildtagning TZ6 TZ65

Ställ in klockan innan du tar bilder (S. 15).

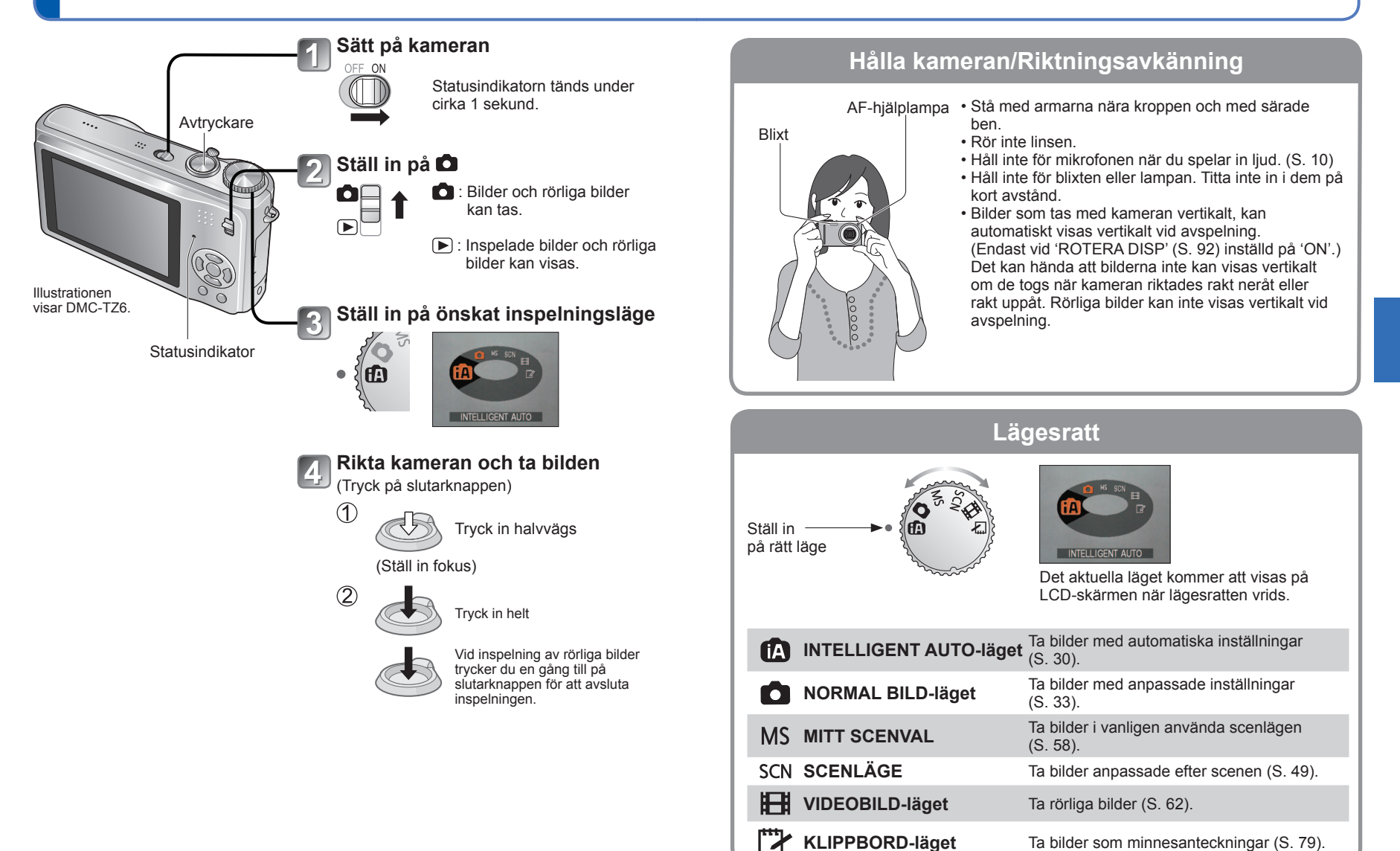

# Ta bilder med automatiska inställningar 'INTELLIGENT AUTO-läget'

### Läge: 🖪

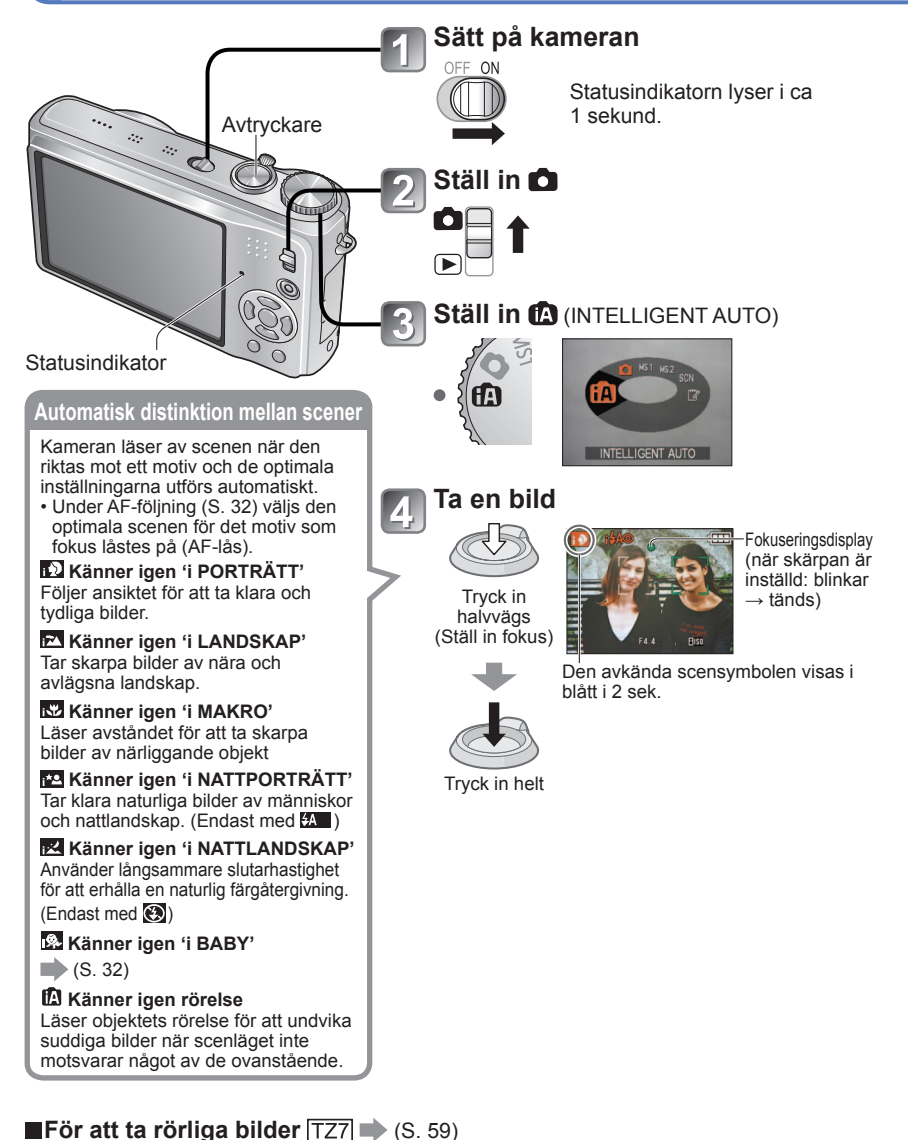

De optimala inställningarna utförs automatiskt från information av typen 'ansikte', 'rörelse', 'ljushet' och 'avstånd' helt enkelt genom att kameran riktas mot objektet, vilket innebär att det går att ta klara bilder utan att man behöver göra manuella inställningar.

### Motljuskompensering

Motljus betyder att ljuset lyser från motivets bakgrund. När detta inträffar visas motivet mörkare så motljuskompenseringen korrigerar automatiskt hela bildens ljusstyrka.

### Använda blixt

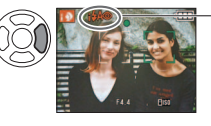

– Välj antingen 🖽 (AUTO) eller 🔁 (FORCERAD AV).

När (AUTO), (AUTO), (Auto/minskning av rödögdhet)/ (långsam synk./minskning av rödögdhet) används kopplar kameran om mellan dem automatiskt (se sidan 41 för detaljer).

En andra blixt avges i Mo och Mo för att minska rödögdheten.

- Fokusområde  $\rightarrow$  (S. 45).
- Förutom den automatiska scenavkänningen kommer 'INTELLIGENT ISO
- I.EXPONERING' och motljuskompensering att skötas automatiskt.
   Följande menypunkter kan ställas in i läget INTELLIGENT AUTO.
- I (INSP-menvn) : 'BILDSTORLEK'''. 'BILDSEKVENS'. 'FÄRGLÄGE\*''. 'ANSIKTSIGENK.\*'' ITZ7
- ₩ (VIDEOBILD-menvn) TZ7: 'INSP.LÄGE'. 'INS KVALITET\*1'. 'FÄRGLÄGE\*1'
- F (INST.-menvn\*2): 'KLOCKINST.'. TIDSZONER'. 'PIPLJUD\*1'. 'SPRÅK'
- \*1 Vilka punkter som kan ställas in skiljer sig från andra inspelningslägen.
- \*2 Övriga funktioner i menyn INST. beror på inställningar som gjorts i andra inspelningslägen.
- Olika scentyper kan bestämmas för samma objekt utifrån följande parametrar.
  - Ansiktskontrast, objektets tillstånd (storlek, avstånd, färg, rörelse), zoomförhållande, solnedgång, soluppgång, mörker, skakningar
- Om den önskade scentypen inte väljs, rekommenderar vi att de lämpliga inspelningslägena ställs in manuellt. (SCENLÄGE: S. 49)
- I lägena 'i NATTLANDSKAP' och
- i NATTPORTRÄTT' rekommenderar vi att ett stativ och självutlösaren används.
   När det är lite skakningar eller darrningar

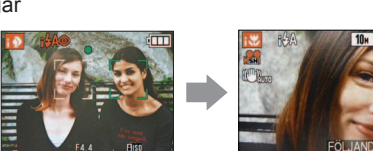

t.ex. ansiktet är för stort - 'i PORTRÄTT' blir

t.ex. ansiktet är för stort - 'i PORTRÄTT' bl 'i MAKRO'

(t.ex. vid användning av stativ) i läget 'i NATTLANDSKAP' kan slutarhastigheten nå maximala 8 sekunder. Flytta inte på kameran.

Inställningarna för följande funktioner är låsta.

- AUTO ÅTERVISN.: 2 SEC. ENERGISPAR: 5 MIN. RIKTLINJER: 🌐
- VITBALANS: AWB KVALITET: 🛅 (Hög bildupplösning) STABILISATOR: AUTO
- AF-LÄGE: 💽 (Ansiktsavkänning)\*1 AF-HJÄLPLAMPA: ON
- MÄTNINGSLÄGE: [..] (Helbild) FÖRINST AF: Q-AF
- \*1 ∓ (11-fältsfokusering) när ansiktet inte kan kännas igen
- Följande funktioner kan inte användas.

'HISTOGRAM', 'EXPONERING', 'AUTO GAFFLING', 'MULTIFORMAT' TZT, 'VB JUST.', 'D.ZOOM', 'MIN. SLUT.HAST.', 'LJUDINSP'

30 VQT2C06

# Ta bilder med automatiska inställningar 'INTELLIGENT AUTO-läget' (Fortsättning)

### Läge: 🖪

### Ansiktsavkänning och ansiktsigenkänning

Om kameran identifierar scenen automatiskt och känner av att det är människor som är bildens motiv ( ) eller (), aktiveras ansiktsavkänningen och fokus samt exponering ställs in för de avkända ansiktena. (S. 71)

### Ansiktsigenkänning TZ7

Ansiktena för de människor man ofta tar bilder på kan registreras tillsammans med namn ålder och annan information

Om bilder tas med 'ANSIKTSIGENK.' (S. 63) inställd på 'ON', prioriteras fokus- och exponeringsinställningarna för de ansikten som är närmast de som har registrerats. Dessutom memorerar kameran även ansikten som känts av vid ansiktsavkänning, känner av ansikten som förekommer ofta och visar dessa på skärmen för ansiktsregistrering.

- Ansiktsigenkänningen söker efter ansikten som liknar de som har registrerats. Korrekt igenkänning av ansikten kan inte garanteras.
- I vissa fall kan det hända att kameran inte kan se skillnad mellan människor med liknande anletsdrag, såsom föräldrar och barn eller bröder och systrar.
- När man använder ansiktsigenkänning, extraheras anletsdragen för att utföra igenkänningen, så denna process tar längre tid än vanlig ansiktsavkänning.
- För motiv som registrerats som nyfödda eller småbarn (människor vars ålder är inställd på mindre än 3 år), visas 🙊 och bilden kommer att tas med inställningar som får huden att se friskare ut

# FÖLJANDE AF

Även om ett motiv på vilket fokus låstes (AF-lås) rör sig, kan kameran fortsätt a hålla det i fokus.

### Ställ in AF-LÄGE på AF-fölining

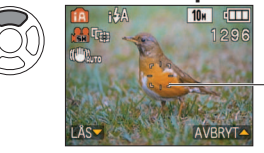

 För att avbryta AF-följningen → Tryck en gång till på ▲.

AF-följningsram

### Rikta in AF-följningsramen mot motivet och lås.

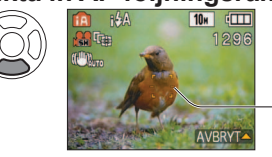

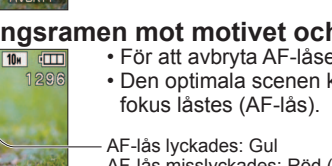

 För att avbryta AF-låset → Tryck på ▲. · Den optimala scenen känns av för motivet där

AF-lås misslyckades: Röd (blinkar)

Ansiktsigenkänning kommer att vara inaktiv medan AF-följning används. Se sidan 71 om AF-låset inte lvckas för ett visst motiv.

# Ta bilder med dina egna inställningar 'NORMAL BILD-läget'

Läge: 🖸

Använd INSP-menyn (S. 67) för att ändra inställningarna, och skapa din egen inställningsmiljö.

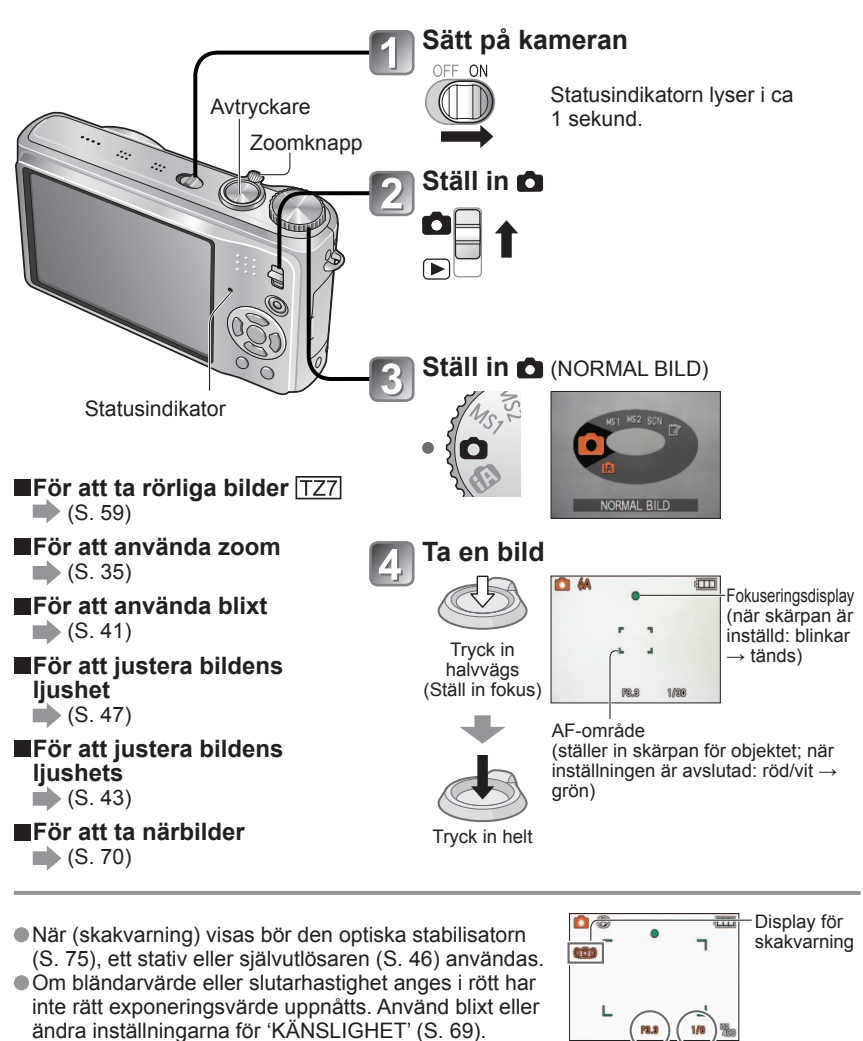

Slutartid

Bländare

# Ta bilder med dina egna inställningar 'NORMAL BILD'-läget (Fortsättning)

### Läge: 🖸

### Ställ in skärpan för önskad bildkomposition

Användbar när objektet inte är mitt i bilden.

# Justera först fokus på motivet

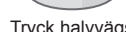

Tryck halvvägs

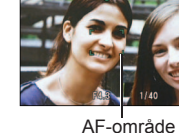

- Motiv som kan vara svåra att fokusera på:
- Snabbrörliga eller mycket ljusa föremål eller föremål utan färgkontraster.
- Ta bilder genom glas eller nära lysande föremål. I mörker eller med påtagliga skakningar.
- · För nära objektet eller försök att ta bild av motiv med objekt som är nära och långt borta.
- Vi rekommenderar att funktionen för 'ansiktsavkänning' används när du fotograferar människor (S. 71).

# Flytta sedan kameran till önskat läge

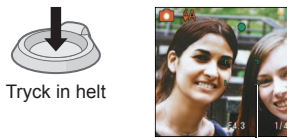

AF-område

Fokussymbolen blinkar och ett pip hörs när fokus inte är inställt.

Använd det fokusområde som visas i rött (S. 45) som referens

Även om fokussymbolen är tänd, kan det hända att kameran inte kan fokusera på motivet om det befinner sig utanför fokusområdet.

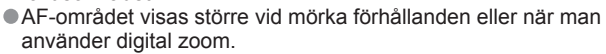

De flesta symbolerna tas tillfälligt bort från skärmen när slutarknappen trycks ner halvvägs.

Fokussymbo

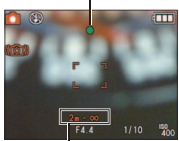

### Fokusområde

# Ta bilder/rörliga bilder med zoom Läge: 127 🙆 🗅 MS1MS2 SCN 🏞 🛛 126 1265 🕼 🗅 MS SCN 🖽 🖄

Du kan zooma upp till 12 gånger med 'optisk zoom' och upp till 21,4 gånger 'Utökad optisk zoom' (endast foto) med lägre bildkvalitet. Du kan även använda 'D.ZOOM' för att få ytterligare zoom.

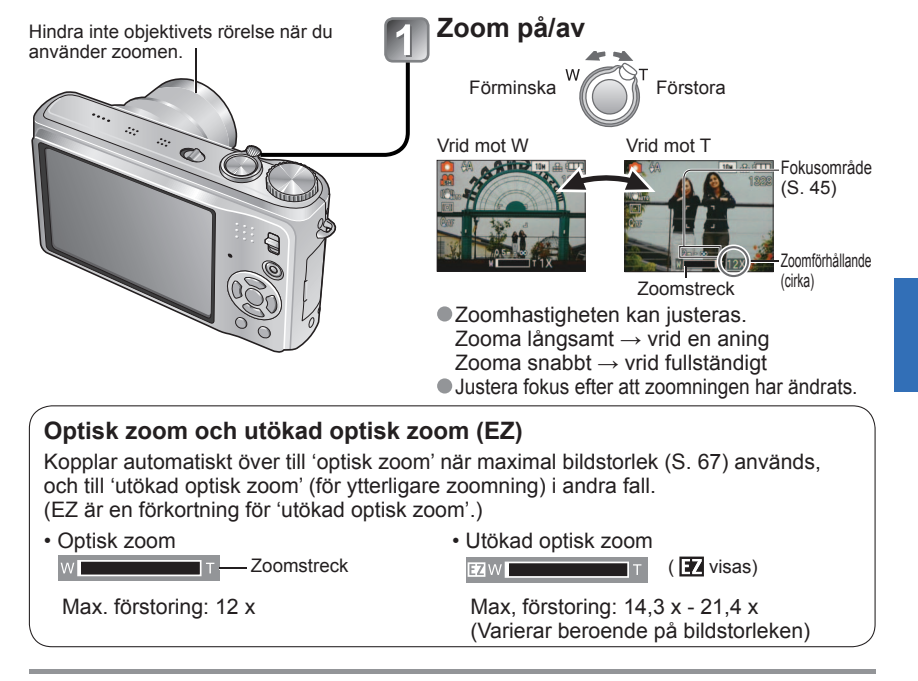

### Maximala zoomförhållande efter bildstorlek

|                 | Optisk zoom | Utökad optisk zoom |         |         |         |         |  |  |  |  |
|-----------------|-------------|--------------------|---------|---------|---------|---------|--|--|--|--|
| A:3             | 10 M        | 7 M 🗾              | 5 M 🔽   | 3 M 🔽   | 2 M 🔽   | 0,3 M 🗾 |  |  |  |  |
| 3:2             | 9,5 M       | 6,5 M 🗾            | 4,5 M 🗾 | 3 M EZ  | 2,5 M 🗹 |         |  |  |  |  |
| 16:9            | 9 M         | 6 M 🗾              | 4,5 M 🗾 | 2,5 M 🗾 | 2 M 🗹   |         |  |  |  |  |
| Max. förstoring | 12 x        | 14,3 x             | 17,1 x  |         | 21,4 x  |         |  |  |  |  |
| Rildstorlok 4:3 | 10 M        | 7 M 🗾              | 5 M 🔽   | 3 M 🔽   | 2 M 🗾   | 0,3 M 🗾 |  |  |  |  |
| TTELTTEL 3:2    | 9 M         | 6 M 🗾              | 4,5 M 🗹 |         | 2,5 M 🗖 |         |  |  |  |  |
| 16:9            | 7,5 M       | 5,5 M 🗾            | 3,5 M 🛃 |         | 2 M 🗹   |         |  |  |  |  |
| Max. förstoring | 12 x        | 14,3 x             | 17,1 x  |         | 21,4 x  |         |  |  |  |  |

Vad är Utökad optisk zoom (EZ)?

Med exempelvis '3M 🗹' (motsvarar 3 miljoner pixlar) kommer en bild bara tas av det centrala 3M av ett 10 M-område (motsvarar 10.1 milioner pixlar) vilket innebär att bilden kan förstoras vtterligare.

# Ta bilder/rörliga bilder med zoom (Fortsättning) Läge: TZT @ MS1MS2 SCN ? TZG TZG @ MS SCN # ?

■För att snabbt förstora till det maximala värdet 'EASY ZOOM' TZ65

Enkel zoomning kan inte användas under inspelning av rörliga bilder.

# E.ZOOM

(zoomförhållande ändras för varje intryckning)

### t.ex. Bildstorleken är 7 M eller mindre

1 x Maximal zoomgrad för den utökade optiska zoomen

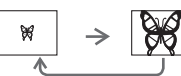

### t.ex. Bildstorleken är 7,5 M eller mer

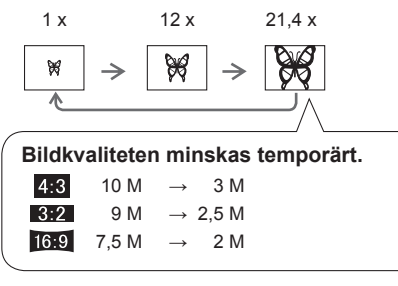

 Du kan zooma ytterligare över det maximala zoomförhållande om 'D.ZOOM' (S. 37) är inställd på 'ON'.

• Förstoringsgraden som visas av zoomindikatorn är bara en uppskattning.

- I vissa inspelningslägen aktiveras TELE MAKRO-funktionen (S. 43) när den maximala zoomgraden uppnås.
- Distorsionen kan bli större vid närbilder med vidvinkel medan tele kan ge mera färger i konturer.
- När du vrider zoomknappen hörs ett knastrande ljud från kameran och den vibrerar något. Detta är inte ett fel.
- När utökad optisk zoom används kan zoomrörelsen stanna tillfälligt nära maximal W (1X) men detta är inte något fel.
- Utökad optisk zoom kan inte användas i följande fall:
- Scenlägena 'MAKROZOOM', rörliga bilder, 'OMVANDLA', 'HÖG KÄNSL.', 'BILDSEKV H-H.', 'BLIXTSEKVENS', 'PINNHÅL' och 'SANDBLÄST'
- 'ZOOM ÅTERST.' (S. 22) gör det möjligt att lagra zoomförhållande i minnet även om strömmen är avstängd.

# Ytterligare förstoring 🖸 'D.ZOOM'

Zoomar 4 gånger mer än optisk/utökad optisk zoom (maximalt 48 x - 85,5 x). (Observera att bildkvaliteten försämras om förstoringen ökas med den digitala zoomen.)

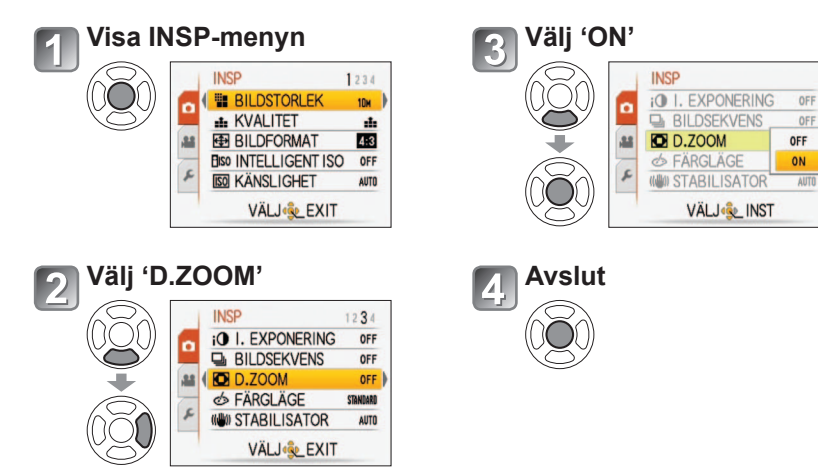

### Det digitala zoomområdet visas inom zoomstrecket på skärmen.

t.ex. Med 48x

 Zoomrörelsen avbryts tillfälligt när kameran övergår till det digitala zoomområdet.

Digitalt zoomområde visas

- Inom det digitala zoomområdet visas ett större AFområde när avtryckaren trycks in halvvägs.
- Vi rekommenderar att du använder ett stativ och självutlösaren (S. 46).

#### D.ZOOM kan inte användas i följande lägen:

(INTELLIGENT AUTO-läget), (\* (KLIPPBORD-läget), scenlägena ('SPORT', 'BABY', 'SÄLLSKAPSDJUR', 'HÖG KÄNSL.', 'BILDSEKV H-H', 'BLIXTSEKVENS', 'PINNHÅL' och 'SANDBLÄST'), när 'INTELLIGENT ISO' inte är inställd på 'OFF'

# Visa bilderna (NORMAL VISN)

# Inspelning/avspelning-omkopplare:

Om inget minneskort sitter i kan bilderna i det inbyggda minnet visas. (Urklippta bilder kan visas endast i KLIPPBORD-läge (S. 79).)

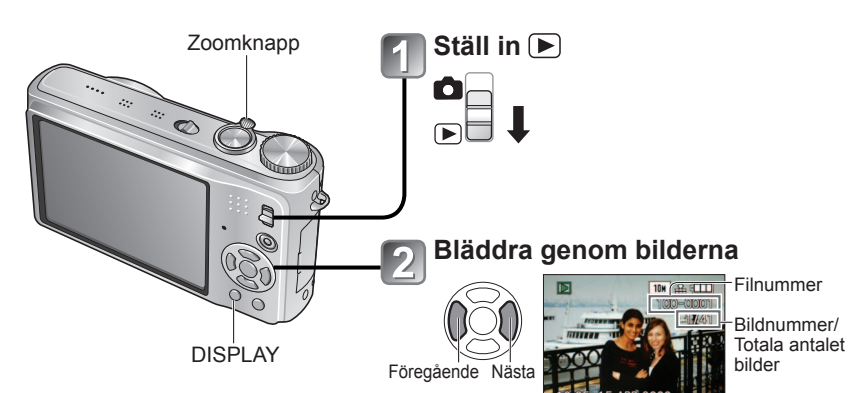

### Förstora (visa zoomad bild)

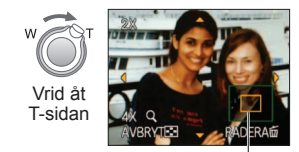

Aktuell zoom (visas under 1 sekund)

- Zoomförhållande: 1x/2x/4x/8x/16x
- Minska zoom→
   Vrid zoomknappen åt W-sidan
- Flytta zoomläget→ ▲ ▼ ◀ ►

■Visa som lista

🎃 (S. 81)

 För att titta på bilderna i olika avspelningslägen (bildspel, osv.)
 (S. 83)

■För att spela av rörliga bilder

(S. 82)

 Håll knappen intryckt för att snabbt rulla framåt/bakåt.

- (Endast filnumret ändras medan knappen hålls intryckt; bilden visas när knappen släpps) Rullningshastigheten ökar ju längre du håller knappen intryckt.
- (Hastigheten kan variera beroende på avspelningsförhållandena)
- Tryck på DISPLAY-knappen om filnumret inte visas.
- Efter den sista bilden återgår visningen till den första bilden.
- Vissa bilder som har redigerats på en dator kan inte beses på denna kamera.
- Om omkopplaren för in-/avspelning flyttas från at till im medan kameran är på kommer objektivet att dras in efter ca 15 sekunder.
- Denna kamera överensstämmer med DCF (Design rule for Camera File system), den enhetliga standard för kamerafilsystem, som har utarbetats av Japan Electronics and Information Technology Industries Association (JEITA), samt med Exif (Exchangeable image file format). Filer som inte är DCF-kompatibla kan inte spelas av.

# **Radera bilder**

### Inspelning/avspelning-omkopplare: 🕨

Bilder raderas från minneskortet eller om sådant inte finns,från det inbyggda minnet. Raderade bilder kan inte hämtas tillbaka.

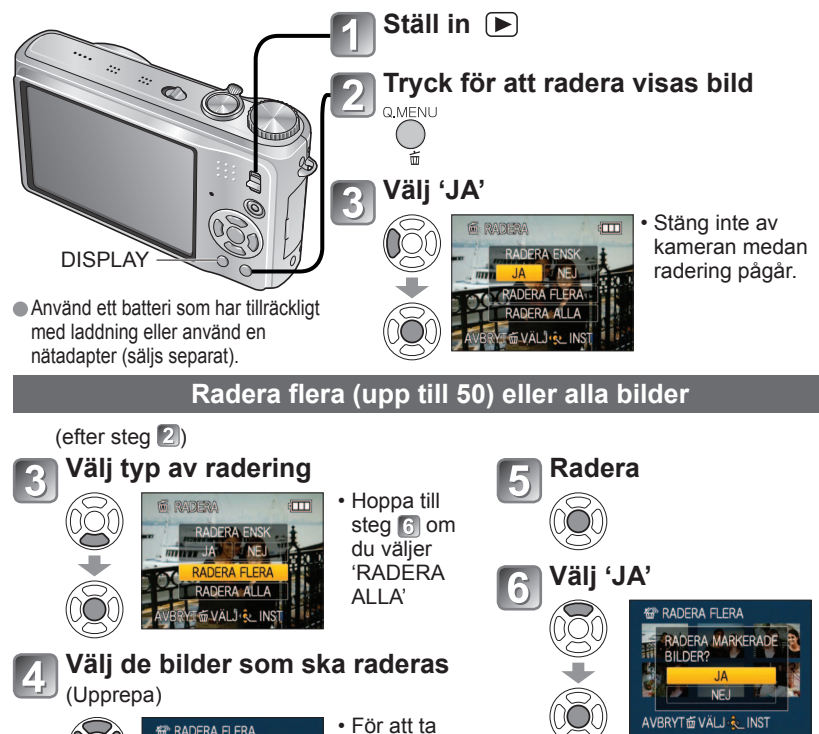

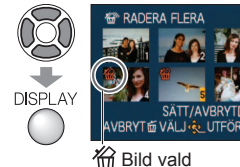

För att ta bort skyddet → Tryck på DISPLAY

AVBRYT 🖞 VÄLJ 🍋 INST

För att avbryta → tryck på 'MENU/SET'.

- Kan ta tid beroende på hur många bilder som raderas.
- (RADERA ALLA UTOM ★ (FAVORIT)' kan väljas under 'RADERA ALLA' när 'FAVORIT' är inställd på 'ON' (S. 93) och bilder har registrerats.

• Bilder kan inte raderas i följande fall:

- Skyddade bilder (S. 95)
- Minneskortets skrivskydd är på ('LOCK').
   Bilderna följer inte DCF-standard (S. 38)
   Rörliga bilder kan också raderas.
- Ställ in lägesvredet på på för att radera bilder på klippbordet.

• Utför FORMATERA för att ta bort alla data, inklusive skyddade bilder. (S. 24)

# Ändra visning av sparad information

Växla mellan olika skärmbilder såsom histogram.

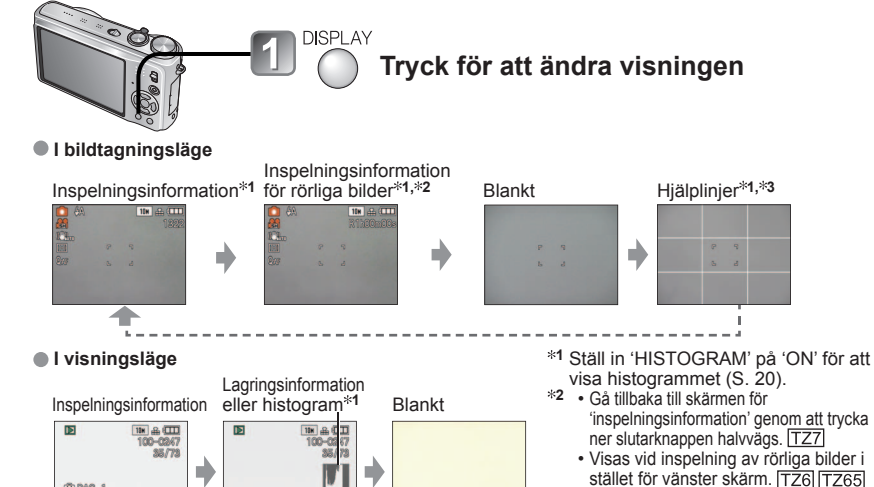

### Histogram

IT DAG

Visar fördelningen av ljuset i bilden

- dvs. om grafen har en höjd på höger sida innebär detta att det finns flera ljusa områden i bilden.

53.31/4 8 A

(Riktlinje) A har en topp i mitten: visar att bilden har korrekt ljushet (korrekt exponering).

Detta kan användas som en referens för exponeringskorrigering (S. 47), osv.

- Histogram från inspelningen skiljer sig från histogram under avspelning, och de visas med orange färg vid inspelning med blixt eller på mörka platser. Histogrammen kan också skilja sig från histogram som har skapats med bildbehandlingsprogram.
- Histogram kan inte visas i 🎧 (läget INTELLIGENT AUTO), 🍞 (läget KLIPPBORD), MULTIFORMAT [TZ7], eller under avspelningszoom.

\*3 Använd inställningarna under

Mörk←

4

'RIKTLINJER' (S. 20) för att välia mönster för hjälplinier, samt huruvida inspelningsinformationen ska visas eller ei. När 🚯 används går det inte att visa

inspelningsinformation och riktlinjer samtidigt.

(Exempel)

OK

mittpunkt

Bedöm balansen
 Bedöm objektets

→ Lius

Detta visas inte under inspelning av rörliga bilder.

### ■Hjälplinje

- · Gör det lättare att se bildens komposition (t.ex. balans) när du ska ta en bild.
- Endast visning av INTELLIGENT AUTO- och KLIPPBORD-läget III.
- Dessa visas inte i 'MULTIFORMAT-läget'. [TZ7]

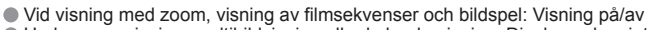

Under menyvisning, multibildvisning eller kalendervisning: Displayen kan inte ändras.

# Ta bilder med blixt

#### Läge: TZ7 🖪 🗖 MS1MS2 SCN TZ6 TZ65 🖪 🖨 MS SCN

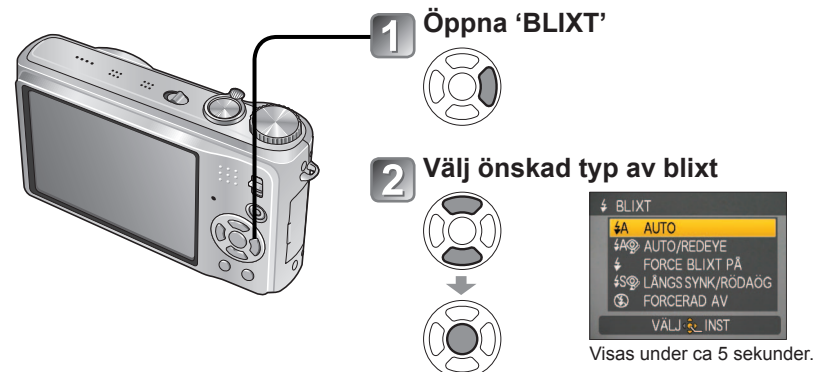

När du bilder småbarn med blixt bör du stå minst 1 m ifrån barnet

●Kan även väljas med ▶.

|                  | Typ, funktion                                                                                                    | Användning                                                     |
|------------------|----------------------------------------------------------------------------------------------------|----------------------------------------------------------------|
| <b></b> ≱Α       | AUTO <ul> <li>Avgör automatiskt om blixt ska användas eller ej</li> </ul>                                                                                                    | Normal användning                                              |
| \$AQ>            | AUTO/REDEYE <sup>∗1</sup><br>• Avgör automatiskt om blixt ska användas eller ej<br>(reducerar röda ögon)                                                                        | Ta bilder av motiv på mörka platser                            |
| ¥                | FORCE BLIXT PÅ<br>• Alltid blixt                                                                                                    | To bilder i motline eller under stork                          |
| \$ 🅎             | FORC. PÅ/RÖDAÖG. <sup>*1</sup><br>(Endast för lägena 'PARTY' och 'LEVANDE LJUS' (S. 52))<br>• Alltid blixt (reducerar röda ögon)                                                | belysning (t.ex. fluorescent ljus)                             |
| <b>\$S</b> @γ∕   | <ul> <li>LÅNGS SYNK/RÖDAÖG<sup>*1</sup></li> <li>Avgör automatiskt om blixt ska användas eller ej<br/>(reducerar röda ögon; låg slutartid för att få ljusare bilder)</li> </ul> | Ta bilder av motiv mot mörk<br>bakgrund (stativ rekommenderas) |
| $(\mathfrak{S})$ | FORCERAD AV<br>• Aldrig blixt                                                                                                    | Platser där blixt inte kan användas                            |

\*1När digital korrigering av röda ögon är aktiverad så kommer röda ögon att kännas av och automatiskt korrigerade när blixten avges.

Eftersom två blixtar avges får du inte röra dig förrän andra blixten har avgetts (korrigeringseffekten kan variera från person till person). Intervallen mellan blixtarna varierar beroende på hur liust objektet är.

### Slutartider är som föier:

- \$A , \$A\$, \$ , \$ \$ \$ 1/30\*2 1/2000
- **\$\$** (\$) : 1/8\*2,\*3 1/2000
- \*2 Varierar beroende på inställningen för 'MIN. SLUT.HAST.'.
- \*3 Högst 1/4 sek. när 'INTELLIGENT ISO' används; Högst 1 sek. när 'STABILISATOR' är inställd på 'OFF' eller när rörelseoskärpan är obetydlig. Varierar också beroende på lägena 'INTELLIGENT AUTO'. 'SCENLÄGE'. zoomposition.

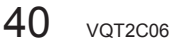

# Ta bilder med blixt (Fortsättning)

Läge: 1727 🕼 🗅 MS1MS2 SCN 🏋 🛛 17265 🕼 🗅 MS SCN

## Tillgängliga typer i respektive läge (:: standardinställning)

|                  | ~ | •  | r=-> |   | SCENLÄGE     |   |   |   |   |    |     |   |    |    |   |   |   |          |   |   |    |   |
|------------------|---|----|------|---|--------------|---|---|---|---|----|-----|---|----|----|---|---|---|----------|---|---|----|---|
|                  |   |    |      |   | $\mathbf{D}$ | 2 | 6 |   | × | *2 | 101 | Y | ûβ | ۹. | 8 | 陕 |   | <u>7</u> | 3 |   | ~2 | 4 |
| ¥Α               | 0 | 0* | 0    | 0 | 0            | 0 | 0 | 0 | _ | 0  | _   | - | 0  | 0  | 0 | _ | - | 0        | 0 | 0 | 0  |   |
| <b></b> \$A@∕    | 0 | -  | -    | 0 | 0            | 0 | 0 | - | — | -  | —   | - | 0  | -  | — | - | - | -        | - | _ | —  |   |
| ¥                | 0 | _  | 0    | 0 | 0            | 0 | 0 | 0 | _ | 0  | _   | - | 0  | 0  | 0 | 0 | 0 | 0        | 0 | 0 | 0  |   |
| \$ Q;            | - | -  | -    | - | -            | - | - | - | - | -  | 0   | 0 | -  | -  | — | - | - | -        | - | - | -  |   |
| <b>\$S</b> @∕    | 0 | _  | _    | - | -            | - | - | - | 0 | -  | 0   | 0 | _  | -  | _ | - | - | -        | - | _ | -  |   |
| $(\mathfrak{S})$ | 0 | 0  | 0    | 0 | 0            | 0 | 0 | 0 | 0 | 0  | 0   | 0 | 0  | 0  | 0 | - | 0 | 0        | 0 | 0 | 0  |   |

\* Ställ in på 14A (AUTO), 14A (AUTO/REDEYE-minskning) eller 14S (LÅNGS SYNK/ RÖDAÖG-minskning) beroende på objekt och ljusförhållanden.

### Fokusområdets beroende av ISO-känslighet och zoom

|                                      |                     | Fokusområde       |                 |  |  |  |  |  |  |
|--------------------------------------|---------------------|-------------------|-----------------|--|--|--|--|--|--|
|                                      |                     | Max. W            | Max. T          |  |  |  |  |  |  |
|                                      | AUTO                | ca. 0,6 - 5,3 m   | ca. 1,0 - 3,6 m |  |  |  |  |  |  |
|                                      | ISO80               | ca. 0,6 - 1,5 m   | ca. 1,0 m       |  |  |  |  |  |  |
| KÄNSLICHET                           | ISO100              | ca. 0,6 - 1,6 m   | ca. 1,0 - 1,1 m |  |  |  |  |  |  |
| (S 60)                               | ISO200              | ca. 0,6 - 2,3 m   | ca. 1,0 - 1,6 m |  |  |  |  |  |  |
| (3. 09)                              | ISO400              | ca. 0,6 - 3,3 m   | ca. 1,0 - 2,2 m |  |  |  |  |  |  |
|                                      | ISO800              | ca. 0,8 - 4,7 m   | ca. 1,0 - 3,2 m |  |  |  |  |  |  |
|                                      | ISO1600             | ca. 1,15 - 6,7 m  | ca. 1,0 - 4,5 m |  |  |  |  |  |  |
|                                      | ISOMAX400           | ca. 0,6 - 3,3 m   | ca. 1,0 - 2,2 m |  |  |  |  |  |  |
| (S 68)                               | ISOMAX800           | ca. 0,8 - 4,7 m   | ca. 1,0 - 3,2 m |  |  |  |  |  |  |
| (3. 00)                              | ISOMAX1600          | ca. 1,15 - 6,7 m  | ca. 1,0 - 4,5 m |  |  |  |  |  |  |
| 'HÖG KÄNSL.' i<br>SCENLÄGE (S. 54)   | ISO1600-<br>ISO6400 | ca. 1,15 - 13,5 m | ca. 1,0 - 9,1 m |  |  |  |  |  |  |
| 'BLIXTSEKVENS' i<br>SCENLÄGE (S. 55) | ISO100-<br>ISO3200  | ca. 0,6 - 3,4 m   | ca. 1,0 - 2,3 m |  |  |  |  |  |  |

Rör inte vid blixten och titta inte rakt in i den (S. 10) från nära håll (dvs. några centimeters avstånd).

# Använd inte blixten på nära håll från andra objekt (värme/ljus kan eventuellt skada objektet).

- Blixtinställningen kan ändras när läget ändras.
- •I SCENLÄGE återställs blixtinställningen till standardvärde vid ändring av läge.
- Bildens kanter kan bli något mörka om blixt används på korta avstånd utan zoom (nära max. W). Detta kan undvikas med lite zoom.
- Om blixten ska ges kommer blixtsymbolen (t.ex. **#A**) att bli röd när avtryckaren trycks ner halvvägs.
- Inga bilder kan tas om blixtsymbolen (t.ex. 5A) blinkar (blixten laddar).
- Otillräcklig räckvidd för blixten kan bero på felaktigt inställd slutartid eller vitbalans.
- Blixten ger kanske inte full effekt när korta slutartider används.
- Uppladdning av blixten kan ta tid om batteriet är svagt eller om du använder blixt flera gånger i fölid.

# Ta närbilder för stillbilder/rörliga bilder

Läge: TZ7 🖸 TZ6 TZ65 🖸 🖽

När du vill förstora motivet, innebär inställningen 'AF-MAKRO (AFW)' att du kan ta bilder på ännu närmare avstånd än det normala fokusområdet (ner till 3 cm för maximal W).

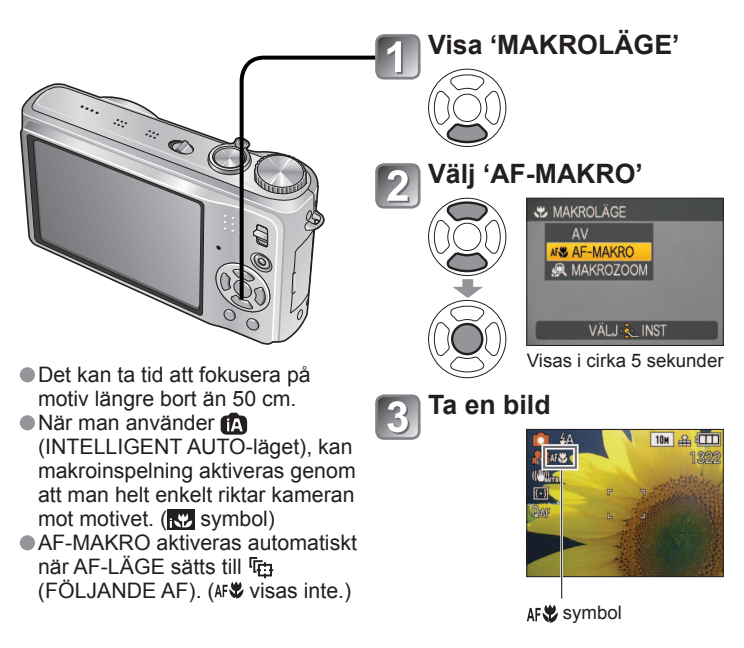

### Ta närbilder utan att stå nära motivet ™™ 'TELE MAKRO'-funktionen

Användbar för att ta närbilder på t.ex. fåglar som kan flyga iväg om man kommer för nära eller för att göra bakgrunden suddig för att förstärka motivet.

'TELE MAKRO' fungerar automatiskt när optisk eller digital zoom är nära maximalt värde (10x eller över för optisk zoom). Fokus kan erhållas för avstånd ner till 1 m.

och 'SANDBI ÄST'

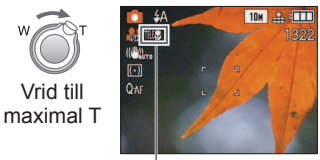

- D.ZOOM kan också användas.
- Den här funktionen fungerar även när man tar bilder i följande scenlägen.
   'MATRÄTTER', 'LEVANDE LJUS', 'BABY', 'HÖG KÄNSL', 'UNDER VATTEN', 'SÄLLSKAPSDJUR', 'BILDSEKV H-H', 'BLIXTSEKVENS', 'PINNHÅL'

AF 🕏 ändras till 🏨

# Ta närbilder för stillbilder/rörliga bilder (Fortsättning) Läge: TZT 10 TZG TZG 11 11

### Ta bilder ännu närmare 🙊 'MAKROZOOM'

För att ta ännu större bilder av motivet ska man använda inställningen 'MAKROZOOM', vilket innebär att motivet visas ännu större än när man använder AF-MAKRO.

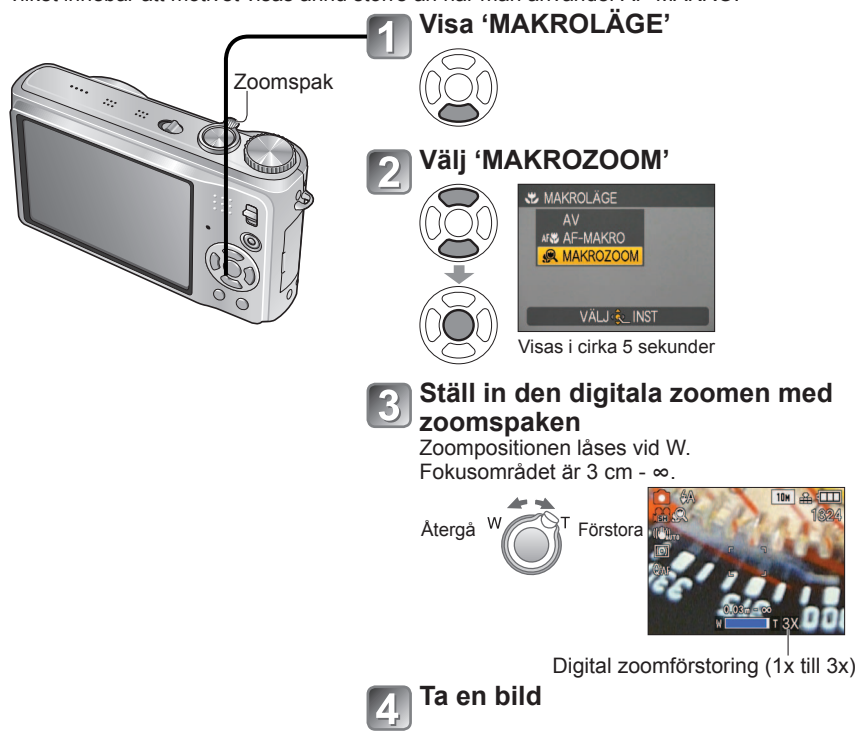

Med MAKROZOOM innebär en högre förstoring att man får en lägre bildkvalitet.
 När MAKROZOOM är inställt avbryts utökad optisk zoom.

MAKROZOOM kan inte användas under inspelning i läget 'MULTIFORMAT'. <u>TZ7</u>

- Vi rekommenderar att man använder stativ, självutlösare (S. 46) och blixten 🛞 'FORCERAD AV' (S. 41).
- Om man flyttar kameran efter fokuseringen resulterar det troligen i bilder med dålig skärpa om motivet befinner sig för nära kameran, på grund av att fokusområdet är kraftigt reducerat.
- Upplösningen kan vara reducerad i bildens periferi.

# Placera kameran och motivet inom fokusområdet

# Fokusområde för 💼 (NORMAL BILD-läget)

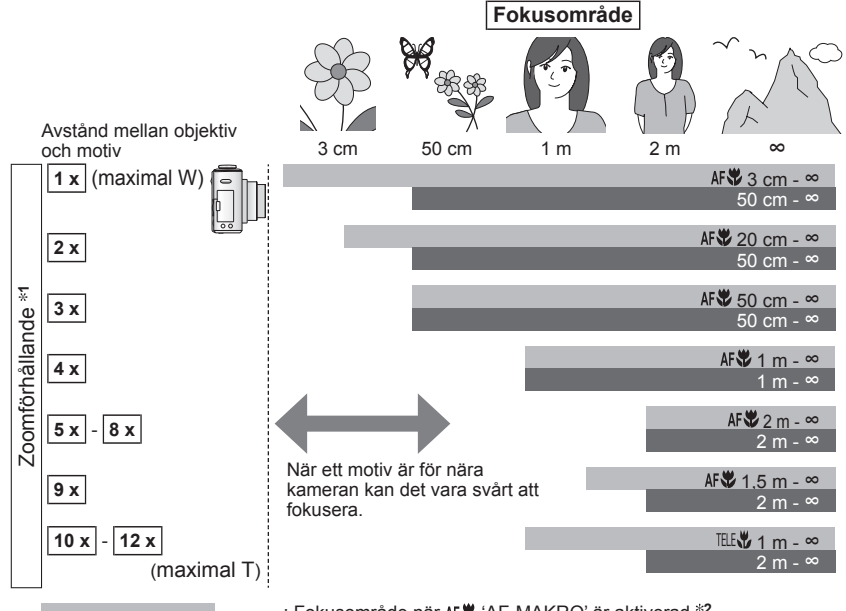

: Fokusområde när AFV (AF-MAKRO) är aktiverad \*2

: Fokusområde när AFV 'AF-MAKRO' är avaktiverad \*3

\*1 Fokusområdet varierar beroende på zoomförhållande.

\*2 Fokusområdet är identiskt vid följande inställningar.

- 🔝 (INTELLIGENT AUTO-läget) 🗁 (KLIPPBORD-läget)
- MATRÄTTER, LEVANDE LJUS, BABY, HÖG KÄNSL, UNDER VATTEN, SÄLLSKAPSDJUR, BILDSEKV H-H, PINNHÅL, SANDBLÄST i SCEN-läget
- Vid inställning på AF♥ (AF-MAKRO) i 🖽 (VIDEOBILD-läget) TZ6 TZ65
- \*3 Fokusområdet är identiskt vid följande inställningar.
- PORTRÄTT, VARM HUDTON, ÓMVANDLA, PÅNORAMAHJÄLP, SPORT, PARTY, SOLNEDGÅNG, STJÄRNHIMMEL, SANDSTRAND, SNÖ i SC<u>EN-läget</u>
- Vid ej inställning på AFV (AF-MAKRO) i 🖽 (VIDEOBILD-läget) TZ6 TZ65

Zoomförhållandena är ungefärliga.

• Fokusområdena varierar för olika scenlägen.

• Zoomförhållandena som visas ovan varierar när utökad optisk zoom används.

 Maximal W: Zoomspaken förs så långt åt W-sidan som möjligt (ingen zoom) Maximal T: Zoomspaken förs så långt åt T-sidan som möjligt (maximalt zoomförhållande)

# Ta bilder med självutlösare

# Läge: 177 🕼 🖨 MS1MS2 SCN 🍞 🛛 1765 🕼 🖨 MS SCN 🍞

Vi rekommenderar att du använder ett stativ. Detta är även effektivt för att korrigera skakningar när avtryckaren trycks in genom att sätta självutlösaren till 2 sekunder.

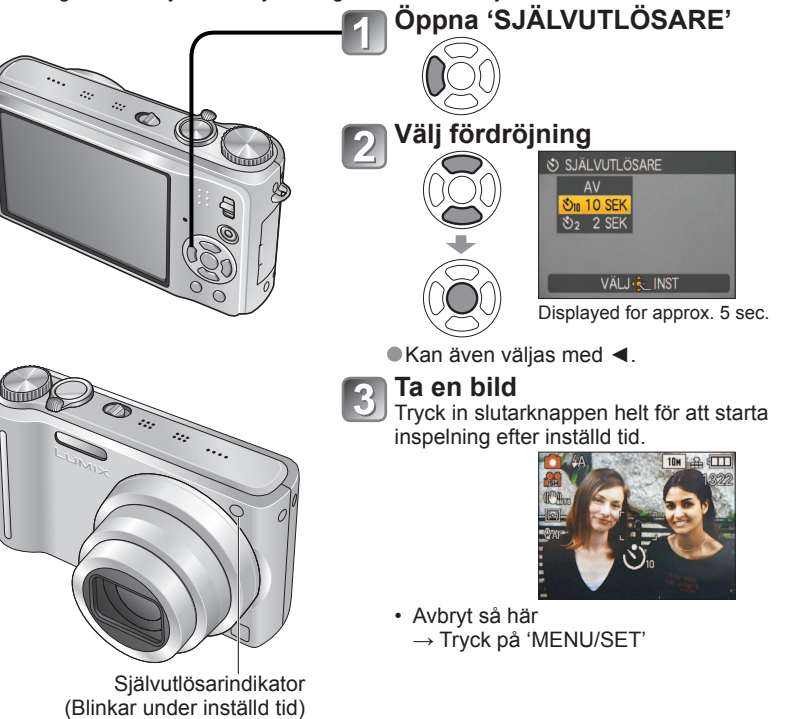

- Vid inställningen BILDSEKVENS tas tre bilder. Vid inställningen 'BLIXTSEKVENS' tas fem bilder
- Fokus kommer att ställas in automatiskt omedelbart före inspelningen om slutarknappen trycks ner helt här.
- Efter att självutlösarlampan har slutat blinka kan den tändas som stödlampa för AF.
- Den här funktionen kan inte användas i scenlägena 'UNDER VATTEN' och 'BILDSEKV H-H.' och inte heller i 🖽 (VIDEOBILD-läget) TZ6 TZ65.
- I vissa lägen går det bara att välja '2 SEK' eller '10 SEK'. Läget INTELLIGENT AUTO: '10 SEK' Läget KLIPPBORD, scenläget 'SJÄLVPORTRÄTT': '2 SEK'

# Ta bilder/rörliga bilder med exponeringskompensering Läge: TZ7 @ MS1MS2 SCN " TZ8 TZ85 @ MS SCN # \* "

\* Endast EXPONERING

Korrigerar exponeringen om den inte är tillräcklig (vid skillnader i ljusstyrka mellan objekt och bakgrund m.m.). Detta kan vara omöjligt i vissa fall till följd av ljusstyrkan.

# **EXPONERING**

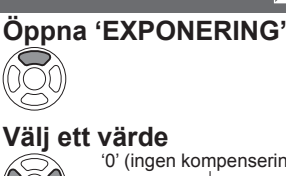

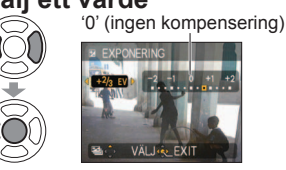

Exempel på exponeringskompensering Överexponerad

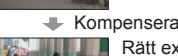

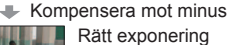

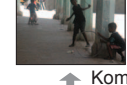

 Kompensera mot plus Underexponerad

# AUTO GAFFLING (Endast foto)

Tar 3 bilder i följd med olika exponering. Efter exponeringskompensering är kompensationsvärdet som standard.

# Öppna 'AUTO GAFFLING'

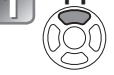

Tryck två gånger på ▲ för att ändra 'EXPONERING' till 'AUTO GAFFLING'.

### Välj ett värde

'0' (ingen kompensering)

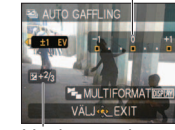

### t.ex. AUTO GAFFLING med ±1EV

Första bilden 0EV (Standard)

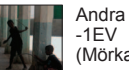

Andra bilden (Mörkare)

Tredje bilden +1EV (Ljusare)

Värde som visas efter att exponeringskompenseringen ställts in

- Kan inte användas tillsammans med blixt eller om det inte finns kapacitet för mer än 2 till bilder.
- Om 'AUTO GAFFLING' är på visas [2] till vänster på skärmen.
- Stängs av då kameran stängs av.
- När AUTO GAFFLING ställts in, avbryts 'MULTIFORMAT' IZ7 och 'BILDSEKVENS'.
- AUTO GAFFLING kan inte ställas in i scenlägena 'OMVANDLA', 'PANORAMAHJÄLP', 'BILDSEKV H-H', 'BLIXTSEKVENS', 'STJÄRNHIMMEL', 'PINNHÅL' och 'SANDBLÄST'. Exponeringskompensering kan inte användas tillsammans med scenläget 'STJÄRNHIMMEL'.

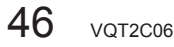

# Ta bilder med automatisk växling av bildformatet 'MULTIFORMAT' ITZ7 Läge: MS1MS2 SCN

När man trycker på slutarknappen i det här läget, tar kameran automatiskt tre bilder i vart och ett av de tre bildformaten: 4:3, 3:2 och 16:9. (Slutarljudet hörs endast en gång.)

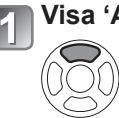

DISPLAY

### Visa 'AUTO GAFFLING'

Tryck två gånger på ▲ för att ändra 'EXPONERING' till 'AUTO GAFFLING'.

### Visa 'MULTIFORMAT' Varje gång du trycker på 'DISPLAY', växlas de visade indikatorerna mellan 'AUTO GAFFLING' och 'MULTIFORMAT'.

# Välj 'ON' och ställ in.

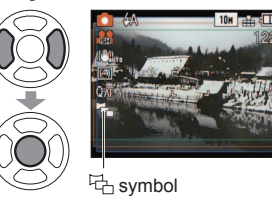

Kombinationer av bildstorlek

| 4:3 | 3:2  | 16:9  |
|-----|------|-------|
| 10M | 9,5M | 9M    |
| 7M  | 6,5M | 6M    |
| 5M  | 4,5M | 4,5M  |
| 3M* | 3M*  | 2,5M* |

### (Exempel)

När 3:2 ställs in på 6,5 M, är bildstorlekarna och motsvarande upplösningar 4:3 med 7 M, 3:2 med 6,5 M och 16:9 med 6 M.

\* Om en mindre bildstorlek ställs in. kommer upplösningen tillfälligt att ställas in på detta värde.

●Efter att MULTIFORMAT har ställts in, visas <sup>1</sup>/<sub>4</sub> på vänster sida av skärmen.

- Inställningarna för slutarhastighet, bländare, fokus, 'EXPONERING', 'VITBALANS' och 'KÄNSLIGHET' kommer att vara desamma för alla tre bilderna.
- MULTIFORMAT avaktiveras när antalet inspelningsbara bilder är två eller färre. Det avaktiveras även när strömmen stängs av.
- När MULTIFORMAT ställts in, avbryts AUTO GAFFLING och BILDSEKVENS.
- •MULTIFORMAT kan inte ställas in i scenlägena 'OMVANDLA', 'PANORAMAHJÄLP'. 'HÖG KÄNSL.', 'BILDSEKV H-H', 'BLIXTSEKVENS', 'STJÄRNHIMMEL', 'PINNHÅL' och 'SANDBLÄST'.

# Ta bilder beroende på motiv 'scenläge' Läge: TZ7 MS1MS2 SCN TZ6 TZ65 MS SCN

I SCENLÄGE kan du ta bilder med optimala inställningar (exponering, färg m.m.) för önskade motiv.

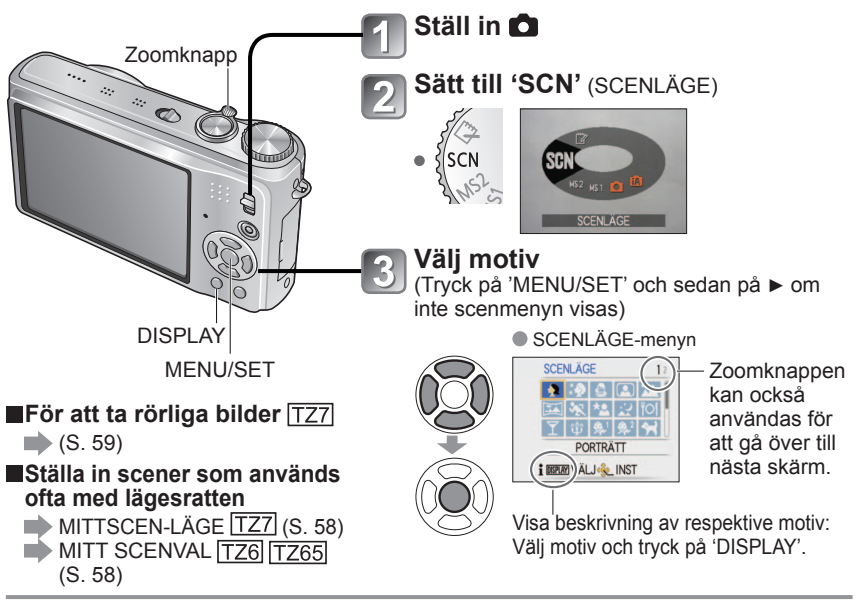

• Val av ett motiv som inte passar det faktiska motivet kan påverka bildens färger.

• Följande inställningar för INSP-menyn justeras automatiskt och kan inte väljas manuellt (tillgängliga inställningar varierar beroende på sceninställningen).

'INTELLIGENT ISO'. 'KÄNSLIGHET'. 'MÄTNINGSLÄGE'. 'I.EXPONERING'. 'FÄRGLÄGE'. 'MIN. SLUT.HAST.'

- I.EXPONERING' används automatiskt i följande scenlägen, baserat på bildförhållandena. 'PORTRÄTT'. 'VARM HUDTON'. 'OMVANDLA'. 'SJÄLVPORTRÄTT'. 'LANDSKAP'. 'SPORT', 'NATTPORTRÄTT', 'PARTY', 'LEVANDE LJUS', 'BABY', 'SOLNEDGÅNG', 'HÖG KÄNSL.'. 'BLIXTSEKVENS'. 'SANDSTRAND'
- 'VITBALANS' kan sättas till följande.

'PORTRÄTT', 'VARM HUDTON', 'OMVANDLA', 'SJÄLVPORTRÄTT',

'PANORAMAHJÄLP (endast första bilden)', 'SPORT', 'BABY', 'SÄLLSKAPSDJUR', 'HÖG KÄNSL.', 'BILDSEKV H-H.', 'PINNHÅL'

(Inställningen återställs till 'AWB' när motivet ändras.)

Tillgängliga blixttyper (S. 42) beror på valt motiv.

Blixtinställningen i SCENLÄGE-läge återställs till ursprungsinställningen om motivet ändras.

• Hjälplinjer visas i grått för motiven 'NATTPORTRÄTT', 'NATTLANDSKAP'. 'STJÄRNHIMMEL' och 'FYRVERKERI'.

| Motiv                     | Användning, Tips                                                                                                    | Kommentarer                                                                                                    |
|---------------------------|----------------------------------------------------------------------------------------------------|----------------------------------------------------------------------------------------------------|
| PORTRÄTT                  | Förbättrar hudens färgtoner så att den ser<br>friskare ut när det är ljust ute.<br>Tips<br>• Stå så nära objektet som möjligt.<br>• Zoom: Maximal tele (T-sida)                                                                                                    | <ul> <li>Ursprungsinställning för 'AF-<br/>LÄGE' är 2'<br/>(ansiktsavkänning).</li> </ul>                                                                                                    |
| VARM<br>HUDTON            | Jämnar ut hudens färg under ljusa<br>utomhusbetingelser i dagsljus (porträtt från<br>bröstet och uppåt).<br>Tips<br>• Stå så nära objektet som möjligt.<br>• Zoom: Maximal tele (T-sida)                                                                                                    | <ul> <li>Hur bra detta framgår kan bero på<br/>ljusstyrkan.</li> <li>Ursprungsinställning för 'AF-<br/>LÄGE' är 💽<br/>(ansiktsavkänning).</li> </ul>                                                                                                    |
| OMVANDLA                  | <ul> <li>Ändra motivet till ett smalare eller mera glamoröst utseende.</li> <li>Använd ▲ ▼ för att välja omvandlingsnivå och tryck på 'MENU/SET' för att ställa in.</li> <li>Inställningarna kan även ändras i snabbinställningsmenyn.</li> <li>Ta bilden.</li> <li>Kommentarer</li> <li>Den här funktionen får endast användas för personligt bruk och den får inte användas för ej godkända kommersiella syften eller kommersiell vinning, vilket kan representera en ensamrätt.</li> <li>Får inte användas i strid mot allmänna regler och anständighet eller för att kränka och förtala andra personer.</li> <li>Får inte användas på något sätt som kan vara till skada för mötivet.</li> </ul> | <ul> <li>När man tar en bild, utförs en process som förbättrar hudens utseende.</li> <li>Bildens kvalitet blir något lägre.</li> <li>'BILDSTORLEK' kommer att låsas enligt inställningen av 'BILDFORMAT' vilket förklaras nedan.</li> <li>431 : 3 M</li> <li>322 : 2,5 M</li> <li>1039 : 2 M</li> <li>Följande funktion är låst. KVALITET: I (Standard)</li> <li>'AF-LÄGE' standardinställningen är (Sinasiktsigenkänning).</li> <li>Ansiktsigenkänning kanske inte fungerar så bra når 'SMAL HÖG' eller 'STRÅCK HÖG' används.</li> <li>Följande funktioner kan inte användas. Utökad optisk zoom/</li> <li>D.ZOOM/AUTO GAFFLING/MULTIFORMAT (TZT) / BILDSEKVENS</li> </ul> |
| <b>E</b><br>Självporträtt | <ul> <li>Ta bilder av dig själv.</li> <li>Tips</li> <li>Tryck in avtryckaren halvvägs →<br/>självutlösarens indikator tänds → tryck in<br/>knappen helt → granska<br/>(om indikatorn blinkar har du inte rätt fokus)</li> <li>Fokus: 30 cm-1,2 m (Max. W)</li> <li>Använd inte zoom (svårare att fokusera).<br/>(Zoom flyttas till max. W automatiskt)</li> <li>2-sekunders självutlösare (S. 46)<br/>rekommenderas.</li> </ul>                                                                                                    | <ul> <li>Ta bilder med jud (S. 76)<br/>(självutlösarindikatorn lyser under<br/>tagning)</li> <li>Fasta huvudinställningar<br/>STABILISATOR: MODE 2<br/>AF-HJÄLPLAMPA: OFF<br/>SJÄLVUTLÖSARE: AV/2 SEK<br/>ZOOM ÅTERST: OFF</li> <li>Ursprungsinställning för 'AF-<br/>LÄGE' är 2<br/>(ansiktsavkänning).</li> </ul>                                                                                                    |

Hur man väljer en scen (S. 49) Använda blixt i SCENLÄGE-lägen (S. 42)

| Motiv         | Användning, Tips                                                                                                    | Kommentarer                                                                                                    |
|---------------|----------------------------------------------------------------------------------------------------|----------------------------------------------------------------------------------------------------|
| LANDSKAP      | Ta tydliga bilder av vidsträckta motiv långt<br>borta.<br>Tips<br>• Stå minst 5 m bort.                                                                                                    | <ul> <li>Fasta huvudinställningar<br/>BLIXT:</li></ul>                                                                                                    |
| PANORAMAHJÄLP | <ul> <li>Använd den medföljande programvaran för att sammanfoga flera bilder till en enda panoramabild.</li> <li>① Använd ▲ ▼ för att välja inspelningsriktning och tryck på 'MENU/SET' för att ställa in. Särskilda panoramahjälplinjer kommer att visas.</li> <li>② Ta bilden.</li> <li>③ Välj 'NÄSTA' och tryck på 'MENU/SET' för att ställa in.</li> <li>③ Välj 'NÄSTA' och tryck på 'MENU/SET' för att ställa in.</li> <li>● Alternativt kan du trycka på slutarknappen.</li> <li>● Du kan ta bilder på nytt genom att välja 'TA OM'.</li> <li>④ Ändra kompositionen och ta bilden så att en del av bilder överlappar den föregående bilden.</li> <li>● För att ta fler bilder väljer du 'NÄSTA' och upprepar stegen ③ och ④.</li> <li>Del av bilden som togs förra gången</li> <li>⑤ När du är färdig med att ta bilderna, väljer du 'LÄMNA' och sedan trycker du på 'MENU/SET' för att ställa in.</li> <li>Tips</li> <li>• Använd ett stativ.</li> <li>Ta bilder på snabbräcliga metju såcom enot</li> </ul> | <ul> <li>Fokus, zoom,<br/>exponeringskompensering,<br/>vitbalans, slutarhastighet och<br/>ISO-känslighet är alla lästa på<br/>inställningen för den första bilden.</li> <li>Det kan förekomma störningar vid<br/>mörka bilder.</li> <li>Slutaren kan förbli stängd upp till<br/>8 sekunder efter att en bild har<br/>tagits.</li> <li>Lästa huvudinställningar<br/>BLIXT: PORCERAD AV<br/>KÄNSLIGHET: ISO80 - 800</li> <li>Sammanfogning av<br/>panoramabilder kan inte utföras<br/>av den här kameran. De bilder<br/>som har tagits omvandlas till<br/>en panorama Maker).</li> <li>Följande funktioner kan inte<br/>användas.<br/>AUTO GAFFLING/<br/>MULTIFORMAT [T27] /LJUDINSP/<br/>BILDSEKVENS</li> </ul> |
| SPORT         | Ia blider pa snabbroriliga motiv sasom sport.      Tips     Stå minst 5 m bort.                                                                                                    | <ul> <li>Fasta nuvudinstallning<br/>INTELLIGENT ISO: ISOMAX1600</li> <li>D.ZOOM: Kan inte ställas in</li> </ul>                                                                                                    |

Hur man väljer en scen (S. 49) Använda blixt i SCENLÄGE-lägen (S. 42)

| Motiv                | Användning, Tips                                                                                                    | Kommentarer                                                                                                    |
|----------------------|----------------------------------------------------------------------------------------------------|----------------------------------------------------------------------------------------------------|
| MATTPORTRÄTT         | Ta bilder av människor och nattmotiv med<br>nästan naturlig ljusstyrka.<br>Tips<br>• Använd blixt.<br>• Personen får inte röra sig.<br>• Stativ, självutlösare rekommenderas.<br>• Stå minst 1,5 m bort från bildkanten (vidvinkel)<br>• Fokus: Max. VV: 80 cm<br>Max. Tele: 1,2 - 5 m                                                    | <ul> <li>Störningar kan märkas vid mörka<br/>motiv.</li> <li>Slutaren kan förbli stängd under<br/>8 sekund efter att bilden tagits.</li> <li>Fasta huvudinställning<br/>FÖRINST AF: OFF</li> <li>Ursprungsinställning för 'AF-<br/>LÄGE' är 2<br/>(ansiktsavkänning).</li> </ul>              |
| NATTLANDSKAP         | <ul> <li>Ta tydliga bilder nattlandskap.</li> <li>Tips</li> <li>Stå minst 5 m bort.</li> <li>Rör inte kameran under 8 sekunder.<br/>(Slutarhastighet: max. 8 sek. om det är lite<br/>skakningsoskårpa eller när ett stativ används,<br/>eller den optiska stabilisatorn är 'OFF')</li> <li>Stativ, självutlösare rekommenderas</li> </ul> | <ul> <li>Störningar kan märkas vid mörka<br/>motiv.</li> <li>Slutaren kan förbli stängd under<br/>upp till 8 sekunder efter att bilden<br/>tagits.</li> <li>Festa huvudinställningar<br/>BLIXT: PCRCERAD AV<br/>FÖRINST AF: OFF<br/>AF-HJÄLPLAMPA: OFF<br/>KÄNSLIGHET: ISO80 - 800</li> </ul> |
|                      | Ta bilder med naturligt utseende av mat.                                                                                                    |                                                                                                    |
| MATRÄTTER            | <ul> <li>Fokus: Max. W: 3 cm eller mer<br/>Max. T: 1 m eller mer<br/>(2 m såvida inte max. T)</li> </ul>                                                                                                    | -                                                                                                    |
| <b>Y</b><br>PARTY    | Gör människor och bakgrund ljusare i<br>inomhusbilder såsom bröllopsbilder.<br>Tips<br>• Stå ca. 1,5 m bort.<br>• Zoom: Vidvinkel (W-sida)<br>• Använd blixt.<br>• Stativ, självutlösare rekommenderas.                                                                                                    | <ul> <li>Ursprungsinställning för 'AF-<br/>LÄGE' är 💽<br/>(ansiktsavkänning).</li> </ul>                                                                                                    |
| 貸<br>LEVANDE<br>LJUS | Lyfter fram atmosfären i rum med levande<br>ljus.<br>Tips<br>• Fokus: Max. W: 3 cm eller mer<br>(2 m såvida inte max. T)<br>• Använd inte blixt.<br>• Stativ, självutlösare rekommenderas.<br>(Slutartid: max. 1 sekunder)                                                                                                    | <ul> <li>Ursprungsinställning för 'AF-<br/>LÄGE' är '2'<br/>(ansiktsavkänning).</li> </ul>                                                                                                    |

| Motiv                        | Användning, Tips                                                                                                    | Kommentarer                                                                                                    |
|------------------------------|----------------------------------------------------------------------------------------------------|----------------------------------------------------------------------------------------------------|
| 祭1<br>祭 <sup>2</sup><br>BABY | <ul> <li>Använder en svag blixt för att framhäva ansiktsfärger.</li> <li>För att spela in ålder och namn ('BABY1' och 'BABY2' kan ställas in var för sig.)</li> <li> Image: Stall in för att spela in ålder och namn ('BABY1' och 'BABY2' kan ställas in var för sig.) </li> <li> Image: Stall in för att spela in ålder och namn. För att återställa: Namn: (Se 'Metod för textinmatning': S. 87) Tryck på 'MENU/SET'. </li> <li> Kontrollera att 'ÅLDER' och 'NAMN' är inställda på 'ON' innan du tar några bilder. För att återställa: Välj 'NOLLST.' i INSTmenyn. Fokus: Max. W: 3 cm eller mer Max. T: 1 m eller mer Max. T: 2 meåvig inte may: T)</li></ul> | <ul> <li>Ålder och namn visas i ungefär<br/>5 sekunder efter att det här läget<br/>har valts.</li> <li>Visningsformatet för ålder varierar<br/>beroende på inställningen av<br/>SPRÅK.</li> <li>Skrivarinställningar för<br/>'ÅLDER' och 'NAMN' kan<br/>göras på din dator med den<br/>medföljande CD-ROM- skivan<br/>(PHOTOfunSTUDIO). Text kan<br/>också stämplas på bilden med<br/>hjälp av 'TEXTTRYCK'<br/>(S. 88).</li> <li>Födelsedatum visas som<br/>'0 månader 0 dagar'.</li> <li>Fasta huvudinställningar<br/>INTELLIGENT ISO: ISOMAX1600</li> <li>Ursprungsinställning för 'AF-<br/>LÄGE' är<br/>(ansiktsavkänning).</li> <li>D.ZOOM: Kan inte ställas in</li> <li>Något namn kan inte spelas<br/>in om 'ORT' är inställt under<br/>'RESDATUM'.</li> </ul> |
| SÄLLSKAPSDJUR                | Spara djurets ålder och namn när du tar<br>bilder.<br>Tips<br>• Samma som för 'BABY'                                                                                                    | <ul> <li>Fasta huvudinställningar<br/>INTELLIGENT ISO: ISOMAX1600</li> <li>Ursprungsinställningarna är enligt<br/>följande.</li> <li>AF-LÄGE: IT: (FÖLJANDE AF)</li> <li>AF-HJÄLPLÄMPA: OFF</li> <li>Se 'BABY' (ovan) för information<br/>om andra anmärkningar och låsta<br/>funktioner.</li> </ul>                                                                                                    |
| SOLNEDGÅNG                   | Ta tydliga bilder av motiv såsom<br>solnedgångar.                                                                                                    | <ul> <li>Huvudsakliga låsta inställningar<br/>BLIXT:</li></ul>                                                                                                    |

52 VQT2C06

| Motiv                              | An                                                                                                    | vändning                                                                                                    | , Tips                                                                                                    |                                                                                                    | Kommentarer                                                                                                    |
|------------------------------------|----------------------------------------------------------------------------------------------------|----------------------------------------------------------------------------------------------------|----------------------------------------------------------------------------------------------------|----------------------------------------------------------------------------------------------------|----------------------------------------------------------------------------------------------------|
| HÖG<br>KÄNSL.                      | Gör så att före<br>inomhusbeting<br>Välj bildförhållar<br>tryck på 'MENU<br>Merre valker<br>værre valker<br>Tips<br>• Fokus: Max. V<br>Max. T                                                                                                    | mål inte blir s<br>jelser.<br>nde och bildsto<br>/SET'.<br>V: 3 cm eller mer<br>C 1 m eller mer<br>(2 m såvida i                                                                                                    | uddiga i mörka<br>orlek med ▲ ▼ och<br>ner<br>nte max. T)                                                                                                    | Bilderi<br>den hö<br>Fasta<br>KVALI<br>KÄNS<br>Följan<br>använ<br>Utöka<br>AUTO<br>MULT                                                                                                    | na kan bli något korniga av<br>öga känsligheten.<br>huvudinställningar<br>TET: E2 (Standard)<br>LIGHET: ISO1600 - 6400<br>de funktioner kan inte<br>das.<br>d optisk zoom/D.ZOOM/<br>GAFFLING/<br>IFORMAT TZ7                                                                                                    |
| <mark>₽</mark><br>BILDSEKV<br>H-H. | Ta bilder av sn<br>ögonblick.<br>① Använd ▲ ▼<br>HASTIGHET<br>'BILDPRIOR<br>SET' för att s<br>② Välj bildförhå<br>och tryck på<br>③ Ta bilder. (Hå<br>Stillbilder tas<br>avtryckaren h<br>Maximal<br>hastighet*<br>Antal<br>inspelningsbara<br>bilder*<br>* Sekvensha<br>inspelnings<br>Tips<br>• Fokus: Max. V<br>Max. T | abb rörelse ei         för att välja         SPRIORITET'         TET' och tryck         tälla in.         llande och bild         MENU/SET'.         Ill avtryckaren         kontinuerligt s         sålls helt intryc         Hastighetsprioritet         Bildprioritet         Inbyggt         minne         Kort         stighet och ant         bara bilder änd         örhållandena of         // 3 cm eller mer | eller<br>sedan på 'MENU/<br>Istorlek med ▲ ▼<br>intryckt)<br>à länge<br>kt.<br>Cirka 10 bilder/s<br>TZ7]<br>Cirka 7 bilder/s<br>TZ6]<br>Cirka 7 bilder/s<br>TZ6]<br>Ca 15 eller fler<br>Cirka 15 till 100<br>(Det maximala är<br>100).<br>tar<br>fras beroende på<br>poch korttyp.<br>er | Antale<br>efter fr<br>Den ir<br>kornig<br>Fasta<br>BLIXT<br>KÄNS<br>Hast<br>Bildp<br>Fokus<br>vitbala<br>ISO-ki<br>inställi<br>första<br>Följan<br>AUTO<br>MULT<br>SJÄLV<br>BILDS<br>Om in<br>kan de<br>använ<br>föreko<br>kamer | it sekvensbilder ökar direkt<br>ormatering.<br>Ispelade bilden blir en aning<br>FORCERAD AV<br>TET: C (Standard)<br>LIGHET:<br>tighetsprioritet ISO200 - 1600<br>orioritet ISO500 - 800<br>, zoom, exponering,<br>nns, slutartid och<br>änslighet låses till de<br>ningar som gälde för den<br>bilden.<br>de funktioner kan inte<br>das.<br>optisk zoom/ D.ZOOM/<br>IGAFFLING/<br>IFORMAT TZZ /<br>/UTLÖSARE/ LJUDINSP/<br>SEKVENS<br>spelningen repeteras,<br>et beroende på<br>dningsförhållanden<br>imma en fördröjning innan<br>'an tar nästa bild. |

Hur man väljer en scen (S. 49) Använda blixt i SCENLÄGE-lägen (S. 42)

| Motiv                | Användning, Tips                                                                                                    | Kommentarer                                                                                                    |
|----------------------|----------------------------------------------------------------------------------------------------|----------------------------------------------------------------------------------------------------|
| <b>E</b> LIXTSEKVENS | Aktiverar kontinuerlig inspelning på mörkare platser.         ① Använd ▲ ▼ för att välja bildstorlek och bildformat. Tryck sedan på 'MENU/SET' för att ställa in.         Image: State of the state of the stat | <ul> <li>Bildkvaliteten minskas något.</li> <li>Följande funktioner är låsta.<br/>BLIXT: GORCE BLIXT PÅ)<br/>KVALITET: 10 (Standard)<br/>INTELLIGENT ISO: ISOMAX 3200</li> <li>Fokus, zoom,<br/>exponeringskompensering,<br/>vitbalans, slutarhastighet och<br/>ISO-känslighet är alla låsta på<br/>inställningen för den första bilden.</li> <li>Följande funktioner kan inte<br/>användas.<br/>Utökad optisk zoom/<br/>D.ZOOM/AUTO GAFFLING/<br/>MULTIFORMAT [TZ7]/LJUDINSP/<br/>BILDSEKVENS</li> <li>Se även sidan 42.</li> </ul> |
| STJÄRNHIMMEL         | Ta bilder av stjärnhimmel eller mörka motiv.         Slutartidsinställningar         ① Välj med ▲ ▼ och tryck på 'MENU/SET'.         Image: Statement of the second statement of the second statement of the sec                           | <ul> <li>Fasta huvudinställningar<br/>BLIXT: FORCERAD AV<br/>LJUDINSP: OFF</li> <li>FÖRINST AF: OFF</li> <li>STABILISATOR: OFF</li> <li>KÄNSLIGHET: ISO80</li> <li>Följande funktioner kan inte<br/>användas.</li> <li>BILDSEKVENS/EXPONERING/<br/>AUTO GAFFLING/<br/>MULTIFORMAT TZT /LJUDINSP</li> </ul>                                                                                                    |

| Motiv            | Användning, Tips                                                                                                    | Kommentarer                                                                                                    |
|------------------|----------------------------------------------------------------------------------------------------|----------------------------------------------------------------------------------------------------|
| ()<br>FYRVERKERI | Ta bilder av fyrverkerier på natthimlen.<br>Tips<br>• Stå minst 10 m bort.<br>• Stativ rekommenderas.                                                                                                    | <ul> <li>Slutartiden kan sättas till 1/4<br/>sekund eller 2 sekunder (vid<br/>små skakningar eller när optisk<br/>bildstabilisering är av). (utan<br/>exponeringskompensering)</li> <li>Fasta huvudinställningar<br/>BLIXT: T FORCERAD AV<br/>KÄNSLIGHET: ISO80<br/>FÖRINST AF: OFF<br/>AF-HJÄLPLAMPA: OFF</li> </ul>                                                                          |
| SANDSTRAND       | Lyfter fram en klar blå färg i himmel och hav<br>utan att föremål blir mörka.                                                                                                    | <ul> <li>Ursprungsinställning för 'AF-<br/>LÄGE' är ?</li> <li>(ansiktsavkänning).</li> <li>Håll inte i kameran med våta<br/>händer.</li> <li>Se upp med sand och havsvatten.</li> </ul>                                                                                                    |
| SNÖ              | Lyfter fram det naturliga utseendet av snön i skidpisten eller berglandskap.                                                                                                    | <ul> <li>Batteriets livslängd minskar vid<br/>låga yttertemperaturer.</li> </ul>                                                                                                    |
| C.<br>LUFTFOTO   | <ul> <li>Ta bilder från flygplansfönster.</li> <li>Tips</li> <li>Rikta kameran mot områden med<br/>kontrasterande färger når du ställer in fokus.</li> <li>Kontrollera att flygplanets inre inte speglas i<br/>fönstret.</li> </ul>                                                                       | <ul> <li>Fasta huvudinställningar<br/>BLIXT: S FORCERAD AV<br/>AF-HJÄLPLAMPA: OFF</li> <li>Stäng av kameran vid start och<br/>landning.</li> <li>Följ de anvisningar och direktiv<br/>som ges av kabinpersonalen när<br/>du använder kameran.</li> </ul>                                                                                                    |
| PINNHÅL          | Gör området runt skärmen mörkare för en<br>retroeffekt.<br>Använd ▲ ▼ för att välja bildstorlek och<br>bildformat. Tryck sedan på 'MENU/SET' för att<br>ställa in.<br>BILDSTORLEK<br>BILDSTORLEK<br>TIPS<br>• Fokus: Maximal W: 3 cm eller mer<br>Maximal T : 1 m eller mer<br>(2 m eller mer såvida inte | <ul> <li>Bildkvaliteten minskas något.</li> <li>Följande funktioner är låsta.<br/>KVALITET: Trege (Standard)</li> <li>Det kan hända att den<br/>ansiktsavkännande funktionen<br/>(S. 71) inte fungerar på rätt sätt i<br/>den mörkare delen runt skärmen.</li> <li>Följande funktioner kan inte<br/>användas.<br/>Utökad optisk zoom/<br/>D.ZOOM/AUTO GAFFLING/<br/>MULTIFORMAT TZ7</li> </ul> |

maximal T)

### Hur man väljer en scen (S. 49) Använda blixt i SCENLÄGE-lägen (S. 42)

| Motiv                   | Användning, Tips                                                                                                    | Kommentarer                                                                                                    |
|-------------------------|----------------------------------------------------------------------------------------------------|----------------------------------------------------------------------------------------------------|
| SANDBLÄST               | Ger svartvita bilder med ett grynigt utseende.<br>Använd ▲ ▼ för att välja bildstorlek och<br>bildformat. Tryck sedan på 'MENU/SET' för att<br>ställa in.<br>SMORAST<br>BILDSTORLEK<br>SMORAST<br>SMORAST | <ul> <li>Bildkvaliteten minskas något.</li> <li>Följande funktioner är låsta.<br/>KVALITET: ISO1600</li> <li>Följande funktioner kan inte<br/>användas.<br/>Utökad optisk zoom/<br/>D.ZOOM/AUTO GAFFLING/<br/>MULTIFORMAT IZZ</li> </ul> |
| الله<br>UNDER<br>VATTEN | <ul> <li>Få naturliga färger under vattnet.</li> <li>Tips</li> <li>För snabbt rörliga motiv riktar du in AF-området och trycker på ◄ (AF-lås).<br/>(Tryck en gång till på ◄ för att låsa upp.)</li> <li>Om zoomen används efter att AF-låset har aktiverats, kommer AF-låsets inställning att avbrytas och det måste aktiveras in på nytt.</li> <li>AF-låset kan inte aktiveras om AF-LÅGET är inställt på I∰.</li> <li>Justera röd- och blåtoner med 'white balance fine adjustment' (S. 70).</li> <li>Fokus: Max. W: 3 cm eller mer Max. T: 1 m eller mer (2 m såvida inte max T)</li> </ul>                                                                                                    | Använd alltid vattentätt fodral<br>(DMW-MCTZ7, säljs separat).     SJÅLVUTLÖSARE: Kan inte<br>användas     AF-LAS-<br>(låst fokus)     AF-område -                                                                                       |

# Ställa in ofta använda scenlägen på lägesratten 'MITTSCEN-LÄGE/MITT SCENVAL' Läge: TZ7 MS1MS2 TZ6 TZ65 MS

Ofta använda scenlägen kan förinställas på MS1MS2 (MS för TZ6) på lägesratten. När inställningarna har utförts, kan bilder tas med det förinställda scenläget genom att man vrider lägesratten till MITTSCEN-LÄGE/MITT SCENVAL.

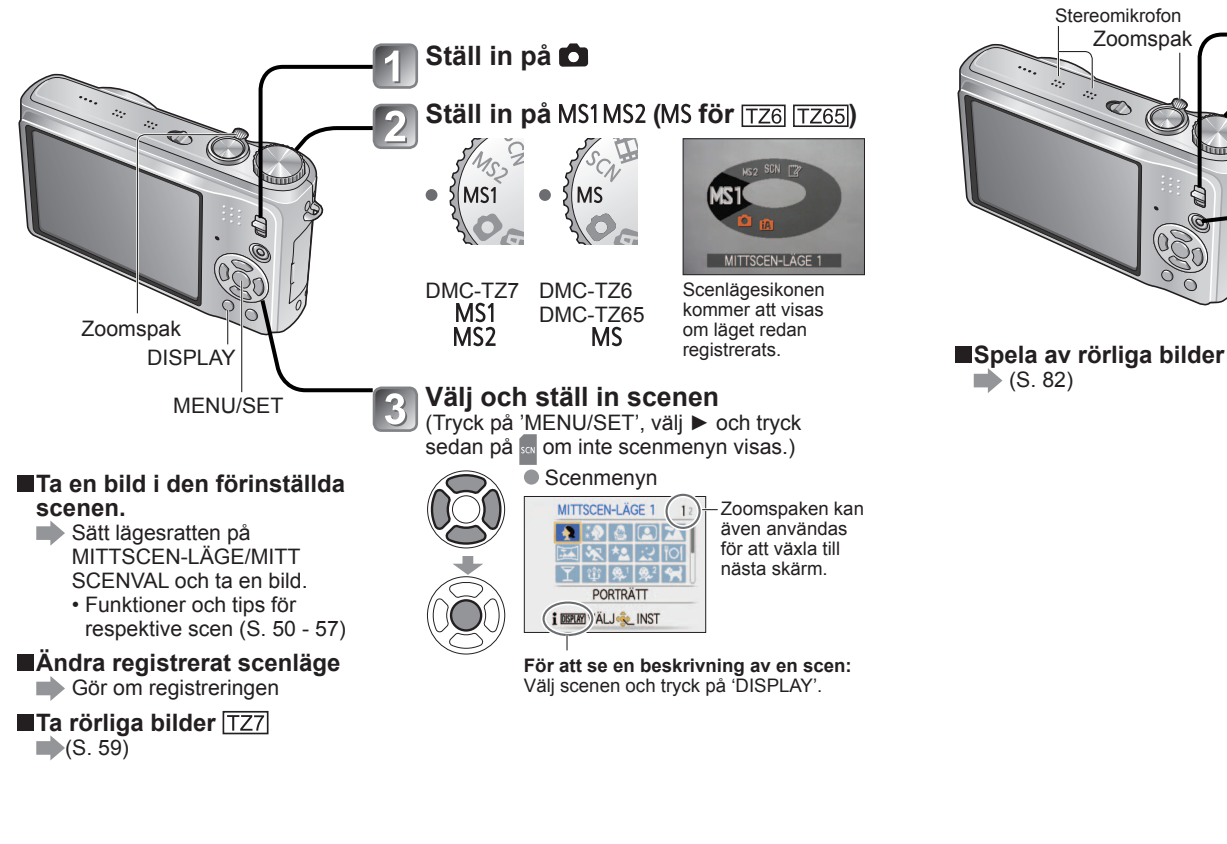

# Ta rörliga bilder TZ7

Läge: 🕼 🖨 MS1MS2 SCN

Zoomspak

 $\bigtriangledown$ 

Aktiverar att rörliga bilder kan spelas in med ljud (stereo). (Inspelning med avstängt ljud kan inte utföras.) Zoomen kan även användas under inspelningen.

> Ställ in på 🗖 Ställ in på en annan position än (KLIPPBORD-läget) Detaljer om respektive läge finns på nästa sida. Tryck för att starta inspelningen

Det finns ingen funktion för att trycka halvvägs. Inspelningen startas efter växling till inspelningsskärmen för rörliga bilder.

Byta läge för rörliga bilder\*

Skärm för inspelning av rörliga bilder

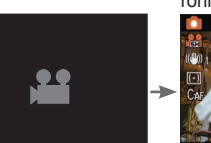

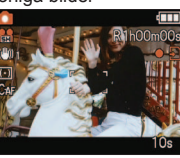

\* Skärmen som faktiskt visas kan variera beroende på INSP.LÄGE.

### Tryck en gång till på videobildknappen för att avsluta inspelningen

Byta stillbildsläge

Stillbildsskärm

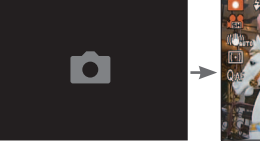

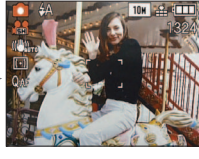

Återstående inspelningstid (ungefärlig)

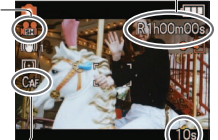

INSP.LÄGE (S. 77)/ INS KVALITET (S. 78)

| INS KVALITET     SH     H     L     HD     WVGA     VGA     QVGA       Ikon     Ima     Ima     Ima     Ima     Ima     Ima     Ima | INSP.LÄGE    | A         | /CHD Li | te |                  | RÖRL | JPEG |      |
|----------------------------------------------------------------------------------------------------|--------------|-----------|---------|----|------------------|------|------|------|
| Ikon 🔐 🛗 🛗 📷 🚾 😾                                                                                                    | INS KVALITET | SH        | Н       | L  | HD WVGA VGA QVGA |      |      |      |
|                                                                                                    | Ikon         | <b>SH</b> |         |    | P                | WVCA | VGA. | QVCA |

KONT.AF (S. 78)

Förfluten inspelningstid (ungefärlig)

MS1 och MS2 TZ7

Båda representerar samma funktion. Ofta använda scener kan förinställas för respektive position så att du snabbt och enkelt kan växla till önskat scenläge.

• För mer information om förinställda scener, se sidan för scenlägen. (S. 49) Om inspelningsinställningarna återställs med 'NOLLST.' i INST-menyn, tas de

förinställda scenlägena bort.

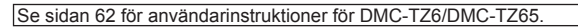

# Ta rörliga bilder TZ7 (Fortsättning)

# Läge: 🕼 🖨 MS1MS2 SCN

### (INTELLIGENT AUTO-läget)

Kameran känner automatiskt av scenen för att spela in rörliga bilder med optimala inställningar.

När scenen inte motsvarar någon av de till höger.

| i 😥 (i Porträtt) | i (i-Svagt ljus) |
|------------------|------------------|
| it (i LANDSKAP)  | i MAKRO)         |

- Om ljusstyrkan eller andra förhållanden ändras under inspelningen, kommer scenläget att ändras automatiskt.
- I läget 🔂 (i PORTRÄTT) kommer fokus och exponering att ställas in enligt det avkända ansiktet.
- 12 (i Svagt ljus) kommer att väljas för nattlandskap och andra mörka scener. Blixt kan inte användas i detta läge.
- · Se sidan 31 om förhållandena inte tillåter att scener med lätthet kan kännas av.
- Om kameran inte väljer önskat scenläge kan du välja lämpligt läge manuellt.
- · Följande menyalternativ i VIDEOBILD-menyn kan ställas in.
- INSP.LÄGE INS KVALITET FÄRGLÄGE \*
- \* Endast 'STANDARD', 'B/W' och 'SEPIA'
- · Följande funktioner är låsta.
- D.ZOOM: OFF VIND BRUS: OFF KONT.AF: ON
- VITBALANS: AWB AF-LÄGE: 🗟 (Ansiktsavkänning)\*
- \* 
  1-fältsfokuseringen aktiveras när ansikten inte kan kännas av.
- I. EXPONERING aktiveras automatiskt baserat på förhållandena.
- Se sidan 30 för mer information.

### (NORMAL BILD-läget)

Spelar in rörliga bilder med dina föredragna inställningar. Se sidan 33 för mer information.

### MS1 MS2 (MITTSCEN-LÄGE/MITT SCENVAL)/ SCN (SCENLÄGE)

Spelar in rörliga bilder med optimala inställningar för den valda scenen. Vissa scener ändras till följande scener.

| Vald scen                                                                       | Scener för rörliga bilder  |
|---------------------------------------------------------------------------------|----------------------------|
| BABY                                                                            | (PORTRÄTT rörliga bilder)  |
| NATTPORTRÄTT, NATTLANDSKAP,<br>STJÄRNHIMMEL                                     | Svagt ljus rörliga bilder) |
| PANORAMAHJÄLP, SPORT, SÄLLSKAPSDJUR,<br>BILDSEKV H-H., BLIXTSEKVENS, FYRVERKERI | Normal rörliga bilder      |

• I. EXPONERING aktiveras automatiskt baserat på förhållandena beroende på scenläge.

- Följande poster kan inte ställas in i vissa scenlägen.
  - VITBALANS · D.ZOOM

Se sidan 49 (scenläge) eller sidan 58 (mitt scenval) för mer information.

- Användning av kort med SD-hastigheten 'Class 6'\* eller högre rekommenderas för inspelning av rörliga bilder.
  - \* SD-hastigheten är en hastighetsklassificering för kontinuerlig skrivning.
- Användning ett höghastighetskort med angiven hastighet (t.ex. på förpackningen) på minst 10 MB/s rekommenderas om 'INS KVALITET' är satt till 'HD', 'WVGA' eller 'VGA'.
- Videobilder som spelas in kontinuerligt i 'RÖRL JPEG' kan vara upp till 2 GB. Bara den maximala inspelbara tiden för 2 GB visas på skärmen. För att spela in mer än 2 GB måste du trycka en gång till på videobildknappen.

'AVCHD Lite' kan spelas in till kortet.

(DMC-TZ7SG)

- Videobilder kan spelas in kontinuerligt i upp till 15 minuter. De videobilder som spelas in kontinuerligt i 'RÖRL JPEG' kan vara upp till 2 GB. (Exempel: '8m 20s' med ' III ') Återstående tid för kontinuerlig inspelning visas på skärmen. För att spela in mer än 15 minuter eller 2 GB måste du trycka en gång till på videobildknappen. (DMC-TZ7 (EG/EP))
- Inspelningen kanske stannar även om det finns mer plats kvar på kortet, beroende på den återstående batteritiden.
- Om data spelas in och tas bort om vartannat kan SD-kortets totala tillgängliga inspelningstid minska. För att återställa ursprunglig kapacitet formaterar du SDkortet med kameran. Se till att alla viktiga data har sparats i datorn eller på annat lagringsmedium innan du formaterar kortet eftersom alla data på det raderas.
- Täck inte över mikrofonen med dina fingrar.
- Släpp omedelbart videobildknappen efter att du har tryckt ner den. Om knappen hålls nertryckt kommer det inte att spelas in något ljud under ett par sekunder efter att inspelningen startades.
- Det kan hända att ljudet från kamerafunktioner såsom zoomrörelser och pip spelas in.
   Zoomhastigheten är lägre än normalt.
- STABILISATOR är låst på 'MODE1' oavsett inställning för inspelningen av rörliga bilder.
- För att låsa fokusinställningen, ska du ställa in 'KONT.AF' på 'OFF'.
- Följande funktioner är inte tillgängliga.
- Utőkad optisk zoom, blixt, 'AŃSIKTŠIGENK.', 'NATURAL' och 'VIVID' i 'FÄRGLÄGE', ROTERA DISP för bilder som tas vertikalt
- Inspelningen avslutas automatiskt när det inte finns något tillgängligt utrymme. För vissa minneskort kan inspelningen avslutas innan de är fulla.
- MultiMedia-kort stöds inte.
- Skärmen kan bli smalare vid rörliga bilder jämfört med stillbilder. Det inspelningsbara området visas genom att man ställer in 'INSPELN.OMR.' (S. 20) på 'ON'.
- Om utökad optisk zoom användes innan videobildknappen trycktes in kommer dessa inställningar att raderas och inspelningsområdet att bli större.
- Endast 'QVGA' i 'INS KVALITET' (S. 78) kan spelas in i det inbyggda minnet.
- Om du strömmen bryts medan nätadaptern används vid inspelning av rörliga bilder (t.ex. om ett strömavbrott inträffar eller om en kabel som lossnar) kommer hela den aktuella filmsekvensen att försvinna. Du bör använda ett batteri som är tillräckligt uppladdat samtidigt med nätadaptern.
- Motiv som rör sig snabbt kan bli suddiga vid visning.

# Ta rörliga bilder TZ6 TZ65 'VIDEOBILD-läget' Läge:

Detta aktiverar inspelning av rörliga bilder med ljud (mono). (Inspelning med avstängt ljud kan inte utföras.) Zoomen kan även användas under inspelningen. Om de rörliga bilderna spelas in på ett minneskort, rekommenderas ett som är märkt med '10 MB/s' eller snabbare på förpackningen.

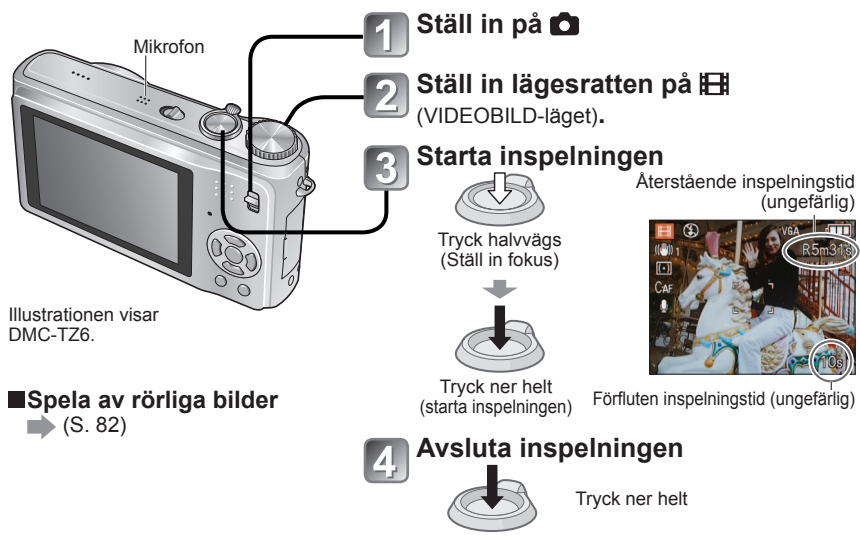

 Man kan spela in rörliga bilder på maximalt cirka 15 minuter. (Den tillgängliga inspelningstiden kommer att beräknas för maximalt 15 minuter även om det finns mer än 15 minuter tillgängligt utrymme på kortet.)

För att spela in mer än 15 minuter måste du trycka en gång till på slutarknappen.

- Täck inte över mikrofonen med dina fingrar.
- Släpp omedelbart videobildknappen efter att du har tryckt ner den. Om knappen hålls nertryckt kommer det inte att spelas in något ljud under ett par sekunder efter att inspelningen startades.
- Enkel zooming kan inte användas vid inspelning av rörliga bilder. TZ65
- Det kan hända att ljudet från kamerafunktioner såsom zoomrörelser och pip spelas in.
   Zoomhastigheten är lägre än normalt.
- •AF-LÄGE är låst på 1-fältsfokusering och stabilisatorn är låst på 'MODE1'.
- För att låsa fokusinställningen, ska du ställa in 'KONT.AF' på 'OFF'.
- Utökad optisk zoom och ROTERA DISP för vertikala bilder finns inte tillgängliga.
- 'NATURAL' och 'VIVID' kan inte ställas in för inspelning av rörliga bilder.
- Inspelningen avslutas automatiskt när det inte finns något tillgängligt utrymme. För vissa minneskort kan inspelningen avslutas innan de är fulla.
- MultiMedia-kort stöds inte.

62

Endast 'QVGA' i 'INS KVALITET' (S. 78) kan spelas in i det inbyggda minnet.

# Ta bilder med den ansiktsigenkännande funktionen TZ7 Läge: M MS1MS2 SCN

# Ansiktsigenkännande funktionen

Ställ in 'ANSIKTSIGENK.' i INSP-menyn på 'ON' för att använda de ansiktsigenkännande funktionerna när du tar bilder.

- Känner av ansikten som liknar de som har registrerats och ger dessa prioritet för fokus- och exponeringsinställningarna.
- Ange namn för registrerade ansikten, vilka sedan kommer att visas när kameran känner igen ett registrerat ansikte.
- Ställ in 'AUTO REGISTRERING' på 'ON' för att få kameran att komma ihåg de ansikten den känner igen, automatiskt känna av ansikten som förekommer ofta samt visa dessa ansikten på skärmen för ansiktsigenkänning.

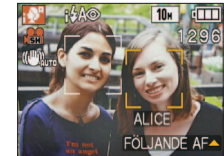

 Namnen kan visas vid avspelning och med 'KATEGORIVISN' (S. 86) kan man välja att endast visa bilder där vissa namn förekommer.

### Ansiktsregistrering

Upp till 6 ansikten kan registreras tillsammans med information såsom namn och födelsedagar. Detta gör det enklare att känna igen människor som ofta förekommer i dina bilder.

### Registrering från INSP-menyn

- Välj 'ANSIKTSIGENK.' från INSP-menyn (S. 16)
- 2 Välj 'SET' med ▲ ▼ och tryck sedan på 'MENU/SET'

Välj 'MINNE' med ▲ ▼ och tryck sedan på 'MENU/SET'

- En lista kommer att visas om 6 personer redan har registrerats. Välj ut den person du vill ersätta. Den här personens information kommer att raderas.
- För att ändra tidigare registrerade ansikten väljer du 'REDIGERA' och sedan den person som ska redigeras. Utför sedan steg i och
- För att ta bort registreringar väljer du först 'RADERA' och sedan den person som ska tas bort.

### Använd riktlinjerna för att ta en bild

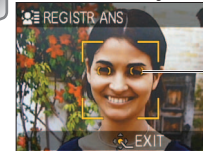

Rikta in ögonens position enligt riktlinjerna

- Icke-mänskliga ansikten (t.ex. sällskapsdjur) kan inte registreras.
- Se till att personen tittar rakt in i kameran.
- J Välj 'JA' med ▲ ▼ och tryck sedan på 'MENU/SET'
- Registrera namnet och födelsedagen på redigeringsskärmen (se nästa sida)
  - Tryck på 'MENU/SET' för att stänga fönstret

# Ta bilder med den ansiktsigenkännande funktionen TZ7 (Fortsättning) Läge: M MS1MS2 SCN

### Redigeringsskärm för ansiktsigenkänning

Välj poster med ▲ ▼ och tryck sedan på ► för att ställa in.

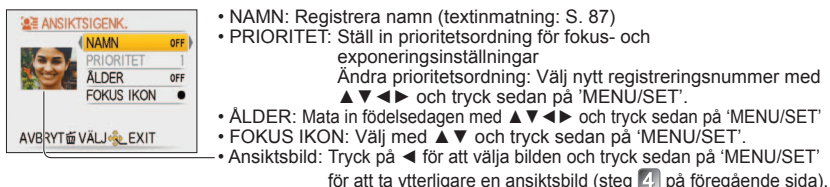

### Registrering på den automatiska registreringsskärmen

Om 'AUTO REGISTRERING' är inställd på 'ON' i steg 🕄 i 'Ansiktsregistrering', kommer registreringsskärmen att visas automatiskt efter att du har tagit en bild på någon som ofta förekommer i dina bilder. (Skärmen kommer att visas efter att ca 5 bilder tagits av samma person, med undantag för bilder som tas med BILDSEKVENS, LJUDINSP, AUTO GAFFLING eller MULTIFORMAT.)

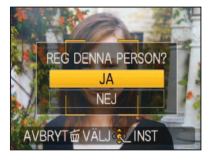

<sup>①</sup>Välj 'JA' med ▲ och tryck sedan på 'MENU/SET'

- Om du väljer 'NEJ', kommer en annan skärm att visas, där du kan ställa in 'AUTO REGISTRERING' på 'OFF' genom att trycka på ▲ för att välja 'JA'.
- ②Följ steg 6 och 7 i 'Ansiktsregistrering'
- Den automatiska registreringsskärmen kommer inte att visas om 6 personer redan har registrerats.

Det kan hända att ansiktsigenkänningen inte fungerar eller inte känner igen personer i följande fall på grund av deras uttryck eller inspelningsmiljön, oavsett om de är registrerade eller inte.

- Ansikten som inte är riktade mot kameran, som är lutade, visas extremt ljusa eller mörka, som har solglasögon, när ljus reflekteras i glasögon, hår, hattar eller andra objekt samt som visas i liten storlek.
- Ansiktets egenskaper har förändrats på grund av ålder
- Kraftigt avvikande uttryck
- Fåtal ansiktsskuggor
- Snabba rörelser
- Kameran skakar
- Digital zoom används
- Hela ansiktet får inte plats på skärmen
   AF-LÄGE är låst på (Ansiktsavkänning).

 Om kameran riktas mot ett annat motiv efter att du tryckt ner slutarknappen halvvägs för att ta en bild, kan det hända att inspelningsinformaton läggs till för det andra motivet.
 Registrera om alla ansikten som inte känns igen på rätt sätt.

- Ansiktsigenkänning fungerar inte tillsammans med KLIPPBORD-läge, inspelning av rörliga bilder, BILDSEKVENS (från och med andra bilden) eller scenlägena 'PANORAMAHJÄLP', 'OMVANDLA', 'NATTLANDSKAP', 'MATRÄTTER', 'BILDSEKV H-H.', 'BLIXTSEKVENS', 'STJÄRNHIMMEL', 'FYRVERKERI', 'LUFTFOTO', 'SANDBLÄST' och 'UNDER VATTEN'.
- Nam registrerade med 'ANSIKTSIGENK.' kommer inte att visas för bilder där text redan har registrerats för namn i scenlägena 'BABY' eller 'SÄLLSKAPSDJUR' för 'ORT' i 'RESDATUM' eller i 'TITELRED.'.
   Information för upp till tre registrerade personer kan visas när man använder
  - 'PHOTOfunSTUDIO' på CD-skivan (medföljer).

## Användbara resefunktioner Läge: 1727 @\* @ MS1MS2 SCN [2\* 1726] 1726 M\* @ MS SCN [2] \*\*\*

\* Endast bildtagning. (Kan inte ställas in.)

# RESDATUM (Spela in resdatum och destination)

Spela in information om vilken dag och på vilken plats bilderna har tagits, genom att ställa in avresedatum och destinationer.

Inställning: • Klockan måste ställas på förhand (S. 15).

• Tryck på 'MENU/SET'  $\rightarrow$  ' **F** INST.-meny'  $\rightarrow$  Välj 'RESDATUM'

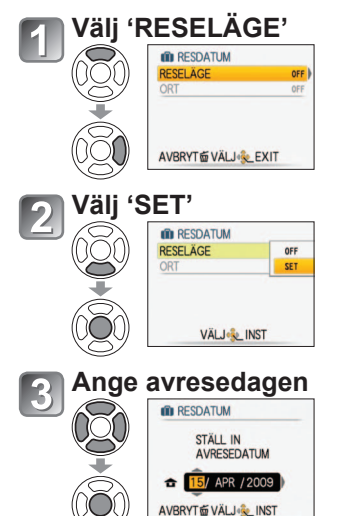

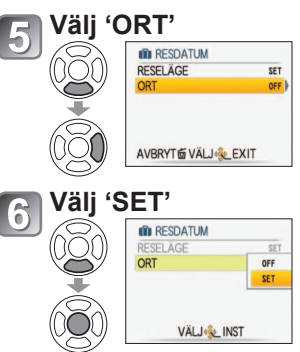

# Mata in destinationen

 Metod för textinmatning (S. 87)
 Tryck på 'MENU/SET' två gånger efter att du har matat in texten, för att avsluta inmatningen.

### För att ta bort

Inställningen tas bort automatiskt efter det inställda återresedatumet. Välj 'OFF' i steg 2 för att ta bort inställningen före detta datum, och tryck sedan på 'MENU/SET' två gånger.

- Ställ in återresedatum med ▲ ▼ ◀► Avsluta utan inmatning om du inte vill ange ett returdatum.
- Antalet dagar som har gått visas i cirka 5 sek. när du kopplar över från visnings- till bildtagningsläge eller när kameran sätts på. (IIII visas i till höger i skärmens nederde)
- När destinationen ställs in under 'TIDSZONER' (nästa sida) beräknas förflutna dagar baserat på destinationens lokala tid.
- Om inställningarna utförs före avresedatumet, visas antalet dagar till avresan i orange med ett minustecken (men de registreras inte på bilderna).
- När RESDATUM visas i vitt med ett minustecken är 'HEMLAND'- datum en dag före 'RESMÅL'-datum (dessa sparas).
- Texten i 'ORT' kan redigeras efter inspelning med 'TITELRED.' (S. 87).
- För att skriva ut resedatum eller destination  $\rightarrow$  Använd 'TEXTTRYCK' (S. 88), eller skriv ut med den medföljande CD-ROM-skivan (PHOTOfunSTUDIO).
- Namnen i scenlägena 'BABY' och 'SÄLLSKAPSDJUR' kan inte sparas när 'ORT' är inställd.
- 'RESDATUM' kan registreras vid inspelning av rörliga bilder (endast för RÖRL JPEG) men 'ORT' kan inte det.

# Användbara resefunktioner (Fortsättning) Läge: TZI A\* OMS1MS2 SCN \* TZG TZG5 A\* OMS SCN # \*

\* Endast bildtagning. (Kan inte ställas in.)

## **W TIDSZONER** (Registrering av lokal tid utomlands)

- Inställning: Klockan måste ställas på förhand (S. 15)
  - Tryck på 'MENU/SET' → ' INST.-meny' → Välj 'TIDSZONER'

'STÄLL IN HEMZON' kommer att visas när du gör inställningen för första gången. I detta fall trycker du på 'MENU/SET' och hoppar till steg 2

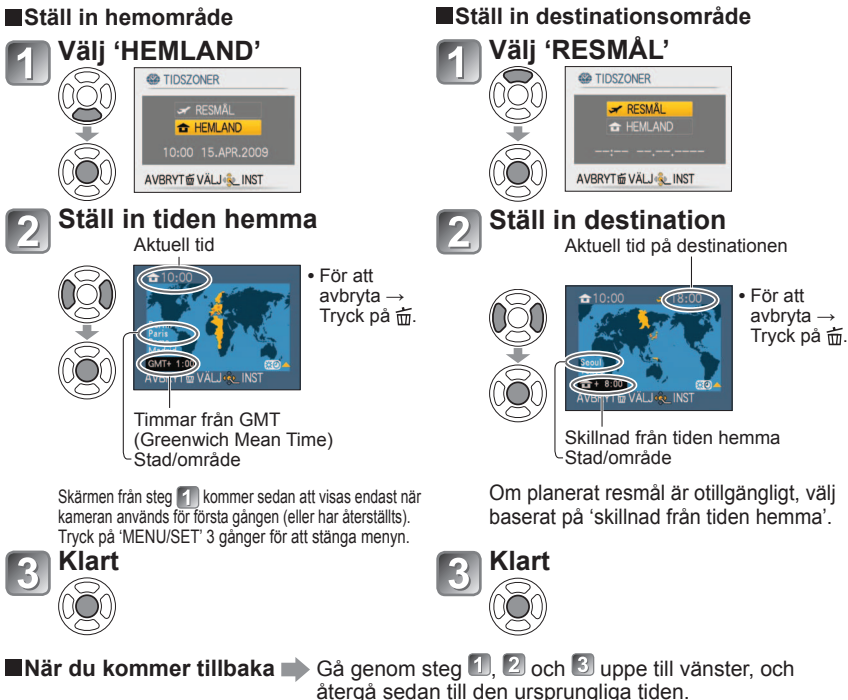

### Ställa in/ta bort sommartid 🕸

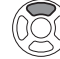

Tryck på ▲ i steg 2. (Tryck en gång till för att låsa upp)

- När sommartid ställs in för 'RESMÅL' flyttas aktuell tid fram med 1 timme. Om inställningen tas bort kommer tiden återgå till aktuell tid automatiskt. Även om du ställer in sommartid för 'HEMLAND' kommer tiden att vara oförändrad. Flytta fram aktuell tid med 1 timme med 'KLOCKINST.' (S. 15).
- Bilder och rörliga bilder i rörlig JPEG som spelats in när ett resmål har ställts in, markeras med 🛹 (RESMÅL) i avspelningsläget.

# Använda INSP/VIDEOBILD-menyn

Inspelning/avspelning-omkopplare:

### • Se sidan 16 för menyinställningar.

- Snabbinställningsmenyn' (S. 18) är användbar för att enkelt få tillgång till ofta använda menyer.
- INSP-menyposter kommer att synkroniseras med poster som har samma namn i VIDEOBILD-menyn (dvs. inställningar som ändras i den ena kommer att avspeglas i den andra). Inställningar som ändras i INSP-menyn som inte finns tillgängliga i VIDEOBILD-menyn kommer att ställas in enligt följande. TZ7
- AF-LÄGE: (1-fältsfokusering) FÄRGLÄGE: STANDARD

## **BILDSTORLEK**

Ställ in bildstorlek. Antal bilder som kan tas beror på denna inställning och på 'KVALITET' (se nedan). (S. 68)

### **ILÄGE:** $\square Z7$ **INSP-menyn** TZ6 TZ65 (A) $\square$ MS SCN $\rightarrow$ INSP-menyn

#### Inställningar:

| 127        |           |             |           |           | впакарас  | itet (S. 122) |  |  |  |
|------------|-----------|-------------|-----------|-----------|-----------|---------------|--|--|--|
| BILDFORMAT |           | BILDSTORLEK |           |           |           |               |  |  |  |
| 1.3        | 10 M      | 7M 🗖 *      | 5M 🗾      | 3M 🛃      | 2M 🚺 *    | 0,3M 🛃 *      |  |  |  |
| 4.5        | 3648×2736 | 3072×2304   | 2560×1920 | 2048×1536 | 1600×1200 | 640×480       |  |  |  |
| 2.2        | 9,5 M     | 6,5M 🛃 *    | 4,5M 🚺 *  | 3M 🖬 *    | 2,5M 🛃 *  |               |  |  |  |
| 3.2        | 3776×2520 | 3168×2112   | 2656×1768 | 2112×1408 | 2048×1360 | _             |  |  |  |
| 16.9       | 9 M *     | 6M 🗾 *      | 4,5M 🛃 *  | 2,5M 🛃 *  | 2M 🗖      | _             |  |  |  |
| 10.5       | 3968×2232 | 3328×1872   | 2784×1568 | 2208×1248 | 1920×1080 |               |  |  |  |

TZ6 TZ65

Bildkapacitet (S. 124)

Dilallar - 14-4 (0. 400)

| BILDFORMAT | BILDSTORLEK |           |           |           |           |          |  |  |
|------------|-------------|-----------|-----------|-----------|-----------|----------|--|--|
| 1.3        | 10 M        | 7M 🗾 *    | 5M 🛃      | 3M 🛃      | 2M 🛃 *    | 0,3M 🛃 * |  |  |
| 4.3        | 3648×2736   | 3072×2304 | 2560×1920 | 2048×1536 | 1600×1200 | 640×480  |  |  |
| 2.2        | 9 M         | 6M 🗾 *    | 4,5M 🗾 *  | 2,5M 🛃 *  |           |          |  |  |
| 3.2        | 3648×2432   | 3072×2048 | 2560×1712 | 2048×1360 | _         | _        |  |  |
| 16.9       | 7,5 M *     | 5,5M 🛃 *  | 3,5M 🛃 *  | 2M 🛃      | _         | _        |  |  |
| 10:9       | 3648×2056   | 3072×1728 | 2560×1440 | 1920×1080 |           |          |  |  |

\* Den här inställningen finns inte tillgänglig i 🚯 (INTELLIGENT AUTO-läget).

Extra optisk zoom kan användas för bildstorlekar märkta med 12. En mosaikeffekt kan uppkomma beroende på motiv och inställningar.

### Inställningar

| Stor bildstorlek       | Liten bildstorlek*    |  |
|------------------------|-----------------------|--|
| Tydligare bild         | Grövre bild           |  |
| färre bilder får plats | fler bilder får plats |  |

\* Till exempel, '0,3 M 🗷' är lämpligt för att bifoga i e-post eller längre inspelningar.

(Fortsättning)

Inspelning/avspelning-omkopplare:

### Se sidan 16 för menyinställningar.

# **KVALITET**

Ställ in bildkvaliteten.

**LÄGE:**  $\boxed{\text{TZ7}}$  **D** MS1MS2 SCN  $\rightarrow$  **INSP-menyn**  $\boxed{\text{TZ6}}$   $\boxed{\text{TZ65}}$  **D** MS SCN  $\rightarrow$  **INSP-menyn** 

Inställningar: 📅 Fin (Hög kvalitet, bildkvaliteten har prioritet)

Standard (Standardkvalitet, antalet bilder har prioritet)

### BILDFORMAT

Bildförhållandet kan ändras efter utskrift eller visningsformat.

**LÄGE:**  $\boxed{\text{TZ7}}$  **M**S1MS2 SCN  $\rightarrow$  **INSP-menyn**  $\boxed{\text{TZ6}}$   $\boxed{\text{TZ65}}$  **M**S SCN  $\rightarrow$  **INSP-menyn** 

### Inställningar:

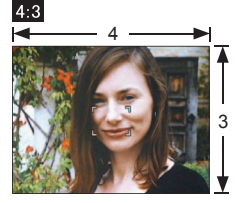

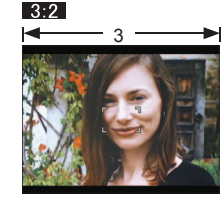

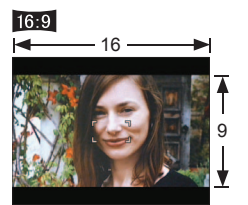

Samma som 4:3-TV eller dator

Samma som normal filmkamera

För visning på bredbilds-/

•Kanterna kan bli beskurna vid utskrift. Kontrollera detta i förväg.

I (A) (INTELLIGENT AUTO-läget), kan 3:2 (9,5 M) och 6:9 (2 M) väljas genom att man ändrar 'BILDSTORLEK'.

# **EIISO INTELLIGENT ISO**

Kameran ställer automatiskt in ISO-känslighet och slutarhastighet beroende på objektets rörelse för att undvika oskärpa. Högre ISO-känslighet minskar oskärpan hos objektet, men kan öka interferensen. Välj högsta ISO-känslighet i enlighet med tabellen nedan.

### **ILÄGE:** $\square \rightarrow INSP-menyn$

### Inställningar: OFF / 150MAX / 150MAX / 150MAX

### Inställningar

| Objektet rör sig | Långsam | $\leftarrow$ | Snabb |
|------------------|---------|--------------|-------|
| ISO-känslighet   | Låga    |              | Höga  |
| Slutartid        | Långsam |              | Snabb |
| Störningar       | Låga    |              | Höga  |

### Långsam rörliga objekt

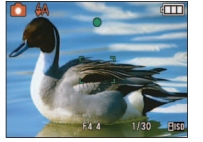

ISO-känslighet 200 (Slutarhastighet 1/30) ISO-känslighet 800 (Slutarhastighet 1/125)

Snabb rörliga objekt

Slutarhastighet och ISO-känslighet visas på skärmen i några sekunder efter inspelning.

- Om interferensen blir märkbar rekommenderar vi att du minskar inställningens värde, eller väljer 'NATURAL' i 'FÄRGLÄGE' (S. 75).
- Oskärpa kan uppstå beroende på ljusstyrka, samt storlek, position och hastighet hos objektet (t.ex. om objektet är för litet, är i bildens ytterkant, eller börjar röra sig så snart avtryckaren trycks in).
- Omfång för inspelning med blixt (S. 42)

# **ISO KÄNSLIGHET**

Ställ in ISO-känsligheten (ljuskänsligheten) manuellt.

Vi rekommenderar högre inställningsvärden för att ta tydliga bilder på mörka platser.

### **LÄGE:** $\square \rightarrow INSP-menyn$

### Inställningar: AUTO / 80 / 100 / 200 / 400 / 800 / 1600

### Inställningar

| KÄNSLIGHET      | 80        | $ \bullet  \bullet $ | 1600  |
|-----------------|-----------|----------------------|-------|
| Plats           | Ljust     |                      | Mörkt |
| (rekommenderas) | (utomnus) |                      |       |
| Slutartid       | Långsam   |                      | Snabb |
| Störningar      | Låga      |                      | Höga  |

- AUTO: Ställer in automatiskt upp till 400 (1000 när blixt används) beroende på ljusförhållande.
- Omfång för inspelning med blixt (S. 42).
- Kan inte ställas in när 'INTELLIGENT ISO' används (IISO visas)
- Om interferensen blir märkbar rekommenderar vi att du minskar inställningens värde, eller väljer 'NATURAL' i 'FÄRGLÄGE' (S. 75).

(Fortsättning)

Inspelning/avspelning-omkopplare:

# 

Om färgerna förefaller onaturliga kan du justera färginställningen så att den passar för ljuskällan.

### **LÄGE:** $\boxed{127}$ **M**S1MS2 SCN $\rightarrow$ **INSP/VIDEOBILD-menyn** $\boxed{126}$ $\boxed{1265}$ **M**S SCN **H** $\rightarrow$ **INSP-menyn**

### ■Inställningar: AWB (automatik) / 🌣 (utomhus, vackert väder) /

▲ (utomhus, molnigt) / û (utomhus, skugga) / འུ, (halogen) / ུ, (använder inställningar från ज़ुsen) / ज़ुsen (ställ in manuellt)

#### • 'AWB'-område:

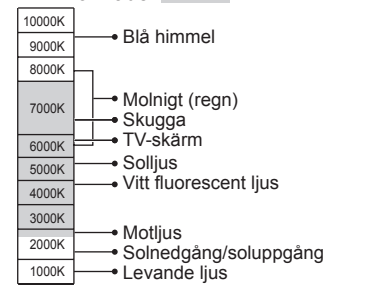

 Bilderna kan bli röda eller blå om de ligger utanför omfånget. Det kan inträffa att den här funktionen inte fungerar som den ska även inom omfånget om det finns flera ljuskällor.
 Vi rekommenderar att 'AWB'/ Last används i lysrörsbelysning.

### Fininställning av vitbalans (utan 'AWB')

Inställningen för vitbalans kan finjusteras individuellt om färgerna ändå inte visas på det sätt som förväntats.

- ① Tryck på ▲ flera gånger tills 'VB JUST.' visas.
- ② Justera med ► om det är mycket rött eller med ◄ om det är mycket blått.
- ③ Tryck på 'MENU/SET'.
- Inställningarna finns kvar även om du stänger av kameran.
- Inställningarna gäller även när du använder blixt.
- Trots att AWB-inställningen är fast i motivet 'UNDER VATTEN' måste ändå finjusteringar göras.
- Fininställningar kan inte göras när 'FÄRGLÄGE' (S. 75) är satt till 'B/W', 'SEPIA', 'COOL' eller 'WARM'.

### Ställa in vitbalansen manuellt (SET)

- ① Välj LSET och tryck på 'MENU/SET'.
- ② Rikta kameran mot ett vitt föremål (t.ex. papper) och tryck på 'MENU/SET'.
- ③ Tryck på 'MENU/SET'. Vitbalansen är satt till .
- Den här inställningen kommer att återställa fininställning av vitbalans.

Tar bara bild av vita föremål inom ramen (steg 2)

Ändrar till rött (blått) när

fininställning görs

MER VR ILIS

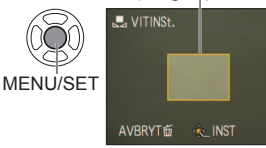

Se sidan 16 för menyinställningar.

# ANSIKTSIGENK. TZ7

Registrering av personer som ofta förekommer i dina bilder gör det möjligt att ge dem prioritet vid inställning av fokus och det gör det möjligt att visa endast bilder där de förekommer. Se sidan 63 för mer information.

# 🗠 AF-LÄGE

Metoden för inställning av fokus kan ändras beroende på var objekten finns och hur många de är.

■LÄGE: TZ7 

MS1MS2 SCN → INSP/VIDEOBILD-menyn TZ6 TZ65 
MS SCN → INSP-menyn

### ■Inställningar: 💁 / 🕞 / 🖃 / 💷 / 💽 / 💽 (Ħ: Snabbfokus)

| Att ta bilder av människor<br>rakt framifrån                                                   | Känner igen ansikten (upp till 15 personer) och justerar<br>exponering och fokus efter förinställda data. (När<br>MÄTNINGSLÄGE (S. 73) är inställt på 'Flera')<br>AF-område<br>Gul: När avtryckaren trycks in halvvägs<br>ändrar rutan fårg till grönt när<br>kameran är fokuserad.<br>Vit: Visas när mer än ett ansikte känns<br>av. Andra ansikten som är på<br>samma avstånd som de ansikten<br>som finns inom det gula AF-området<br>fokuseras också. |
|------------------------------------------------------------------------------------------------|----------------------------------------------------------------------------------------------------|
|                                                                                                | <ul> <li>Om 'ANSIKTSIGENK.' [IZ7] är inställd på 'ON' när man tar bilder<br/>med ansiktsavkänning, prioriteras fokus och exponering för de<br/>ansikten som tillhör registrerade personer. (S. 63)</li> </ul>                                                                                                    |
| Låser automatiskt fokus på<br>ett motiv i rörelse<br>AF-följning<br>『ᇊ FÖLJANDE AF             | Rikta AF-följningsramen mot objektet och tryck sedan på ▼.<br>AF-följningsram<br>När motivet känns igen, ändras<br>AF-följningsramen från vit till gul och<br>motivet bibehålls automatiskt i fokus.<br>Om AF-låset misslyckas, blinkar en röd<br>ram.                                                                                                    |
|                                                                                                | <ul> <li>För att avaktivera AF-låset trycker du på ▼.</li> <li>Fokus: Maximal W: 3 cm eller mer<br/>Maximal T : 1 m eller mer<br/>(2 m eller mer såvida inte maximal T)</li> </ul>                                                                                                    |
| Motivet är inte i bildens<br>mitt (AF-området visas efter<br>fokusering)<br>11-fältsfokusering | Fokuserar automatiskt på någon av de 11 punkterna.                                                                                                    |

(Fortsättning)

### Inspelning/avspelning-omkopplare:

| Fastställt fokusläge                                                                                  | 1-fältsfokusering (snabb<br>1-fältsfokusering:                                                             | o)/                                        | Punktfokusering:<br>Fokuserar på ett |
|----------------------------------------------------------------------------------------------------|----------------------------------------------------------------------------------------------------|--------------------------------------------|--------------------------------------|
| <ul> <li>1-fältsfokusering<br/>(snabb)</li> <li>1-fältsfokusering</li> <li>Punktfokusering</li> </ul> | Fokuserar på AF-området i mitten område.<br>av bilden.<br>(Rekommenderas när det är svårt<br>att fokusera) |                                            | område.                              |
|                                                                                                    |                                                                                                    | —AF-område<br>Punktformigt —<br>AF-område. | 3                                    |

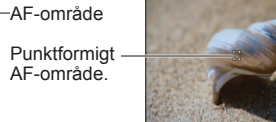

på ett litet

•När ., används kan bilden frysa temporärt innan fokuseringen är klar.

- AF-området blir större på mörka platser eller när D.ZOOM, MAKROZOOM o.dyl. används.
- Använd eller om det är svårt att fokusera med .
- Det går inte att ställa in 'ansiktsavkänning' i följande fall.
- För scenlägena 'PANORAMAHJÄLP', 'NATTLANDSKAP', 'MATRÄTTER', 'STJÄRNHIMMEL', 'FYRVERKERI', 'LUFTFOTO', 'UNDER VATTEN'
- Om kameran känner av föremål som inte är personers ansikten trots att 'Ansiktsavkänning' är på, ändrar du AF-läget till något annat.
- Det kan förekomma att funktionen för avkänning av ansikten inte fungerar under
- följande omständigheter. (AF-läget kopplas om till 
  ) När ansiktet inte är riktat mot kameran, Vid snabb rörelse
- eller är i vinkel mot kameran
- · När kameran skakar
- När ansiktsformen är skymd bakom solglasögon e.d.
- Om objektet inte än en människa utan
- t.ex. ett husdjur · När digitalzoom används
- När ansiktet är extremt ljust eller mörkt När ansiktet är litet på skärmen
- Vid AF-följning kan AF-låset misslyckas, tappa motivet eller följa ett annat motiv under följande förhållanden.
  - Motivet är för litet

 Motiv eller bakgrund med liknande färger

- Det är en snabb rörelse Kameran skakar
- Zoom används
- Platsen är för ljus eller för mörk
- Kan inte ställa in på Te (FÖLJANDE AF) i följande fall.
  - Scenlägena 'STJÄRNHIMMEL', 'FYRVERKERI', 'PINNHÅL', 'SANDBLÄST' eller 'PANORAMAHJÄLP'.
  - 'B/W', 'SEPIA', 'COOL' och 'WARM' i FÄRGLÄGE
- Kan ställas in på 'ansiktsavkänning' och '1-fältsfokusering' för inspelning av rörliga bilder. TZ7

Se sidan 16 för menyinställningar.

# μ<sup>AF</sup> FÖRINST AF

Fokus bibehålls i enlighet med rörelsen även om slutarknappen inte är nertryckt. (Ökar batteriförbrukningen)

■LÄGE: TZ7 C MS1MS2 SCN → INSP-menyn vn

TZ6 (TZ65) 
$$\square$$
 MS SCN  $\rightarrow$  INSP-meny

### Inställningar:

| Inställning | Effekt                                                                                                 |
|-------------|----------------------------------------------------------------------------------------------------|
| OFF         | Fokus ställs inte in förrän slutarknappen trycks ner halvvägs.                                         |
| Q-AF        | Fokus ställs in automatiskt när kameran skakar något, även om slutarknappen inte är<br>nertryckt.      |
| C-AF        | Fokus justeras kontinuerligt baserat på motivets rörelser, även om slutarknappen inte<br>är nertryckt. |

- Det kan ta tid att fokusera om zoomen hastigt ändras från maximal W till maximal T eller om avståndet till motivet ändras hastigt.
- Tryck ner slutarknappen halvvägs vid problem att fokusera.
- När man använder , eller i AF-LÄGE, kommer fokus att ställas in snabbt när slutarknappen trycks ner halvvägs.

# **MÄTNINGSLÄGE**

Du kan ändra plats för att mäta ljusstyrkan när du korrigerar exponeringsvärdet.

### ■LÄGE: D → INSP-menyn

### Inställningar:

|              | Plats för mätning av ljusstyrkan   | Villkor                                                                                                    |
|--------------|------------------------------------|----------------------------------------------------------------------------------------------------|
| (•) Helbild  | Hela skärmen                       | Normalt bruk (producerar balanserade bilder)                                                                                   |
| ( ) Mittfält | Mitt och omgivande delar           | Objektet i mitten                                                                                                    |
| • Punkt      | Mitten och närmast omgivande delar | Stor skillnad mellan ljusheten hos<br>objektet och bakgrunden<br>(t.ex. en person upplyst av en<br>spotlight på scen, motljus) |

(Fortsättning)

Inspelning/avspelning-omkopplare:

### **i** I.EXPONERING

Justerar automatiskt konstrast och exponering för att ge mer livfulla färger när det är betydlig kontrast mellan bakgrund och objekt.

# **LÄGE:** $\boxed{127}$ **\square \rightarrow INSP/VIDEOBILD-menyn**

TZ6 TZ65  $\frown$  -> INSP-menyn

Inställningar: OFF/ON ( ) visas på skärmen)

 Även om 'KÄNSLIGHET' är satt till '80' eller '100' kan bilder tas med högre känslighet än inställningen när I.EXPONERING är aktiverad.

• Under vissa förhållanden kan det inträffa att det inte går att uppnå korrigeringseffekterna.

## 

Gör att flera bilder kan tas i snabb följd. Bildserien tas medan avtryckaren hålls intryckt.

### **LÄGE:** 127 (A) (D) MS1MS2 SCN $\rightarrow$ INSP-menyn 126 1265 (A) (D) MS SCN $\rightarrow$ INSP-menyn

### Inställningar:

| BILDSEKVENS-<br>inställning | Hastighet                                                                                                    | Antal bilder *1 |
|-----------------------------|----------------------------------------------------------------------------------------------------|-----------------|
| OFF                         | Av                                                                                                    |                 |
| 🛄 (Bildsekvens)             | 2,3 bilder/sekund (TZ7)         E Fin: Max. 3           2,5 bilder/sekund (TZ6) TZ65)         E Standard: Max. 5 |                 |
| 🖳 (Fri)                     | $ \begin{array}{ c c c c c c c c c c c c c c c c c c c$                                                          |                 |

\*1 : När självutlösare används: Alltid 3 bilder

\*2 : Blir successivt långsammare. (Fördröjningen beror på korttyp, BILDSTORLEK och KVALITET.)
 Fokus är låst från första bilden.

- •När 🔜 har valts, låses exponering och vitbalans till de värden som ställts in för den första bilden.
- När E väljs justeras exponering och vitbalans för varje bild.
- Sekvenshastigheten kan minskas om 'KÄNSLIGHET' är inställd på ett för högt värde, eller om slutarhastigheten minskas på mörka platser.
- När bildsekvens används sätts blixten till 'FORCERAD AV' och AUTO GAFFLING, inställningarna MULTIFORMAT TZT och LJUDINSP tas bort.
- Inställningarna finns kvar även om du stänger av kameran.
- Vid användning av medan du filmar ett motiv som rör sig mellan platser med olika belysning kan det vara svårt att få optimal exponering.
- Visas automatiskt oavsett inställningen av 'AUTO ÅTERVISN.'.
- Kan inte sättas till BILDSEKVENS i scenlägena OMVANDLA, PANORAMAHJÄLP, BILDSEKV H-H., BLIXTSEKVENS, STJÄRNHIMMEL, PINNHÅL och SANDBLÄST.
- Genom att använda scenläget 'BILDSEKV H-H.' går det att ta en snabbare följd av bilder. BLIXTSEKVENS är praktisk för att ta bildsekvenser med blixt på mörka platser. (S. 54).

Se sidan 16 för menyinställningar.

# D.ZOOM

Utökar effekten av optisk zoom eller extra optisk zoom med upp till 4 gånger. (se sidan 37 för detaljer)

■LÄGE: TZ7 © MS1MS2 SCN → INSP/VIDEOBILD-menyn TZ6 TZ65 © MS SCN ₩ → INSP-menyn

### Inställningar: OFF/ON

• Den är låst på 'ON' när MAKROZOOM ställts in.

# **SARGLÄGE**

Ställ in färgeffekter.

■LÄGE: 127 (▲ ▲ → INSP/VIDEOBILD-menyn 126 1265 (▲ ▲ ■ NSP-menyn

# Inställningar: STANDARD / NATURAL (mjuk) / VIVID (skarp) / B/W / SEPIA / COOL (blåton) / WARM (rödton)

• Störningar kan märks vid mörka motiv.: Ställ in 'NATURAL'.

- I (INTELLIGENT AUTO-läget), kan endast 'STANDARD', 'B/W' och 'SEPIA' ställas in.
- 'NATURAL' och 'VIVID' kan inte ställas in för inspelning av rörliga bilder.

# 

Detekterar skakningar och korrigerar dem automatiskt.

**LÄGE:**  $\overline{127}$  **M**S1MS2 SCN  $\rightarrow$  **INSP-menyn**  $\overline{126}$   $\overline{1265}$  **M**S SCN  $\rightarrow$  **INSP-menyn** 

### Inställningar:

| Inställning | Effekt                                                                            |
|-------------|-----------------------------------------------------------------------------------|
| ()))off OFF | Bilder tas utan bildstabilisering                                                 |
|             | Optimal bildstabilisering utförs automatiskt baserat på inspelningsförhållandena. |
| () 1 MODE1  | Konstant korrektion<br>(Bilden på skärmen stabil, kompositionen lätt att välja)   |
| () 2 MODE2  | Korrigerar när avtryckaren trycks in (Effektivare än MODE1)                       |

 Inställning låst till 'MODE2' i scenläget 'SJÄLVPORTRÄTT' och 'OFF' i scenläget 'STJÄRNHIMMEL'.

• Fall där den optiska bildstabilisatorn kan vara ineffektiv:

Kraftiga skakningar, högt zoomförhållande (inklusive digitalt zoomområde), motiv i snabb rörelse, inomhus eller på mörka platser (på grund av låg slutarhastighet)

Den är låst på 'MODE1' under inspelning av rörliga bilder.

(Fortsättning)

Inspelning/avspelning-omkopplare:

# MIN. SLUT.HAST.

Ställer in slutarhastigheten till ett minimum. Vi rekommenderar att du använder en långsammare slutarhastighet för att ta ljusare bilder på mörka platser.

# ■LÄGE: 🗖 → INSP-menyn

Inställningar: 1/250 1/125 1/60 1/30 1/15 1/8 1/4 1/2 1

- Längre slutartider ger ljusare bilder men ökar risken för skakningar och du bör därför använda stativ eller självutlösare.
- Eftersom bilderna kan bli mörka om snabbare värden som till exempel '1/250' används rekommenderar vi att du bilder på ljusa platser (när avtryckaren trycks ner till hälften mil blinkar med rött sken om bilden kommer att bli mörk).
- visas på skärmen för andra inställningar än '1/8'.
- Kan inte ställas in när 'INTELLIGENT ISO' används. (S. 68)

# 🖳 LJUDINSP

Ljud kan också spelas in tillsammans med bilder. Detta är användbart för samtal eller kommentarer.

#### ■LÄGE: TZ7 ▲ MS1MS2 SCN → INSP-menyn TZ6 TZ65 ▲ MS SCN → INSP-menyn

Inställningar: OFF / ON (Spelar in ca. 5 sekunder med ljud ( visas på skärmen))

• För att avbryta inspelningen  $\rightarrow$  Tryck på 'MENU/SET'.

- För att spela ljud  $\rightarrow$  (S. 82)
- Inspelning är inte möjlig med BILDSEKVENS, AUTO GAFFLING, MULTIFORMAT TZ7 eller i scenlägena 'PANORAMAHJÄLP', 'STJÄRNHIMMEL', 'BILDSEKV H-H' och 'BLIXTSEKVENS'.
- 'TEXTTRYCK', 'ÄNDR ST', 'TRIMMAR', 'NIVÅINST' och 'FORMATKONV' [IZ7] kan inte användas för bilder med ljud.
- Separat inställning för 'LJUDINSP' på KLIPPBORD-menyn (S. 80).

• Blockera inte mikrofonen (S. 10) med fingrarna.

# AF\* AF-HJÄLPLAMPA

Belysning som tänds när det är för mörkt för att fokusera.

- **LÄGE:**  $\square Z7$   $\square$  MS1MS2 SCN  $\rightarrow$  **INSP-menyn** 
  - TZ6 TZ65  $\square$  MS SCN  $\rightarrow$  INSP-menyn

Inställningar: OFF : Belysning av (ta bilder av djur i mörker och liknande)

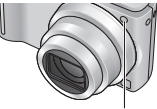

ON : Lampan tänds när avtryckaren trycks in halvvägs (AF\* och större AF-område visas)

AF-lampa: Effektivt avstånd: 1,5 m (Håll inte för lampan och titta inte in i den på nära håll)

Se sidan 16 för menyinställningar.

# O KLOCKINST.

Ställ in klockan. Samma funktion som den i INST.-menyn (S. 15).

# 

Ställer in dataformatet för de rörliga bilder som spelas in.

### **ELÄGE:** (A) ID MS1MS2 SCN $\rightarrow$ VIDEOBILD-menyn

### Inställningar:

| Inspelningsformat | Effekt                                                                                                    |
|-------------------|----------------------------------------------------------------------------------------------------|
| AVCHD Lite        | Detta är ett dataformat som är lämpligt för avspelning på en<br>högupplöst TV. Detta format ger utökad inspelningstid i hög<br>upplösning jämfört med rörliga bilder som spelas in i rörlig<br>JPEG med samma bildstorlek.                                                                       |
| Ħ RÖRL JPEG       | Detta är ett dataformat som är lämpligt för avspelning på<br>datorer och som gör det möjligt att även spela in med små<br>bildstorlekar. Dataformatet är användbart när det inte finns så<br>mycket utrymme kvar på ett minneskort eller när videofilen<br>ska bifogas med e-post från en dator. |

- Alternativen för 'INS KVALITET' varierar beroende på inställningen.
- Om ett kort inte sitter i kameran kommer de rörliga bilderna att automatiskt sparas som 'RÖRL JPEG' (INS KVALITET: QVGA).
- Rörliga bilder som spelats in som 'AVCHD Lite' kan visas endast med AVCHDkompatibel utrustning. Det går inte att visa med utrustning som inte har stöd för AVCHD-standarden (såsom vanliga DVD-spelare). Kontrollera att utrustningen är kompatibel i dess bruksanvisning.

Se detaljerad information på följande webbplats.

http://panasonic.co.jp/pavc/global/cs

(Webbplatsen finns bara på engelska.)

- Rörliga bilder som spelats in med formatet 'AVCHD Lite' kan bara visas med AVCHDkompatibel utrustning (inte med vanliga DVD-spelare osv.).
- I vissa fall kan rörliga bilder som spelats in med 'AVCHD Lite' och 'RÖRL JPEG' uppvisa dålig bildkvalitet eller ljudkvalitet, eller kanske inte alls kan visas ens med utrustning som stöder denna standard. Inspelad information kanske dessutom inte visas som den ska. Om detta inträffar visar du de rörliga bilderna i kameran.
- Rörliga bilder som spelats in med 'AVCHD Lite' är inte kompatible med DCF och Exif varför viss information inte visas under avspelning.
- Användning av kort med SD-hastigheten 'Class 6'\* eller högre rekommenderas för inspelning av rörliga bilder.
  - \* SD-hastigheten är en hastighetsklassificering för kontinuerlig skrivning.
- Användning ett höghastighetskort med angiven hastighet (t.ex. på förpackningen) på minst 10 MB/s rekommenderas om 'INS KVALITET' är satt till 'HD', 'WVGA' eller 'VGA'.
   Rörliga bilder kan inte spelas in på MultiMedia-kort.
- För att visa rörliga bilder som spelats in med 'AVCHD Lite'-formatet i en dator använder du programmet 'PHOTOfunSTUDIO' på medföljande CD-ROM.

(Fortsättning)

Inspelning/avspelning-omkopplare:

Se sidan 16 för menvinställningar.

# 🖶 INS KVALITET

Ställer in bildkvaliteten för de rörliga bilder som spelas in.

### ■LÄGE: TZ7 ( M C MS1MS2 SCN → VIDEOBILD-menvn TZ6 TZ65 $\blacksquare \rightarrow$ INSP-menyn

### Inställningar:

### 'AVCHD Lite' i INSP.LÄGE TZ7

| Inställning | Upplösning | Bithastighet <sup>*1</sup> | Bildformat |
|-------------|------------|----------------------------|------------|
| SH          | 1280 x 720 | 17 Mbps                    |            |
| Н           | 1280 x 720 | 13 Mbps                    | 16:9       |
| L           | 1280 x 720 | 9 Mbps                     |            |

### 'RÖRL JPEG' I INSPLÄGE TZ7 / TZ6 TZ65

| Inställning | Upplösning | Bildhastighet*2 | Bildformat |
|-------------|------------|-----------------|------------|
| HD TZ7      | 1280 x 720 | 30 fps          | 16:0       |
| WVGA        | 848 x 480  | 30 fps          | 10.9       |
| VGA         | 640 x 480  | 30 fps          | 1:2        |
| QVGA        | 320 x 240  | 30 fps          | 4.3        |

\*1 Bithastigheten är mängden data per tidsenhet. Ett högre värde ger en högre bildkvalitet. Denna kamera använder VBR-inspelning (Variable Bit Rate) och tillgänglig inspelningstid blir kortare vid inspelning av snabba rörelser.

\*2 Bildhastigheten är antal bildrutor per sekund.

• 'WVGA' kan inte sättas till INTELLIGENT AUTO. TZ7

Endast 'QVGA' kan spelas in i det inbyggda minnet.

### CAF KONT.AF

Låt antingen fokus justeras kontinuerligt under inspelningen av rörliga bilder eller lås fokuspositionen vid början av inspelningen.

### **ILÄGE:** $\square Z7$ $\square$ MS1MS2 SCN $\rightarrow$ VIDEOBILD-menyn TZ6 TZ65 $\blacksquare \rightarrow$ INSP-menyn

Inställningar: ON: Ställ in fokus enligt motivets rörelser under inspelning av rörliga bilder. (CAF visas på skärmen.)

OFF: Lås fokuspositionen i början av inspelningen av de rörliga bilderna. Använd den här inställningen för att bibehålla samma fokusposition för motiv med liten rörelse framåt/bakåt

# VIND BRUS TZ7

Reducerar inspelningen av vindljud (vindbrus) vid inspelning i stark vind.

### ■LÄGE: D MS1MS2 SCN → VIDEOBILD-menyn

### ■Inställningar: OFF/ON (<sup>¬</sup> visas på skärmen.)

 När VIND BRUS är på kommer låga ljud att elimineras och ljudkvaliteten skilja sig något från den vid normal inspelning.

# Ta eller visa urklippsbilder 'KLIPPBORD-läget' Läge:

Användbart för att ta bilder av tidtabeller och kartor i stället för att skriva minneslappar. Oavsett om du har minneskort eller inte kommer bilder alltid att sparas i det inbyggda minnets urklippsmapp så att de kan särskiljas från vanliga bilder och visas direkt.

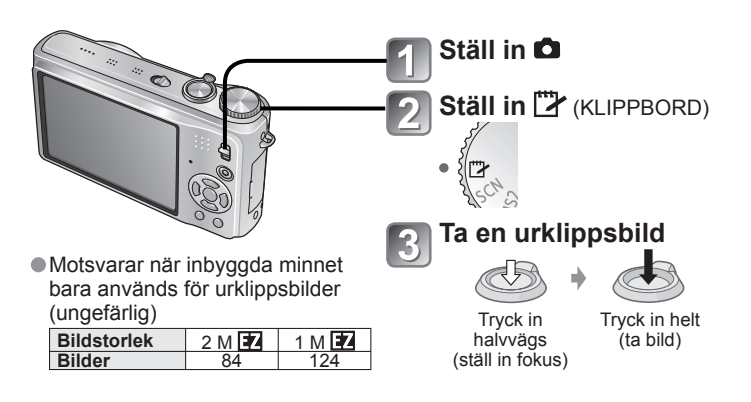

# För att visa urklippsbilder

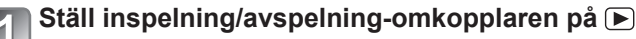

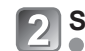

Ställ in lägestratt på 🖓 (KLIPPBORD)

• Kan ses med samma driftskommandon som stillbilder som har tagits i andra lägen (S. 38). (Displayvisning med 30 bilder och kalender kan inte användas.)

■För att radera urklippsbilder → Tryck på 前 (radera) i steg 2 ovan. (S. 39)

### Om inbyggda minnet är fullt

Bilder som inte är från klippbordet kan raderas från det interna minnet genom att ta ut kortet ur kameran. ställa in lägesratten på något annat läge än 🎁 (läget KLIPPBORD), och trycka på 奋 (radera).

Kopiera klippbordsbilder till minneskortet för att skriva ut dem (nästa sida).

Lägesfunktionerna för avspelning kan inte användas.

Den inställning för 'STABILISATOR' som har gjorts på INSP-menyn, reflekteras i klippbordsläget. Funktioner som inte kan användas:

INTELLIGENT ISO, I.EXPONERING, ANSIKTSIGENK. TZT, MIN. SLUT.HAST., BILDSEKVENS, D.ZOOM, AUTO GAFFLING, MULTIFORMAT TZ7, VB JUST., FÖRINST AF, FÄRGLÄGE, AUTO LCD AV, HISTOGRAM

• BILDFORMAT: 4:3

Följande inställningar är fasta.

VITBALANS: AWB

KÄNSLIGHET: AUTO

• AF-HJÄLPLAMPA: ON

• AF-LÄGE: (1-fältsfokusering) • ENERGISPAR: 5MIN.

 RIKTLINJER: MÄTNINGSLÄGE: (•) (Helbild)

## Ta eller visa urklippsbilder 'KLIPPBORD-läget' (Fortsättning) Läge:

## Zoommarkering

Användbart för att förstora och spara delar av kartor m.m.

### För att spara zoomförhållande och placering

1 Förstora med zoomknappen och välj en position med 

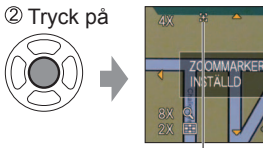

För att ändra zoom och placering: Upprepa för vänster sida För att avsluta inställning

av zoommarkering: Återställ zoom till ursprungsläget (1 x)

E: Zoommarkering Visas på sparade bilder

### För att visa sparad zoom och placering:

①Visa bild [+]

2 Vrid åt T-sidan (Ingen manuell förstoring eller flyttning behövs)

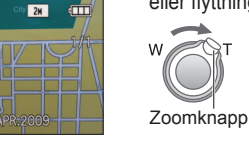

Visas direkt med inställd storlek och orientering

För att ta bort zoommarkering → 'AVBRYT MARK.' (nedan)

Om en bild med zoommarkering raderas så kommer både originalbilden och bilden med zoommarkering att raderas.

Bilden kan tas bort även om den är inzoomad.

# **KLIPPBORD-menvn**

En speciell meny används i läget KLIPPBORD.

INSP PÅ KLIPPBORD-menyn (Inspelning/avspelning-omkopplare: 💼 Lagesratt:

| BILDSTORLEK | 2 M 😰 (bildkvaliteten har prioritet) / 1 M 😨 (antalet bilder har prioritet) |
|-------------|-----------------------------------------------------------------------------|
| LJUDINSP    | Spela in ljud (5 sekunder) samtidigt. OFF / ON                              |
| LCD-LÄGE    | OFF / AUTO LCD-EFFEKT / LCD-EFFEKT / HÖGVINKEL TZ6 (S. 20)                  |
| KLOCKINST.  | (S. 15)                                                                     |

**UPPSPEL PÅ KLIPPBORD-menvn** (Inspelning/avspelning-omkopplare ) Lagesratt:

| AVBRYT     | ① Välj [+]-markerad klippbordsbild med ◀►.                                                                                                    |
|------------|----------------------------------------------------------------------------------------------------|
| MARK.      | 2 Ta bort med 'MENU/SET'.                                                                                                    |
| LJUDDUBBN. | Lägg till ljud till gammal urklippsbild.<br>① Välj urklippsbild med ◀▶. ② Spela in/stoppa med 'MENU/SET'. (S. 95)                                                                        |
| KOP.       | Kopiera enstaka bilder från urklipp till minneskortet. (Zoommarkering kopieras ej.)<br>① Välj urklippsbild med ◀► och tryck på 'MENU/SET'<br>② Välj 'JA' med ▲▼ och tryck på 'MENU/SET'. |
| LCD-LÄGE   | OFF / LCD-EFFEKT (S. 20)                                                                                                    |

Ovriga funktioner i menyn INST. beror på inställningar som gjorts i andra inspelningslägen.

# Visa som lista (Multibildvisning/kalendervisning)

### Inspelning/avspelning-omkopplare: ()

Du kan visa 12 (eller 30) bilder i taget (multibildvisning) eller visa alla bilder som tagits ett visst datum (kalendervisning).

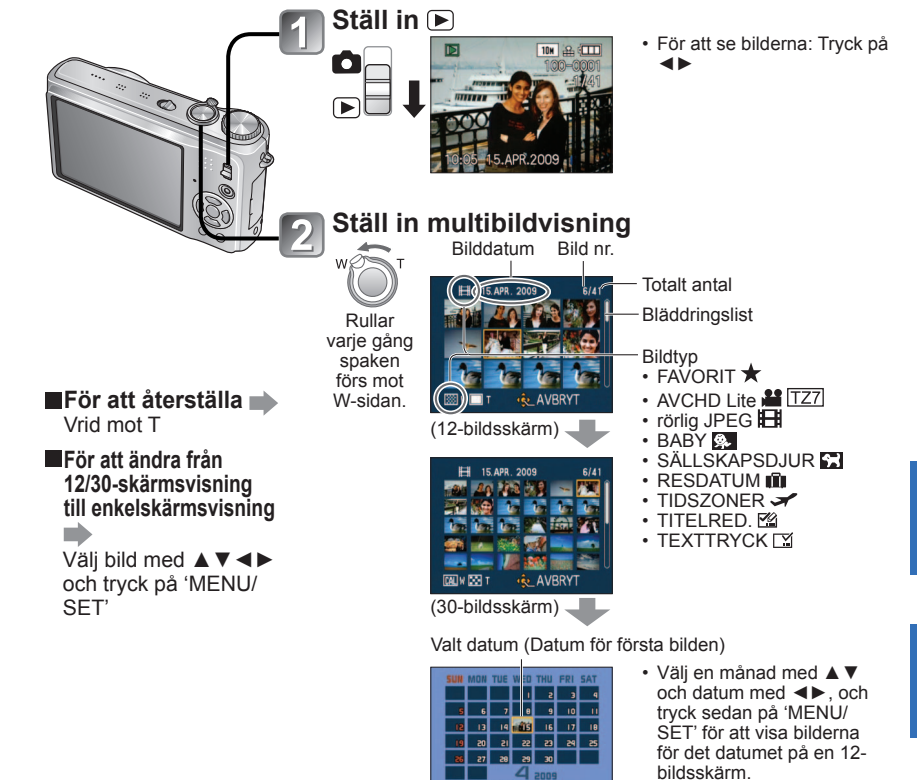

bildsskärm.

IANAD DAG LINST (Kalenderskärm)

Bara en månads bilder visas med kalendervisning. Bilder som tas utan klockinställningar visas med datumet 1 januari, 2009.

Kan inte visas vriden vinkelrätt.

 Bilder som har tagits med destinationstionsinställningar utförda i 'TIDSZONER' visas på kalenderskärmen med rätt datum för destinationens tidszon.

# Visa rörliga bilder/bilder med ljud

# Inspelning/avspelning-omkopplare:

Rörliga bilder och bilder med ljud kan visas på samma sätt som bilder.

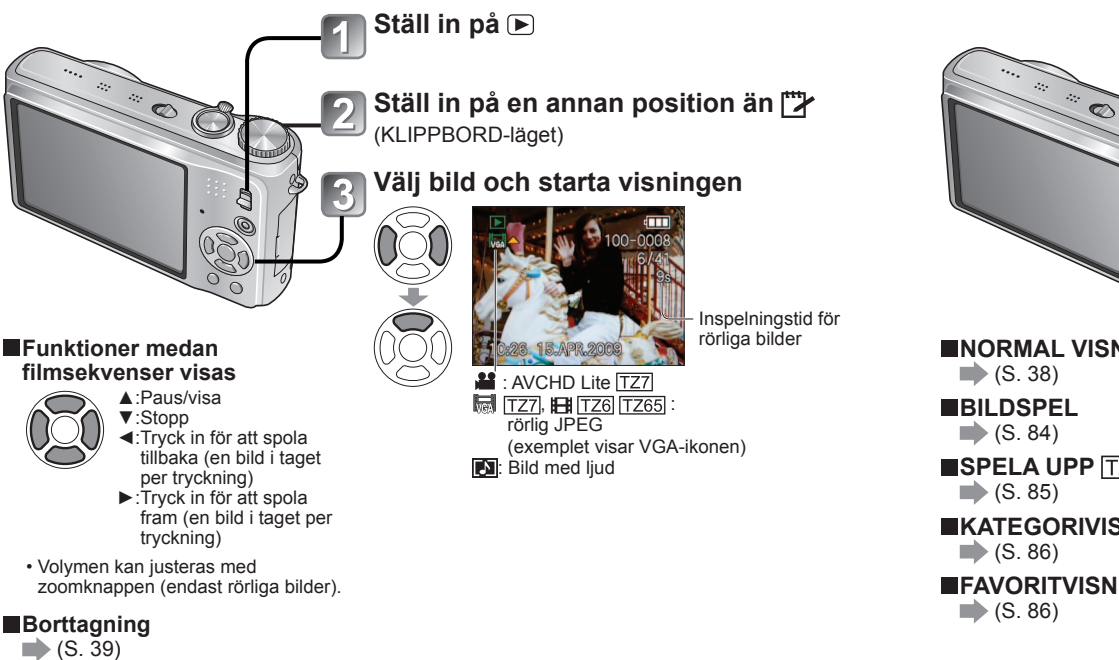

• Ljudvolymen för bilder med ljud kan ställas in med högtalarens volymkontroll (S. 19).

- Filmsekvenser och stillbilder med ljud som spelats in med andra kameror kanske inte kan återges korrekt med denna kamera.
- När man använder minneskort med stor kapacitet, kan tillbakaspolningen ta en viss tid.
- Rörliga bilder inspelade i 'AVCHD Lite' (S. 77) kan visas på din dator med hjälp av programvaran 'PHOTOfunSTUDIO' på den medföljande CD-skivan.
- Rörliga bilder inspelade i RÖRL JPEG och bilder med tillagda ljudinspelningar kan spelas av på din dator med hjälp av programvaran 'QuickTime' på den medföljande CDskivan.

# Olika avspelningsmetoder 'VISNINGSLÄGE'

Inspelning/avspelning-omkopplare: 🗩

Inspelade bilder kan visas på olika sätt.

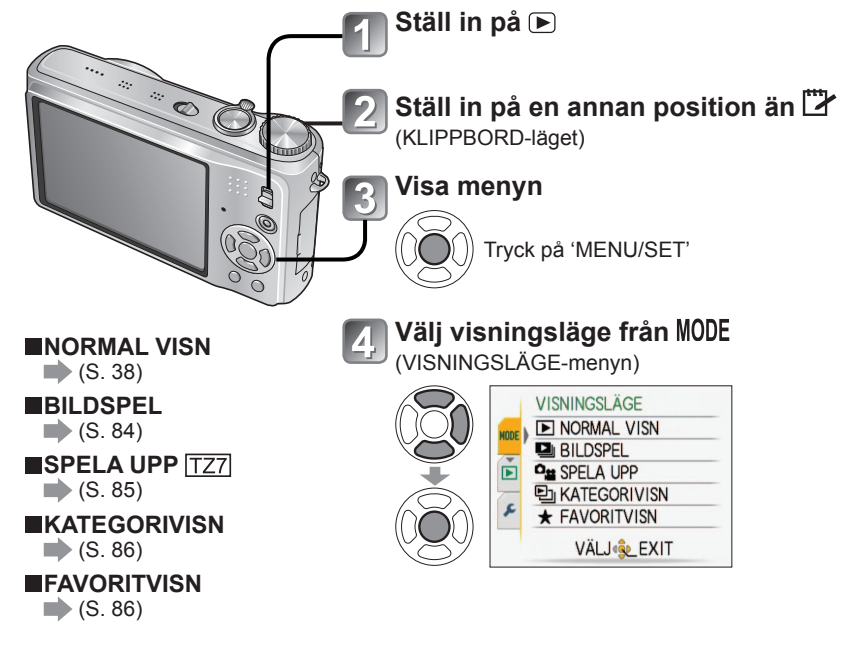

- När det inte finns något minneskort i kameran, visas bilder (förutom KLIPPBORD-bilder) från det inbyggda minnet.
- VISNINGSLÄGET blir automatiskt 'NORMAL VISN' när INSP/SPELA-knappen ställs in på och strömmen stängs av eller när man växlar från inspelningsläget till visningsläget.

# Olika avspelningsmetoder 'VISNINGSLÄGE'

(Fortsättning)

Inspelning/avspelning-omkopplare:

### BILDSPEL

Visar automatiskt bilder i följd med musik. Rekommenderas när du visar bilder på en TV.

# Välj avspelningsmetod

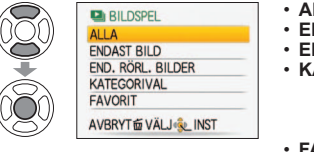

- ALLA : Spela alla
- · ENDAST BILD: Endast visning av bilder
- END. RÖRL. BILDER: Endast visning av rörliga bilder

 KATEGORIVAL: Endast visning av bilder Välj kategori och spela av bildspel. (Välj kategori med ▲ ▼ ◀ ► och tryck på 'MENU/SET'.) (S. 86) • FAVORIT : Spela bilderna inställda som FAVORIT (S. 93) (visas endast när det finns bilder under

'FAVORIT' och inställningen är 'ON').

# Ställ in avspelningseffekter

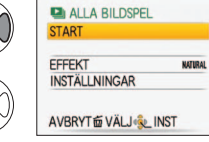

| (Välj mu                 | EFFEKT<br>sik och effekter efter bildernas<br>atmosfär)                                         |   |               | INSTÄLLNINGAR                                                                     |  |  |  |  |  |
|--------------------------|-------------------------------------------------------------------------------------------------|---|---------------|-----------------------------------------------------------------------------------|--|--|--|--|--|
| AUTO                     | Kameran väljer optimal effekt från<br>NATURAL, SLOW, SWING och<br>URBAN (endast tillgänglig med |   | VARAKTIGHET*1 | 1 SEC. / 2 SEC. / 3 SEC. / 5 SEC<br>(Endast tillgänglig när 'EFFEKT'<br>är 'OFF') |  |  |  |  |  |
|                          | inställningen 'KATEGORIVAL')                                                                    | [ | UPPREPA       | OFF/ON (Upprepa)                                                                  |  |  |  |  |  |
| NATURAL                  | Spela med avslappnande musik                                                                    |   |               | OFF/ON (Spela MUSIK (LJUD))                                                       |  |  |  |  |  |
| SLOW                     | och effekter för bildövergångar.                                                                |   |               | ON: Musik spolas                                                                  |  |  |  |  |  |
| SWING                    | Spela med livligare musik och                                                                   |   |               | OFF: Ingen musik (liud) spelas                                                    |  |  |  |  |  |
| URBAN                    | effekter för bildövergångar.                                                                    |   | MUSIK         | När EEEEKT är satt till 'OEE'                                                     |  |  |  |  |  |
| OFF*1                    | Inga effekter                                                                                   |   | (LJUD)*2      | ON: Liud kommer från rörliga                                                      |  |  |  |  |  |
| <sup>к1</sup> Om 'END. F | RÖRL. BILDER' valdes i steg ┨ är                                                                |   |               | bilder eller bilder med ljud.                                                     |  |  |  |  |  |

- EFFEKT låst ti
- \*2 Namnet ändras till 'LJUD' när 'EFFEKT' är satt till 'OFF'

| RT                 |         |  |  |
|--------------------|---------|--|--|
| EKT                | NATURAL |  |  |
| TÄLLNINGAR         |         |  |  |
| BRYT 窗 VÄLJ ᇵ INST |         |  |  |
|                    |         |  |  |

| atmosfär)                                                                                       |                      | INSTALLNINGAR                                                                                     |  |  |  |  |  |
|-------------------------------------------------------------------------------------------------|----------------------|---------------------------------------------------------------------------------------------------|--|--|--|--|--|
| Kameran väljer optimal effekt från<br>NATURAL, SLOW, SWING och<br>JRBAN (endast tillgänglig med | VARAKTIGHET*1        | 1 SEC. / 2 SEC. / 3 SEC. / 5 SEC.<br>(Endast tillgänglig när 'EFFEKT'<br>är 'OFF')                |  |  |  |  |  |
| nställningen 'KATEGORIVAL')                                                                     | UPPREPA              | OFF/ON (Upprepa)                                                                                  |  |  |  |  |  |
| Spela med avslappnande musik<br>och effekter för bildövergångar.                                |                      | OFF/ON (Spela MUSIK (LJUD))<br>• När EFFEKT inte är satt till 'OFF                                |  |  |  |  |  |
| Spela med livligare musik och<br>ffekter för bildövergångar.                                    | MUSIK                | OFF:Ingen musik (ljud) spelas.<br>• När EFFEKT är satt till 'OFF'                                 |  |  |  |  |  |
| nga effekter                                                                                    | (LJUD)* <sup>2</sup> | ON: Liud kommer från rörliga                                                                      |  |  |  |  |  |
| RL. BILDER' valdes i steg 1 är<br>ill 'OFF'.                                                    |                      | bilder eller bilder med ljud.<br>OFF: Ljud kommer inte från rörli<br>bilder oller bilder med ljud |  |  |  |  |  |

# Se sidan 83 för växling av VISNINGSLÄGE.

### Funktioner under bildspel

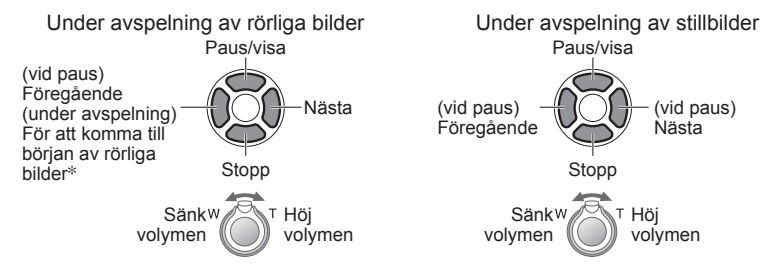

\* Föregående bild visas om mindre än 3 sekunder har spelats av rörliga bilder.

När 'URBAN' har valts kan det inträffa att bilden visas svart-vit som en skärmeffekt.

- Vissa avspelningseffekter kan inte användas vid visning av bilder på TV via HDMIminikabel. TZ7
- Musikeffekter kan inte läggas till.
- Tidsinställning är inte aktiv under rörliga bildvisning.

Bilder med olika format får sina kanter beskurna så att de kan visas över hela skärmen.

# **OH SPELA UPP** TZ7

Detta avspelningsläge är praktiskt för visning av bilder eller rörliga bilder som spelats in med AVCHD Lite (eller RÖRL JPEG).

# Välj typ av data

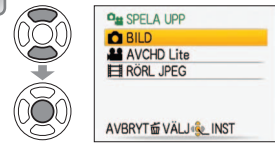

#### Visa bilder 2

För att ta bort bilden→Tryck på m (Radera).

Föregående Nästa

För att avsluta 'SPELA UPP', ställ in 'NORMAL VISN'.

# Välj 'START'

• Tryck på 📅 för att återgå till menyskärmen under bildspel

# Olika avspelningsmetoder 'VISNINGSLÄGE'

(Fortsättning) Inspelning/avspelning-omkopplare: 🗩

Se sidan 83 för växling av VISNINGSLÄGE.

# 의 KATEGORIVISN

Bilderna kan klassificeras automatiskt och visas per kategori. Den automatiska klassificeringen startas när man väljer 'KATEGORIVISN' från visningslägesmenyn.

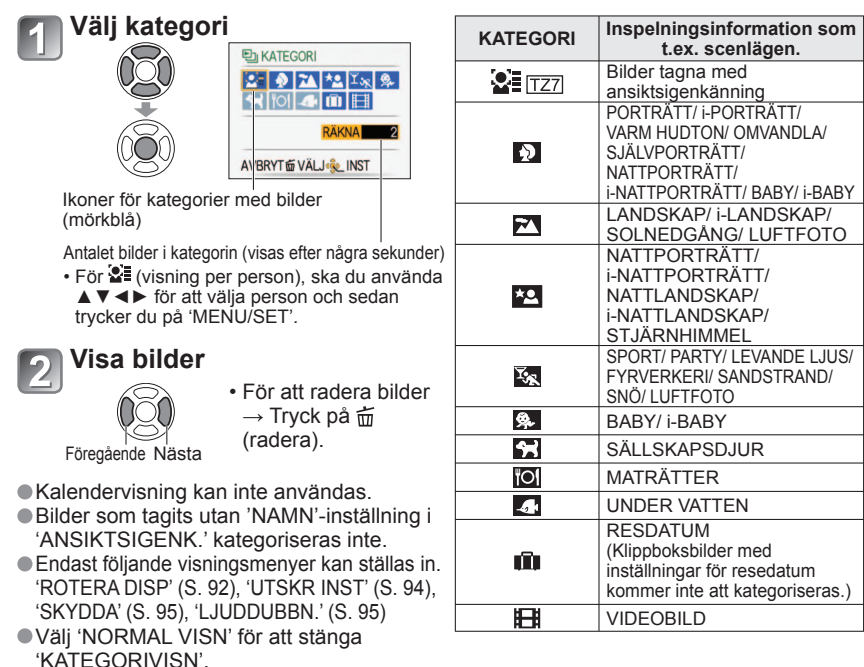

## **★** FAVORITVISN

Manuell visning av bilder som ställts in i 'FAVORIT' (S. 93) (visas endast när det finns 'FAVORIT'-bilder och inställningen är 'ON').

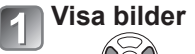

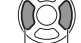

Föregående Nästa

Kalendervisning kan inte användas.

Endast följande visningsmenyer kan ställas in.

(ROTERA DISP' (S. 92), 'UTSKR INST' (S. 94), 'SKYDDA' (S. 95), 'LJUDDUBBN.' (S. 95)
Välj 'NORMAL VISN' för att stänga 'FAVORITVISN'.

# Använda SPELA-menyn

Inspelning/avspelning-omkopplare: 🕞 (Ställ in lägesratten på valfritt läge förutom 🗁)

Se sidan 16 för SPELA-menyns inställningar.

# CAL KALENDER

Välj datum från kalenderskärmen för att endast visa bilder tagna den dagen (S. 81). Inställning: Tryck på 'MENU/SET' → ' ▶ SPELA-meny' → Välj 'KALENDER' ● Den här inställningen kan endast utföras när visningsläget är 'NORMAL VISN' (S. 38).

# 🔝 TITELRED.

Du kan redigera namn från scenlägena 'BABY' och 'SÄLLSKAPSDJUR' eller destinationen i 'RESDATUM', eller ge titlar till dina favoritbilder.

Inställning: Tryck på 'MENU/SET'  $\rightarrow$  ' **>** SPELA-meny'  $\rightarrow$  Välj 'TITELRED.'

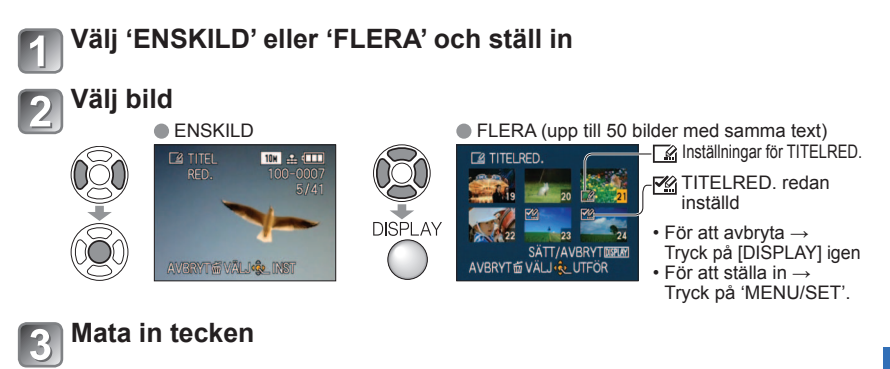

| Met | od for textinmatning                                                                                                    |
|-----|----------------------------------------------------------------------------------------------------|
|     | <ul> <li><sup>①</sup>Tryck på DISPLAY-knappen flera gånger för att välja teckentyp.</li> <li>(Stora bokstäver, små bokstäver, symboler/siffror)</li> <li><sup>②</sup>Välj tecken med ▲▼ ◀►, och tryck sedan på 'MENU/SET' (upprepa).</li> <li><sup>③</sup>Välj 'EXIT' med ▲▼ ◀►, och tryck på</li> </ul> |
|     | 'MENU/SEL'                                                                                                    |

- Högst 30 tecken kan matas in. (Maximalt 9 tecken för namn i 'ANSIKTSIGENK.')
- Inmatningsmarkören kan förflyttas med zoomknappen.
- Texten rullas om titeln inte passar in på skärmen.

(Efter bekräftandet, trycker du på 庙 för att återgå till menyskärmen med inställningen 'ENSKILD'.)

Inspelning/avspelning-omkopplare: 🕞 (Ställ in lägesratten på valfritt läge förutom )

■För att redigera → välj 'ENSKILD' i steg → välj bild med <>, och tryck på 'MENU/SET' → rätta texten och tryck på 'EXIT' → tryck på m för att återgå till menyn.

- •Kan inte sättas i avspelningslägena 'KATEGORIVISN' eller 'FAVORITVISN'.
- Kan inte användas med bilder som har tagits med andra enheter, skyddade bilder och rörliga bilder.
- För att trycka text kan du använda 'TEXTTRYCK' (nedan) eller den medföljande CD-ROM-skivan (PHOTOfunSTUDIO).

## 

Stämpla in datum eller text som finns registrerad i scenlägena 'BABY' och 'SÄLLSKAPSDJUR', 'RESDATUM' eller 'TITELRED.' på dina bilder. Ideal för utskrift av normalstorlek.

Inställning: Tryck på 'MENU/SET' → ' SPELA-meny' → Välj 'TEXTTRYCK'

# Välj 'ENSKILD' eller 'FLERA' och ställ in

# Välj bild

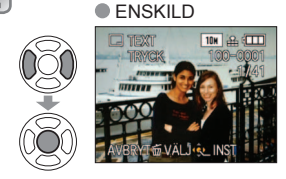

| FLERA (upp till 50 bilder) |                    |                                      |  |  |  |  |  |  |  |  |  |
|----------------------------|--------------------|--------------------------------------|--|--|--|--|--|--|--|--|--|
| DISPLAY                    | CI TEXTIRYCK       | ⊢ ⊡ Inställning<br>för TEXT<br>TRYCK |  |  |  |  |  |  |  |  |  |
| • För att                  | avbryta → Tryck på | DISPLAY-                             |  |  |  |  |  |  |  |  |  |

knappen igen.

För att ställa in → Tryck på 'MENU/SET'.

### **2** Välj funktion och ställ in den

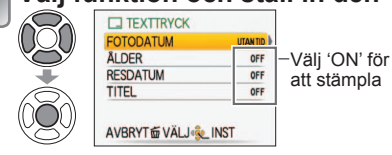

 Ställ in 'TITEL' på 'ON' för att visa inmatad text såsom namn i 'ANSIKTSIGENK.' [TZ7], namn i scenlägena 'BABY' och 'SÄLLSKAPSDJUR', resmål i 'RESDATUM' eller titlar i 'TITELRED.'.

Välj 'JA'

(Skärmen varierar beroende på bildstorlek m.m.)

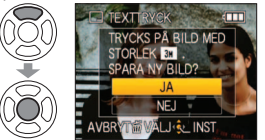

- Instämplad text kan inte raderas.
  Efter bekräftandet trycker du på 面
  - för att återgå till menyskärmen med inställningen 'ENSKILD'.

Se sidan 16 för SPELA-menyns inställningar.

### **För att kolla fäst text •** 'visa zoomad bild' (S. 38)

- Bildstorleken kommer att minskas om den är större än 3M. Bilden blir en aning grynigare.
- Kan inte användas med bilder som tagits med annan utrustning, bilder som tagits utan klocka, filmsekvenser eller bilder med ljud.

| BILDFORMAT | Efter<br>TEXTTRYCK |
|------------|--------------------|
| 4:3        | 3 M                |
| 3:2        | 2,5 M              |
| 16 : 9     | 2 M                |

• Efter att TEXTTRYCK har använts kan inte

bildernas storlek ändras eller beskäras, och inställningarna för 'FORMATKONV. TZT', 'TEXTTRYCK' och DPOF datumutskrift kan inte ändras för bilderna.

- Tecken kan bli beskurna i vissa skrivare.
- •Kan inte sättas i avspelningslägena 'KATEGORIVISN', eller 'FAVORITVISN'.
- Gör inte inställningar för datumutskrift i butiken eller på skrivare för bilder med datummarkering. (Datumutskrift kan överlappa.)

# 📑 ÄNDR ST

Bildstorlek kan minskas för att passa som e-postbilagor och på webbsidor o.dyl. (Bilder med minimumstorlek kan inte förstoras.)

Inställning: Tryck på 'MENU/SET' → ' ► SPELA-meny' → Välj 'ÄNDR ST'

### ENSKILD

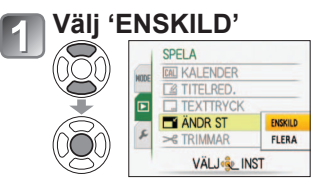

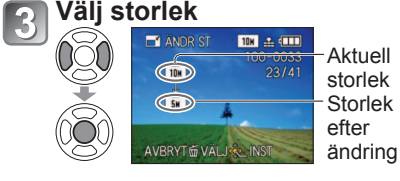

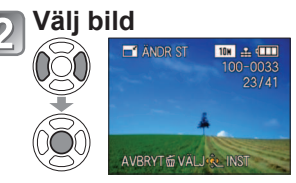

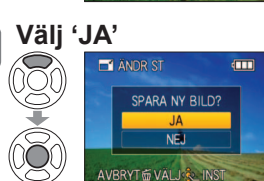

 Efter bekräftandet trycker du på m för att återgå till menyskärmen.

VQT2C06

88

### **FLERA**

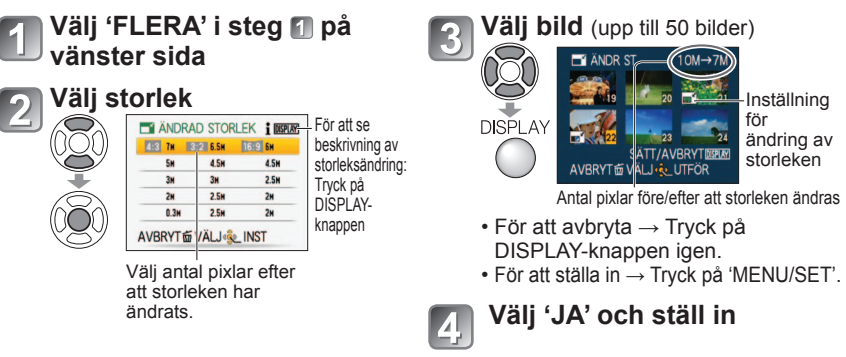

- Bildkvaliteten minskar efter att storleken ändrats.
- Kan inte ställas in i avspelningslägena 'KATEGORIVISN' och 'FAVORITVISN'.
- Kan inte användas med filmsekvenser, bilder med liud eller bilder med datummarkering. Kan vara inkompatibelt med bilder som tagits med annan utrustning.

# → TRIMMAR

Förstora dina bilder och skär bort oönskade områden

Inställning: Tryck på 'MENU/SET' → ' SPELA-meny' → Välj 'TRIMMAR'

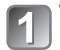

Väli bild med ◀► och ställ in

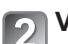

### Välj det område som ska skäras bort

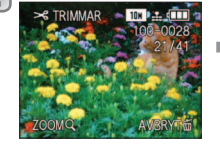

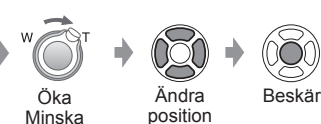

Välj 'JA' och ställ in

menyskärmen.

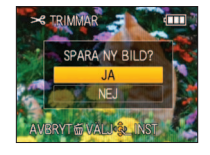

Inställning

ändring av

storleken

för

Bildkvaliteten minskar efter beskärning.

- Kan inte sättas i avspelningslägena 'SPELA UPP' TZT, 'KATEGORIVISN', eller 'FAVORITVISN'.
- Kan inte användas med rörliga bilder, bilder med ljud, eller bilder med textstämpel. Kan vara inkompatibelt med bilder som tagits med annan utrustning.
- Ursprunglig information för ansiktsigenkänning kommer inte att kopieras vid trimning av en bild.

Se sidan 16 för SPELA-menyns inställningar.

# **INIVAINST**

En viss lutning i bilden kan korrigeras.

Inställning: Tryck på 'MENU/SET' → ' ► SPELA-menyn' → Välj 'NIVÅINST'

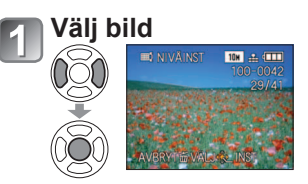

Justera lutningen

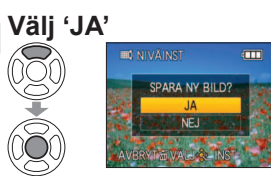

 Efter bekräftandet trycker du på 🗴 för att återgå till menyskärmen.

Bildens kvalitet reduceras när nivåinställningen utförs.

- nivåinställningen har utförts.
- •Kan inte användas med filmsekvenser, bilder med liud eller bilder med datummarkering. Kan eventuellt inte vara kompatibel med bilder tagna med andra kameror.
- Ursprunglig information för ansiktsigenkänning kommer inte att kopieras vid ändring av en bilds lutning.

# ANSIKTSIGENK. TZ7

Ta bort all ansiktsigenkännande information från valda bilder. Den här funktionen är användbar för att ta bort information som oavsiktligen registrerats med ANSIKTSIGENK. i inspelningsläget.

Inställning: Tryck på 'MENU/SET' $\rightarrow$  ( $\blacktriangleright$ ) SPELA-menyn'  $\rightarrow$  Välj 'ANSIKTSIGENK.' Välj bild med ◀► och ställ in

#### Välj 'JA' 2

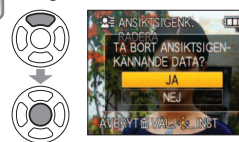

 Efter bekräftandet trycker du på m för att återgå till menyskärmen.

Informationen för ansiktsigenkänningen kan inte återställas när den har tagits bort. Bilder för vilka informationen har tagits bort, kommer inte att inkluderas i

'KATEGORIVISN' för identifierade ansikten.

Informationen kan inte tas bort från skyddade bilder.

90

VOT2C06

Inspelning/avspelning-omkopplare: () (Ställ in lägesratten på valfritt läge förutom ())

# FORMATKONV TZ7

Konvertera bilder tagna i 16:9 till 3:2 eller 4:3 för utskrift. Inställning: Tryck på 'MENU/SET'  $\rightarrow$  ' $\blacktriangleright$  SPELA-meny'  $\rightarrow$  Välj 'FORMATKONV'

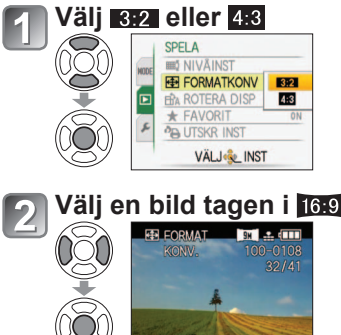

Välj horisontal position och konvertera

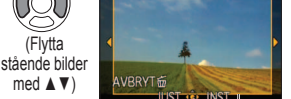

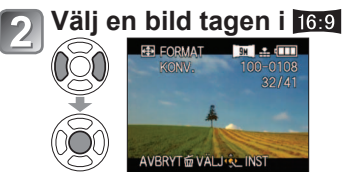

# Ändringar av originalbild

Välj 'JA' och ställ in Efter bekräftandet trycker du på m

för att återgå till menyskärmen.

Bildstorleken kan ökas efter att bildförhållandet ändrats.

•Kan inte sättas i avspelningslägena 'SPELA UPP', 'KATEGORIVISN', eller 'FAVORITVISN'.

Kan inte användas med rörliga bilder, bilder med ljud, bilder med textstämpel och inte heller filer som inte är DCF (S. 38). Kan vara inkompatibelt med bilder som tagits med annan utrustning. Ursprunglig information för ansiktsigenkänning kommer inte att kopieras vid formatkonvertering.

# **ROTERA DISP**

Automatisk rotering av porträttbilder.

Inställning: Tryck på 'MENU/SET' → ' ► SPELA-meny' → Välj 'ROTERA DISP'

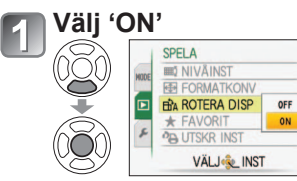

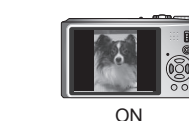

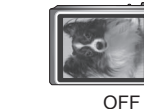

ROTERA DISP' kan inte användas på rörliga bilder.

Vissa bilder som tas stående kanske inte vrids automatiskt.

Det är inte säkert att det går att vrida bilder tagna med viss annan utrustning.

- Bilder kan inte vridas under multibild- eller kalendervisning.
- Kommer endast att visas som vridna i datorn om operativsvstem och program är Exifkompatibla (S. 38).

Se sidan 16 för SPELA-menyns inställningar.

# ★ FAVORIT

Markera dina favoritbilder och aktivera följande funktioner. Bildspel med bara dina favoriter (S. 84)

Ta bort alla utom favoriter (användbar när du gör utskrifter i butiker o.dyl.)

### Inställning: Tryck på 'MENU/SET' → ' ► SPELA-meny' → Välj 'FAVORIT'

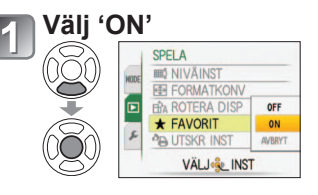

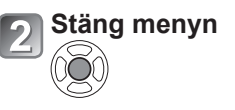

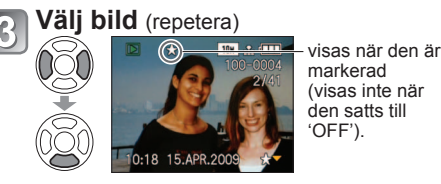

- Upp till 999 bilder kan markeras.
- För att avmarkera → Trvck på ▼ igen.

**För att ta bort alla** Välj 'AVBRYT' i steg 1 och välj 'JA'.

- Kan inte ställas in i avspelningsläget 'FAVORITVISN'.
- Det är inte säkert att alla bilder tagna med viss annan utrustning kan sättas som favoriter.
- Markera/avmarkera som favorit kan även göras med medföljande programvara (PHOTOfunSTUDIO).
- Rörliga bilder inspelade i 'AVCHD Lite'-format kan inte ställas in. TZT

Inspelning/avspelning-omkopplare: () (Ställ in lägesratten på valfritt läge förutom ())

# **PA UTSKR INST**

Inställningar för bild/bildnr./datumutskrift kan göras vid DPOF-kompatibel utskrift i butik eller på annan skrivare. (Be expediten att kontrollera om skrivaren är kompatibel)

Inställning: Tryck på 'MENU/SET' → ' ► SPELA-meny' → Välj 'UTSKR INST'

# Välj 'ENSKILD' eller 'FLERA'

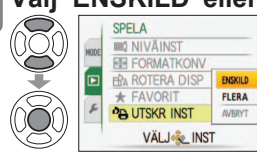

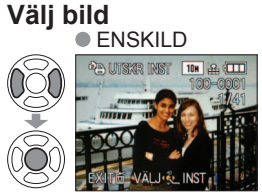

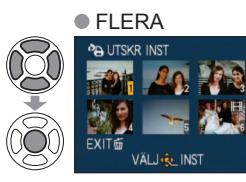

# Ställ in antal bilder

(upprepa steg 2) och 3 om du använder 'FLERA' (upp till 999 bilder)) ENŠKILD FLERA

 $\bigcirc$ 

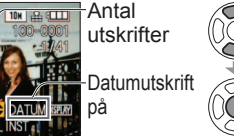

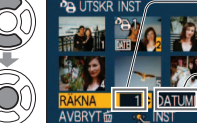

Antal utskrifter

-Datumutskrift på

- Datumutskrift på/av → Trvck på DISPALY knappen.
- Efter bekräftandet trycker du på 🖬 för att återgå till menyskärmen.

# För att ta bort alla b Välj 'AVBRYT' i steg 1 och välj 'JA'.

När PictBridge-kompatibla skrivare används måste inställningarna av den aktuella skrivaren kontrolleras eftersom de kan ha högre prioritet än inställningarna i kameran.

- För att skriva ut från det inbyggda minnet i en butik kopierar du först bilderna till ett minneskort (S. 96) innan inställningarna görs.
- DPOF-utskriftsinställningar kan bara göras av DCF-filer (S. 38).
- Viss DPOF-information som har ställts in via annan utrustning kan inte användas. Radera i så fall all DPOF-information, och ställ sedan in informationen igen på kameran.
- Inställningar för datumutskrift kan inte göras för bilder med en 'TEXTTRYCK' inlagd. Dessa inställningar kommer också att raderas om en 'TEXTTRYCK' senare skulle läggas till.
- Rörliga bilder inspelade i 'AVCHD Lite'-format kan inte ställas in. TZ7

Se sidan 16 för SPELA-menyns inställningar.

# On SKYDDA

Skydda en bild så att den inte kan raderas. Gör att viktiga bilder inte kan tas bort. Inställning: Tryck på 'MENU/SET' → ' ► SPELA-meny' → Välj 'SKYDDA'

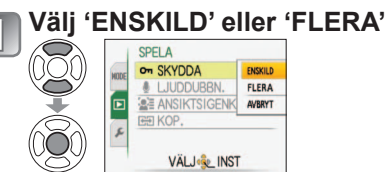

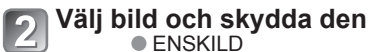

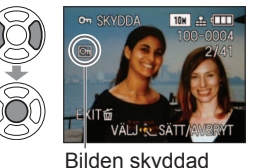

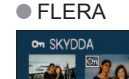

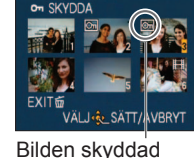

 För att avbrvta → Trvck på 'MENU/ SET' igen. Efter bekräftandet trvcker du på 🛅 för att återgå till menyskärmen.

**För att ta bort alla** bVälj 'AVBRYT' i steg **1** och välj 'JA'.

För att avbryta och ta bort alla skydd b Tryck på 'MENU/SET'.

Fungerar kanske inte i annan utrustning.

Formatering kommer att radera även skyddade filer.

LJUDDUBBN.

Lägg till ljud till gamla bilder.

Inställning: Tryck på 'MENU/SET'  $\rightarrow$  ' $\triangleright$  SPELA-meny'  $\rightarrow$  Välj 'LJUDDUBBN.'

# Välj bild och starta inspelningen

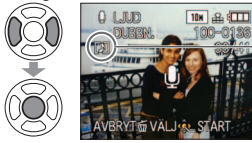

-För filer som redan har liud välier du om det gamla liudet ska raderas med ▲ ▼ och trycker sedan på 'MENU/SET' • För att avbryta  $\rightarrow$  Tryck på  $\overline{m}$ 

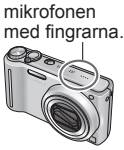

Blockera inte

Stoppa inspelning (Inspelningen avslutas automatiskt efter 10 sekunder.)

 Efter bekräftandet trycker du på m för att återgå till menyskärmen.

Kan inte användas med filmsekvenser eller skyddade bilder. Kan vara inkompatibelt med bilder som tagits med annan utrustning.

94 VOT2C06

Inspelning/avspelning-omkopplare: 🕞 (Ställ in lägesratten på valfritt läge förutom 🍟) Se sidan 16 för SPELA-menyns inställningar.

# KOP.

Kopiera mellan inbyggt minne och minneskort eller från minneskort till urklippsmappen. Inställning: Tryck på 'MENU/SET' → ' ► SPELA-meny' → Välj 'KOP.'

# Välj kopieringsmetod (riktning)

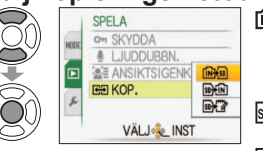

- Kopiera alla bilder från inbyggt minne till minneskort (gå till steg 3)
  - (Klippbordsbilder kan inte kopieras. Använd 'KOP.' i avspelningsmenyn för klippbordet (S. 80).)
- SDAINI : Kopiera 1 bild i taget från minneskortet till
- inbyggda minnet. Solver a 1 bild i taget från minneskortet till urklippsmappen (inbyggt minne) (ej filmsekvenser).

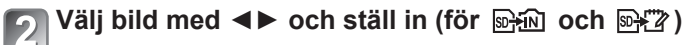

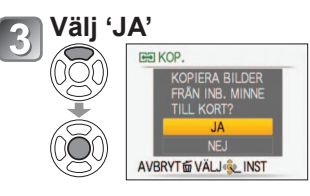

- För att avbryta→ Tryck på 'MENU/SET'
- menyskärmen.

(Skärmen här är ett exempel)

- Om det inte är tillräckligt med utrymme i det inbyggda minnet för att kopiering ska kunna genomföras kan du stänga av strömmen, ta ut kortet och radera bilder från det inbyggda minnet (för att radera klippbordsbilder ställer du lägesratten i läget för KLIPPBORD).
- Kopiering av bilder från inbyggda minnet till minneskort kommer att stoppa halvvägs om det inte finns tillräckligt med utrymme på kortet. Användning av minneskort med högre kapacitet än det inbyggda minnet (ca 40 MB) rekommenderas.
- •Kopiering av bilder kan ta flera minuter. Stäng inte av kameran och gör inget annat med den när kopiering pågår.
- Om det finns identiska namn (mapp/filnummer) i destinationen för kopieringen så kommer en ny mapp för kopiering att skapas vid kopiering från det inbyggda minnet till kort ( 🕅 🔆 🔊 ). Filer med identiska namn kommer inte att kopieras från det inbyggda minnet ( 🖬 👬 ).
- DPOF-inställningar kopieras inte.
- Endast bilder från Panasonics digitalkameror (LUMIX) kan kopieras.
- Originalbilder kommer inte att raderas efter kopiering (att radera bilder  $\rightarrow$  S. 39).
- Den här inställningen kan endast utföras när visningsläget är 'NORMAL VISN' (S. 38).
- Rörliga bilder inspelade i 'AVCHD Lite'-format kan inte ställas in. TZ7

# Kopiera inspelade bilder

Metoderna för att kopiera stillbilder och rörliga bilder från den här kameran till annan utrustning varierar beroende på filformat (JPEG, AVCHD Lite\*, rörlig JPEG). Följ rätt metod för din utrustning. \* TZ7 Endast

# Kopiera avspelade bilder via AV-kablar

### Tillgängliga filtyper: Rörlig AVCHD Lite\*, rörlig JPEG

Rörliga bilder som spelats in med den här kameran kan kopieras till DVD eller videoband med motsvarande utrustning. Den här metoden är användbar då den även gör det möiligt att kopiera till utrustning som inte är kompatibel med högupplösta bilder (AVCHD). Bildkvaliteten kommer att minska från högupplöst till standard.

AV-kabel (använd bara medföljande kabel)

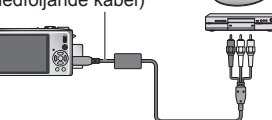

# Anslut kameran till

inspelningsutrustningen

Starta avspelningen på kameran

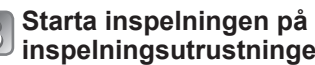

Till inspelarens ingång

# inspelningsutrustningen För att stoppa inspelningen (kopieringen).

böriar du med att stoppa inspelningen på din inspelningsutrustning innan du stoppar avspelningen på kameran.

Använd inte andra AV-kablar än den som levererades med kameran.

 När du använder en TV med bildformatet 4:3 måste du alltid ändra kamerans 'TV-FORMAT' (S. 23) till '4:3' innan kopieringen. Rörliga bilder som kopieras med formatet '16:9' kommer att visas vertikalt utdragna när de visas på en TV med 4:3. • Vid kopiering bör du trycka på kamerans 'DISPLAY'-knapp och stänga av LCD-skärmen. (S. 40) För mer information om kopierings- och avspelningsmetoder, se bruksanvisningen för din utrustning.

# Kopiera till datorer (S. 98)

### Tillgängliga filtyper: Stillbild JPEG/ rörlig AVCHD Lite\*, rörlig JPEG

# TZ7

Programmet 'PHOTOfunSTUDIO' på CD-ROM-skivan (medföljer) kan användas för att kopiera stillbilder och rörliga bilder som spelats in med 'AVCHD Lite\*' eller rörligt JPEG-format till datorn, eller för att skapa DVD-filmer från rörliga bilder som spelats in med AVCHD Lite. Filer och mappar som innehåller kopierade rörliga bilder i 'AVCHD Lite', kan inte spelas av eller redigeras om de har tagits bort, ändrats eller flyttats med Windows Utforskaren eller liknande metoder. Använd alltid 'PHOTOfunSTUDIO' vid hantering av rörliga bilder i 'AVCHD Lite'-format.

### TZ6 TZ65

Programmet 'PHOTOfunSTUDIO' på medföljande CD-ROM kan användas för att kopiera stillbilder och rörliga bilder till datorn där de kan visas.

# Ansluta en dator

Vissa datorer kan läsa direkt från kamerans minneskort. Se anvisningarna för din dator för mer information.

Stillbilder/rörliga bilder kan kopieras från kameran till din dator genom att du ansluter dem till varandra.

 Kopierade bilder kan sedan skrivas ut eller skickas med e-post med hjälp av programvaran 'PHOTOfunSTUDIO' på den medföljande CD-skivan.

### Datorspecifikationer

|                                                                                                    | v       | Macintosh |                  |                                      |  |  |  |  |
|----------------------------------------------------------------------------------------------------|---------|-----------|------------------|--------------------------------------|--|--|--|--|
|                                                                                                    | 98/98SE | Me        | 2000/XP/Vista    | OS 9/OS X                            |  |  |  |  |
| Kan jag använda<br>PHOTOfunSTUDIO?                                                                                           | Nej     |           | Ja*1             | Nej                                  |  |  |  |  |
| Kan jag kopiera rörliga bilder<br>i AVCHD Lite-format till min<br>dator? [TZ7]                                               | Nej     |           | Ja <sup>*2</sup> | Nej                                  |  |  |  |  |
| Kan jag kopiera stillbilder och<br>rörliga bilder i RÖRL JPEG-<br>format från min kamera till<br>min dator via en USB-kabel? |         | Ja        |                  | Ja<br>OS 9.2.2<br>OS X (10.1 - 10.5) |  |  |  |  |
| Behöver jag installera USB-<br>drivrutiner?                                                                                  | Ja      |           | Nej              | -                                    |  |  |  |  |

• USB-anslutningskablar kan inte användas tillsammans med Windows 95, Mac OS 8.x eller äldre versioner av dessa men stillbilder/rörliga bilder kan fortfarande kopieras med kompatibla läsare för SD-minneskort.

\*1 Internet Explorer 6.0 eller högre måste finnas installerad.

Korrekt visning och funktion beror på din datormiljö och de kan inte alltid garanteras. \*2Använd alltid 'PHOTOfunSTUDIO' vid kopiering av rörliga bilder i AVCHD Lite-format. TZ7

### Kopiera stillbilder och rörliga bilder

### Inställning:

- Använd ett fulladdat batteri eller anslut nätadaptern (tillval) och multiadaptern (DMW-MCA1, tillval). (S. 101)
- Kort : Sätt i kortet och ställ in lägesratten i valfritt läge förutom "

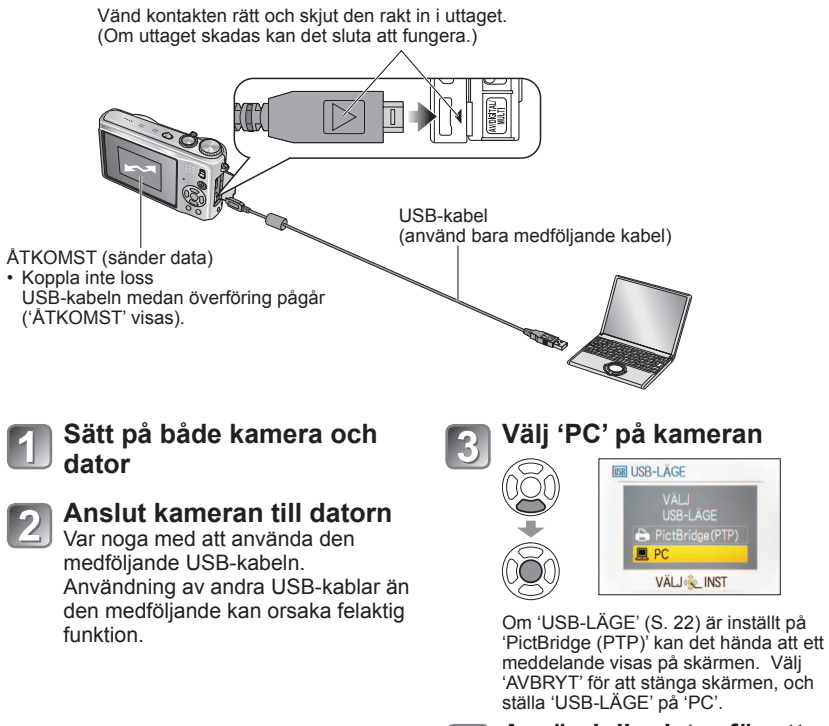

Använd din dator för att utföra operationen

■För att avbryta anslutning → Klicka på 'Safely Remove Hardware' i Windows System Tray → koppla ur USB-kabeln → stäng av strömmen till kameran → drag ut nätadaptern

# Ansluta en dator (Fortsättning)

Du kan spara bilder för användning på din dator genom att dra och släppa mappar och filer i separata mappar på din dator.

### Mapp- och filnamn i datorn

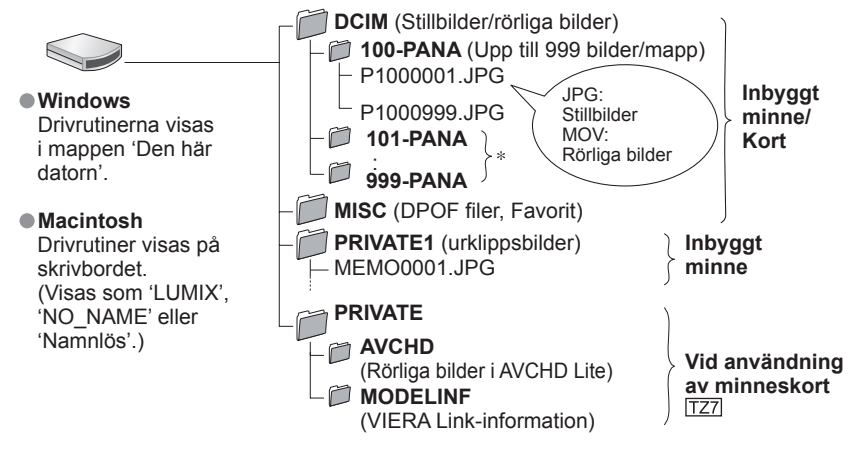

- \* Nya mappar skapas i följande fall:
- När bilder ska läggas till en mapp som innehåller en fil med nummer 999.
- När minneskort redan har aktuellt mappnummer (även bilder tagna med andra kameror och liknande)
- När en bild ska sparas efter att 'NR. NOLLST.' (S. 22) utförts
- Filen kanske inte kan visas i kameran efter ändring av filnamnet.
- Om lägesratten är inställt på 📅, så visas data från det inbyggda minnet (inklusive klippbordsbilder) även om du har ett kort isatt. Data från kortet visas ej.
- Ta inte bort eller ändra mappar eller data i AVCHD-mappen med Windows Utforskaren eller andra verktyg. Det kan hända att kameran inte kan spela av de rörliga bilderna på rätt sätt om någon av dessa filer har tagits bort eller förändrats. För all datahantering och redigering av rörliga bilder inspelade i 'AVCHD Lite'-format, ska du alltid använda programvaran 'PHOTOfunSTUDIO' på den medföljande CD-skivan. TZT

# Om du använder Windows XP, Windows Vista eller Mac OS X

Kameran kan kopplas till datorn även om 'USB-LÄGE' (S. 22) är inställt på 'PictBridge (PTP)'.

- Endast bildläsning kan utföras via kameran (bildradering är också Windows Vista).
- Det är kanske inte möjligt att läsa om det finns flera än 1000 bilder på kortet.
- Rörliga bilder inspelade i 'AVCHD Lite'-format kan inte läsas. [TZ7]

### ■Visa rörliga bilder inspelade med 'AVCHD Lite' i din dator TZ7

①Använd programvaran 'PHOTOfunSTUDIO' på den medföljande CD-skivan.
 ②Spara de rörliga bilderna på din dator och spela av dem.

### ■Visa rörliga bilder inspelade med rörliga JPEG i din dator

①Använd programvaran 'QuickTime' på den medföljande CD-skivan.Installerad som standard på Macintosh

<sup>②</sup>Spara rörliga bilder på din dator före visning.

- Använd inte andra USB-kablar än den som levererades med kameran.
- Stäng av strömmen innan du sätter i eller tar ur minneskort.
- Installera USB-drivrutinen när du ansluter för första gången, om du använder Windows 98/98SE.
- Om batteriet börjar ta slut under pågående kommunikation blinkar driftslampan och ett varningspip ljuder. Avbryt kommunikationen via din dator omedelbart (ladda upp batteriet innan du ansluter igen).
- Genom att ställa in 'USB-LÄGE' (S. 22) på 'PC' är det inte nödvändigt att utföra inställningen varje gång kameran ansluts till datorn.
- Data kan inte skrivas till, formateras från eller raderas från kameran via en dator. Data kan dock formateras och raderas vid anslutning i PTP-läget (endast Windows Vista). (Endast DMC-TZ7 (EG/EP), DMC-TZ6 (EG/EP/PR), DMC-TZ65 (EN/EC))
- Läs bruksanvisningen till dator för ytterligare detaljer.

# Använda multiadaptern (tillval)

Multiadaptern (DMW-MCA1, tillval) gör det möjligt att ansluta till din dator eller skrivare samt till en TV för visning av bilder med din kamera ansluten till nätadaptern (tillval), så att du inte behöver oroa dig för batteriets laddningsnivå.

### Anslutningsexempel

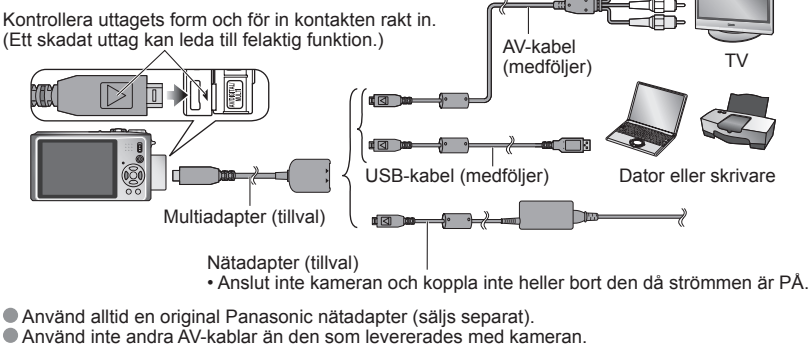

- Använd inga andra adaptrar än en original Panasonic multiadapter (DMW-MCA1, tillval).
- Se till att köpa näradapter och multiadapter tillsammans. Kameran kan inte användas om du bara har en av dem.

# Skriva ut

Du kan ansluta kameran direkt för utskrift med en PictBridge-kompatibel skrivare.

### Inställning:

- Använd ett fulladdat batteri eller anslut nätadaptern (tillval) och multiadaptern (DMW-MCA1, tillval). (S. 101)
- : Sätt i ett kort Kort Inbyggt minne : Ta ut kortet (Kopiera bilder i klippboksläget till kortet (S. 80))
- Ställ in skrivaren (utskriftskvalitet m.m.) efter önskemål.
- Ställ in lägesvredet på vilken inställning som helst förutom KLIPPBORD.
- ansluten kabel visas (visas inte med vissa skrivare).

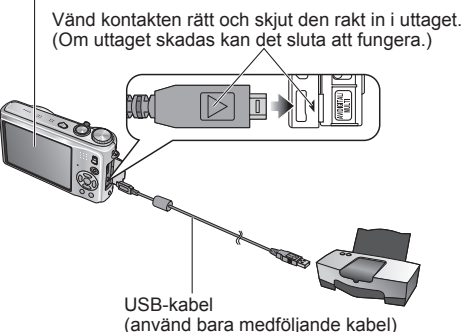

Sätt på både kamera och dator

### Anslut kameran till skrivare

Var noga med att använda den medföljande USB-kabeln. Användning av andra USB-kablar än den medföliande kan orsaka felaktig funktion.

### Välj 'PictBridge (PTP)' på kameran

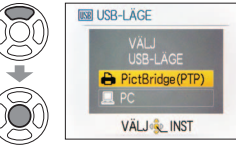

När 'ANSLUTER TILL DATORN.' visas avslutar du uppkopplingen och ställer in 'USB-LÄGE' på antingen 'VÄLJ ANSLUTN.' eller 'PictBridge(PTP)' (S. 22).

Välj den bild som ska skrivas ut med **◄**► och utför inställningen Välj 'START UTSKRIFT' VÄLJ ENSK. START UTSKRIP

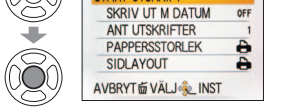

(Utskriftsinställningar  $\rightarrow$  S. 104)

# För att avbryta en utskrift Tryck på 'MENU/SET'

- Använd inte andra USB-kablar än den som levererades med kameran
- Koppla loss USB-kabeln när utskriften är klar.

VOT2C06

- Stäng av strömmen innan du sätter i eller tar ur minneskort.
- Om batteriet börjar ta slut under pågående kommunikation blinkar driftslampan och ett varningspip ljuder. Avbryt utskriften och koppla ur USB-kabeln (ladda upp batteriet innan du kopplar i kabeln igen).
- Genom att ställa in 'USB-LÄGE' (S. 22) på 'PictBridge (PTP)' behöver du inte utföra inställningen varje gång kameran kopplas in till skrivaren.
- Rörliga bilder inspelade i 'AVCHD Lite'-format kan inte skrivas ut. TZ7

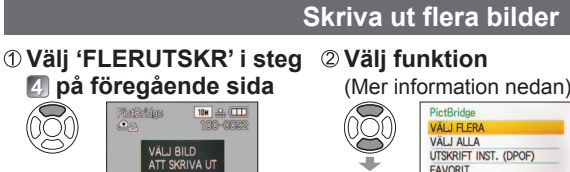

### **'START UTSKRIFT'** 8 VÄLJ FLERA START LITSK AVBRYT & VÄLJ & INST

③ Välj

- SKRIV UT M DATUM ANT UTSKRIFTER PAPPERSSTORLEK 0 SIDLAYOUT AVBRYT & VÄLJ & INST För att avbrvta → Trvck
- på 'MENU/SET'
- VÄLJ FLERA : D Bläddra genom bilderna med ▲ ▼ ◄ ►, och välj bilder som ska skrivas ut med 'DISPLAY'. (Tryck en gång till på 'DISPLAY' för att välja bort bilden.) ② Tryck på 'MENU/SET' när valet är klart.
- VÄLJ ALLA :Skriver ut alla bilder.
- UTSKRIFT INST. (DPOF) :Skriver ut de bilder som valts i 'UTSKR INST' (S. 94).
- FAVORIT :Skriver ut bilder som markerats som 'FAVORIT' (S. 93). (visas endast när det finns bilder under 'FAVORIT' och inställningen är 'ON')

Väli 'JA' om skärmen med bekräftelse av utskrift visas.

En orangefärgad 
som visas under utskrift är ett felmeddelande.

• Utskriften kan delas upp i flera omgångar om du skriver ut flera bilder. (Antal återstående bilder som visas kan då skilia sig från det som är inställt.)

# Skriv ut med datum och text

### Med 'TEXTTRYCK'

Inspelningsdatum och följande information kan lagras in i fotografierna (S. 88). ● Inspelningsdatum ● NAMN och ÅLDER från scenlägena 'BABY' och 'SÄLLSKAPSDJUR' 'RESDATUM' gångna dagar och destination
 Text registrerad i 'TITELRED.'

- Namn registrerade med 'ANSIKTSIGENK.' TZ7
- Lägg inte till datumutskrift i affärer eller med skrivare till bilder med 'TEXTTRYCK' inlagt (texten kan överlappa).

### Utskrift av datum utan 'TEXTTRYCK'

Utskrift i affärer: Endast inspelningsdatum kan skrivas ut. Begär datumutskrift i affären.

- Genom att utföra inställningar för 'UTSKR INST' (S. 94) i förväg går det att ställa in antal kopior och datumutskrift innan kortet lämnas in i affären.
- När du beställer kopior av bilder i storleksförhållandet 16:9 bör du kontrollera att affären accepterar denna storlek.
- Att använda dator :Skrivarinställningar för inspelningsdatum och textinformation kan utföras med hjälp av den medföljande CD-ROM-skivan (PHOTOfunSTUDIO).
- Att använda skrivare :Inspelningsdata kan skrivas ut genom att ställa in 'UTSKR INST' på kameran, eller genom att ställa in 'SKRIV UT M DATUM' (S. 104) på 'ON' när du ansluter till en skrivare som är kompatibel med datumutskrift.

# Skriva ut (Fortsättning)

#### Att utföra skrivainställningar på kameran (Utför inställningarna innan du väljer 'START UTSKRIFT') 1 Välj punkt 2 Välj inställning VÄLJ ENSK. VÄLJ ENSK. START UTSKRIF START UTSKRIF SKRIV UT M DATUM SKRIV UT M DATUM ANT UTSKRIFTER ANT UTSKRIFTER ON PAPPERSSTORLEK ð 0 SIDLAYOUT AVBRYT TO VALJ & INST VÄLJ LINST Funktion Inställningar SKRIV UT M OFF/ON (PÅ/AV) DATUM ANT Ställ in antal bilder (upp till 999 bilder) UTSKRIFTER 🔒 (skrivarinställningar gäller) A3 (297×420 mm) 10×15 cm (100×150 mm) L/3.5"×5" (89×127 mm) 4"×6" (101,6×152,4 mm) 2L/5"×7" (127×178 mm) PAPPERSSTORLEK 8"×10" (203,2 ×254 mm) POSTCARD (100×148 mm) LETTER (216×279,4 mm) 16:9 (101,6×180,6 mm) **CARD SIZE** (54×85,6 mm) A4 (210 ×297 mm) 🖨 (skrivarinställningarna gäller) / 🎦 (1 bild utan ram) / SIDLAYOUT (4 bilder)

- Det kan förekomma att inställningspunkter som inte är kompatibla med skrivaren inte visas.
- För att arrangera 22 '2 bilder' eller 🔮 '4 bilder' i samma bild, ställ in antalet bilder i bilden till 2 eller 4.
- För att skriva ut på pappersstorlekar/pappersformat som inte stöds av kameran ställer du in a och gör inställningarna i skrivaren. (Se bruksanvisningen till skrivaren.)
- Alternativen 'SKRIV UT M DATUM' och 'ANT UTSKRIFTER' visas inte när DPOF skrivarinställningar har gjorts.
- Även om skrivarinställningar (DPOF) har gjorts kan det finnas vissa butiker eller skrivare där datum inte skrivs ut.
- Om du ställer in 'SKRIV UT M DATUM' på 'ON' bör du kontrollera vilka inställningar för datumutskrift som har gjorts på skrivaren (det kan tänkas att inställningarna på skrivaren har prioritet).

# Visa på TV

Du kan visa bilder på en TV genom att ansluta din kamera till din TV med en AVkabel (medföljer) eller en HDMI mini-kabel (tillval TZ7). Also consult TV operating manual.

Inställning: • Ställ in TV-bildförhållande. (S. 23)

Stäng av både kamera och TV.

Stall inspelning/avspelningomkopplaren på D Vänd kontakten rätt och skjut den rakt in i uttaget. (Om uttaget skadas kan det sluta att fungera.) Gul: Till videoingång AV-kabel (anvånd bara medföljande kabel) Vit: Till ljudingång (V) Röd: Till ljudingång (H)

### När en TV eller en DVD-inspelare har SD-kortläsare

- Sätt in SD-kortet i SD-kortläsaren
  - Endast bilder kan visas.
  - Rörliga bilder som spelats in med 'AVCHD Lite' kan spelas av med en Panasonic-TV (VIERA) som har en AVCHD-logotyp. [IZ7] För avspelning på andra TV-
  - apparater ansluter du kameran till TV-apparaten med AV-kabeln (medföljer).
  - Om man använder ett SDHC-minneskort, ska du använda SD-kortplatsen i den SDHC-kompatibla utrustningen.
  - Multimediakort är inte alltid kompatibla.

Använd inte andra AV-kablar än den som levererades med kameran.

- Du kan visa bilder på TV i andra länder (regioner) som använder NTSC- eller PAL-systemet genom att ställa in 'VIDEO UT' i INST.-menyn.
- Bilder kan bara visas på TV med läget .
- Inställningen 'LCD-LÄGE' har ingen inverkan på TV-visningen.
- En del TV-apparater kan beskära bildkanterna eller inte visa dem på hela skärmen. Bilder som vrids till stående kan bli något suddiga.
- Ändra TV:ns inställningar om bildförhållandet inte visas som det ska på en bredbilds-TV eller en HDTV.

Anslut kameran till TV:n

• Ställ in insignal från aux-ingången.

Sätt på TV:n

Sätt på kameran

# Visa på TV (Fortsättning)

# Visa på en TV med HDMI-uttag TZ7

En HDMI mini-kabel (tillval) kan användas för att du ska kunna se bilder och rörliga bilder i hög upplösning

### Vad är HDMI?

High-Definition Multimedia Interface (HDMI) är ett gränssnitt för digitala videoutrustningar. Digitala video- och ljudsignaler kan anges genom att du ansluter kameran till en HDMI-kompatibel utrustning. Den här kameran kan anslutas till en HDTV kompatibel med HDMI för att du ska kunna se inspelade bilder och rörliga bilder i hög upplösning. Om du ansluter kameran till en Panasonic TV (VIERA) kompatibel med VIERA Link (HDMI) aktiveras länkade funktioner (VIERA Link). (S. 107)

### Förberedelse:

- Kontrollera 'HDMI LÄGE', (S. 23)
- Stäng av kameran och din TV.

Kontrollera uttagets form och för in kontakten rakt in. (Ett skadat uttag kan leda till felaktig funktion.)

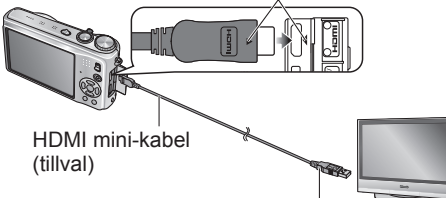

Till HDMI video/audio-ingången

(När det finns flera uttag ska du ansluta till ett vid sidan av HDMI1.)

Använd inga andra kablar än en original Panasonic HDMI mini-kabel (RP-CDHM15/RP-CDHM30, tillval).
 Avspelning kan inte utföras i KLIPPBORD-läget.

- Tomma fält kan visas till vänster/höger om eller ovanför/under bilden, beroende på inställningen för bildformat.
- Kablar som inte uppfyller HDMI-standarderna kommer inte att fungera.
- Bilder kan inte visas samtidigt på LCD-skärmen.
- Vi rekommenderar att man tar bilder med 'BILDSTORLEK' (S. 67) inställd på minst 2 M och att man spelar in rörliga bilder med 'INS KVALITET' (S. 78) inställd på 'SH', 'H', 'L' eller 'HD'.
- Följande funktioner kan inte ställas in i avspelningsläget.
- TITÉLRED., TEXTTRYCK, ÄNDR ST, TRIMMAR, NIVÅINST, FÖRMÄTKONV, LJUDDUBBN., KOP., multipla val (ta bort etc.), etc.
- HDMI-utgången fungerar inte om en USB-kabel är ansluten samtidigt.
- Inga bilddata kommer att matas ut genom anslutna AV-kablar.
- Vid avspelning av rörliga bilder och stillbilder med ljud som spelats in med andra enheter är det inte säkert att liud och bild återges korrekt.
- Det kan hända att bilderna har tillfälliga störningar omedelbart efter att avspelningen har startats eller ställts i pausläget på vissa TV-apparater.
- Läs alltid bruksanvisningen för din TV.
- 'HDMI LÄGE' (S. 23) '1080i' fungerar bara i följande fall:
  - SPELA UPP 'BILD' är valt
- · BILDSPEL 'ENDAST BILD' är valt
- BILDSPEL 'KATEGORIVAL' är valt (utom för in Resdatum)
- I alla andra fall matas bilderna ut som '720p'.
- Liudet avges i stereo.

VIERA Link (HDMI) (HDAVI Control<sup>™</sup>) TZ7

### Vad är VIERA Link (HDMI)?

- VIERA Link är en funktion som automatiskt länkar den här kameran till VIERA Link-kompatibla utrustningar anslutna via HDMI mini-kablar (tillval), vilket ger enkel användning med VIERA-fjärrkontrollen. (Vissa funktioner är inte tillgängliga.)
- VIERA Link (HDMI) är en renodlad Panasonic-funktion som lagts till i industristandarden för HDMI-kontrollfunktionen som kallas HDMI CEC (Consumer Electronics Control). Funktionen garanteras inte vid anslutning till HDMI CECkompatibla utrustningar av andra fabrikat än Panasonic. Läs bruksanvisningen för din produkt för att kontrollera dess kompabilitet med VIERA Link (HDMI).
- Den här kameran stödier VIERA Link (HDMI) Version 4. Det är den senaste Panasonic-standarden som även stödier tidigare Panasonic VIERA Linkutrustningar. (Aktuellt i december 2008)

Förberedelse: • Ställ in 'VIERA Link' på 'ON'. (S. 24)

Anslut kameran till en VIERA Link (HDMI)-kompatibel Panasonic-TV (VIERA) med en HDMI mini-kabel (säljs separat) (S. 106).

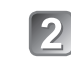

Använd VIERA-fjärrkontrollen för att utföra önskade funktioner.

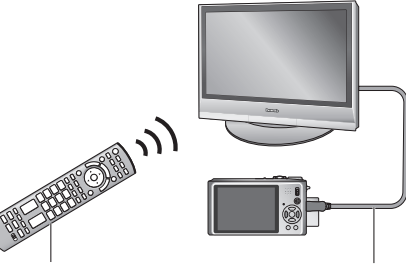

TV (VIERA) fjärrkontroll

Anslutning med en HDMI-minikabel (säljs separat)

- Använd inga andra kablar än en original Panasonic HDMI mini-kabel (RP-CDHM15/ RP-CDHM30. tillval).
- Fiärrkontrollens utformning kan variera beroende på i vilket land TV-apparaten köptes.

DMC-TZ6/DMC-TZ65 stödjer inte VIERA Link.

VQT2C06 DMC-TZ6/DMC-TZ65 har inte något HDMI-uttag.

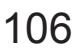

avspelning-

TV

Starta din TV

Starta kameran

Ställ in Inspelning/

omkopplaren på 🕨

Anslut kameran till din

Ställ in för HDMI-inmatning

### Tillgängliga funktioner

Använd TV-apparatens fjärrkontroll för att styra kameran. (1) Multipel avspelning

Tryck på den röda knappen på TV-apparatens fjärrkontroll för att ändra visad datatyp.

Du kan bläddra genom de olika datatyperna i följande ordning: 'ALL' → Ô → A → H → 'ALL'
 Använd knapparna ▲ ▼ ◄► för att välja och tryck sedan på 'OK' för att visa som en enstaka bild.

Bildspelsinställningar och andra alternativ kommer du åt genom att trycka på knappen 'OPTION'.

### (2) Visning av en bild

Tryck på ◀▶ för att bläddra mellan bilderna. Tryck på ▲ för att visa inspelningsinformation. Tryck på ▼ för att återvända till (1) multipel avspelning.

- Om en enstaka bild har tagits fram med 'ALL' eller
   Tryck på 'OK' för att starta (3) bildspel.
- Om en enstaka bild har tagits fram med eller ft Tryck på 'OK' för att starta visning av rörliga bilder. Tryck på <> för sökning framåt/bakåt eller på ▼ för att stoppa visningen.

### (3) Bildspel

Tryck på 'OK' för att starta (eller göra paus i) bildspelet.

Tryck på ◀► under paus för att bläddra mellan rörliga bilder.

Tryck på ▼ för att stoppa bildspelet och återvända till (2) visning av enstaka bilder.

• För att visa filmsekvenser med ljud under bildspel:

För att visa filmsekvenser med ljud under bildspel om 'ALL' har valts trycker du på 'OPTION' och i inställningarna för 'Bildspel' stänger du av 'Effekt' och sätter på 'Ljud'.

### Visa/Dölja funktionsikonerna

Funktionsikonerna kan döljas genom att trycka på 'RETURN'. Om de redan är dolda kan de visas igen genom att trycka på 'OPTION'.

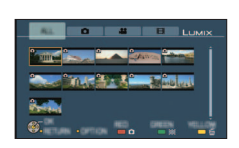

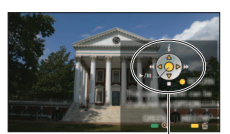

Funktionsikoner

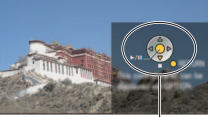

Funktionsikoner

### Andra relaterade funktioner

Ström OFF

Kamerans ström kan även stängas av när din TV stängs av med fjärrkontrollen. • Automatiskt ingångsval

- Den här funktionen växlar automatiskt TV-ingången till kameraskärmen närhelst kameran startas då den är ansluten via HDMI mini-kabeln. Din TV kan även startas via kameran från viloläget (om 'Power on link (Link ström på)' på din TV är 'PÅ').
- Det kan hända att ingångsinställningen inte ändras automatiskt för vissa TV med HDMI-uttag. Ändra i så fall ingångsinställningen med TV-fjärrkontrollen (instruktioner finns i bruksanvisningen för din TV).
- Se sidan 118 om VIERA Link (HDMI) inte fungerar på rätt sätt.
- Om du är osäker på om din TV är kompatibel med VIERA Link kan du läsa dess bruksanvisningar.
- Om inställningen för 'VIERA Link' på kameran (S. 24) är 'ON', kommer funktionerna via kamerans knappar att vara begränsade.
- Kontrollera att den TV du ansluter till har ställts in för att aktivera VIERA Link (HDMI) (instruktioner finns i bruksanvisningen för din TV).
- Om du inte vill använda VIERA Link (HDMI), ska du ställa in kamerans 'VIERA Link'inställning (S. 24) på 'OFF'.
- 'HDMI LÄGE' (S. 23) '1080i' fungerar bara i följande fall:
- Fliken 🖸 på TV-skärmen är vald
- BILDSPEL 'ENDAST BILD' är valt
- BILDSPEL 'KATEGORIVAL' är valt (utom för m Resdatum) I alla andra fall matas bilderna ut som '720p'.
- Om fliken D på TV-skärmen är vald medan 'HDMI LÄGE' (S. 23) är satt till 'AUTO' eller '1080i' kommer skärmen att släckas innan visning av enstaka bilder fortsätter. Detta är inte ett fel.
- Om fliken D på TV-skärmen är vald kommer det inte att vara möjligt att välja varken m (Resdatum), d (AVCHD Lite) eller H (RÖRL JPEG) i BILDSPEL 'KATEGORIVAL'.

# Symboler på LCD-skärmen

### Tryck på DISPLAY-knappen för att ändra displayen (S. 10, 40).

### Bildtagning/inspelning

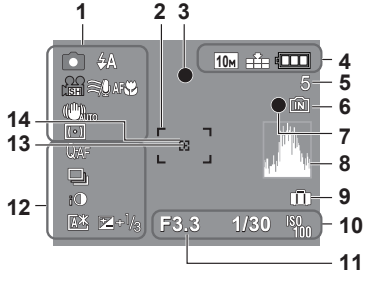

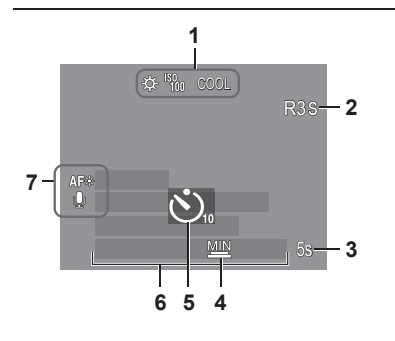

# agning/inspering

- 5 Antal bilder som kan lagras (TZ7 S. 122, TZ6 TZ65 S. 124)
- 6 Inbyggt minne/Kort (S. 14)
- 7 Bildtagningsindikator
- 8 Histogram (S. 40)
- 9 Resdatum (S. 65) 10 <u>F3.3</u> Bländarvärde (S. 33)
- 1/30 Slutartid (S. 33) liso sensitivity (S. 69) liso Intelligent ISO (S. 68)
- 11 Fokusområde (S. 45) Zoom (S. 35)
  - Makrozoom (S. 44)
- 12 QAF Förinst AF (S. 73)
- CAF KONT.AF (S. 78)
- BILDSEKVENS (S. 74)
- Automatisk alternativexponering (S. 47)
- Intelligent exponering (S. 74)
- $\square$  Läge för stor vinkel  $\square Z6$  (S. 20)
- Automatisk avstängning av LCD-skärmen (S. 20) Ljusstark LCD (S. 20)
- Exponeringskompensering (S. 47)
- **13** Punktmätningsområde (S. 73)
- 14 Punktformigt AF-område (S. 72)
- KLIPPBORD läge (S. 79)
   \* Spara i urklipp
- 1 😥 Vitbalans (S. 70) 1 ISO-känslighet (S. 69) 1 ISO LIMIT (S. 68)
  - <sup>COOL</sup> Färgtemperatur (S. 75)
- 2 Tillgänglig inspelningstid (TZ7 S. 59, TZ6 TZ65 S. 62)
- 3 5s Förfluten inspelningstid (TZ7 S. 59, TZ6 TZ65 S. 62)
- 4 Minsta slutarhastighet (S. 76)
- 5 Självutlösare (S. 46)
- 6 Förflutna resdagar (S. 65) Namn (S. 53)/Resedestination (S. 65) Ålder i år/månader (S. 53)
- Inspelningsdatum och -tid
- 7 AF-lampa (S. 76) Ljudinspelning (S. 76)

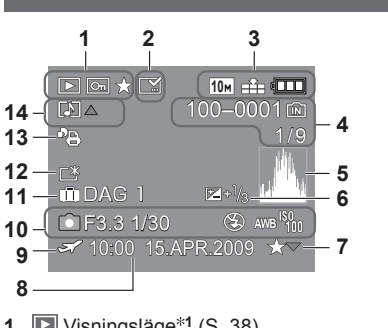

- 1 I Visningsläge<sup>\*1</sup> (S. 38) Skyddad bild (S. 95) ★ Favorit<sup>\*2</sup> (S. 93)
- 2 E Textstämplad display (S. 88)
- 3 <sup>10</sup> Bildstorlek<sup>∗3</sup> (S. 67) ∴ Kvalitet (S. 68) ⊡ Batterikapacitet (S. 14)
- 5 Histogram\*5 (S. 40)

## Visning

- 6 Exponeringskompensering (S. 47)
- 7 Favoritinställning (S. 93)
- 8 Inspelningsdatum och –tid Inställning för resedestination (S. 65)/ Namn (S. 53)/Titel (S. 87)
- 9 Z Regionala Inställningar (S. 66)
- 10 Inspelningsinformation 1 månad 10dagar Ålder i år/månader (S. 53)
- 11 Förflutna resdagar (S. 65)
- 12 📑 Ljusstark LCD (S. 20)
- 13 Antal DPOF-utskrifter (S. 94)
- 14 🖬 TZ7 \*<sup>6</sup> 💽 TZ6 TZ65 Filmsekvens (TZ7 S. 59, TZ6 TZ65 S. 62) Sild med ljud (S. 82) Varning för lossad kabel (S. 102)
- KLIPPBORD läge (S. 79)
   \*1 Visa från urklipp 1
   \*2 Zoommarkering 1
- VIDEOBILD (S. 82) <sup>3</sup> VGA WGA (WGA (endast DMC-TZ6/DMC-TZ65)
  - \*4 Förfluten visningstid XXhXXmXXs
  - \*5 Inspelningstid för rörliga bilder
  - \*6 Bildtagningsläge

Utseende, specifikationer och skärmsymboler varierar beroende på modell som används.

# Meddelanden på skärmen

Betydelse av viktiga meddelanden på LCD-skärmen och åtgärder som ska vidtas om de visas.

#### KORTET ÄR LÅST

Lås upp med skrivskyddsknappen på SD- eller SDHC-minneskortet. (S. 14)

#### INGEN GILTIG BILD ATT SPELA

Ta bilder eller sätt in ett annat kort som redan innehåller bilder.

#### **BILDEN ÄR SKYDDAD**

Lås upp bilden innan den kan tas bort m.m. (S. 95)

#### VISSA BILDER KAN INTE RADERAS/BILDEN KAN INTE RADERAS

#### Kan bara radera DCF-bilder (S. 38).

→ Spara alla önskade data i en dator (eller annan utrustning) och formatera sedan kortet (S. 24) för att radera det.

#### INGET YTTERLIGARE VAL KAN GÖRAS

Antalet bilder som kan raderas samtidigt har överskridits.

Fler än 999 bilder är markerade som 'FAVORIT'.

 Antalet bilder som kan ställas in på en gång i 'ÄNDR ST (FLERA)', 'TEXTTRYCK', eller 'TITELRED.' har överskridits.

#### KAN INTE STÄLLAS IN PÅ BILDEN

DPOF-inställningar, 'TITELRED.' och 'TEXTTRYCK' kan inte utföras för annat än DCF-bilder (S. 38).

#### STÄNG AV KAMERAN OCH SÄTT PÅ IGEN

Linsen (eller annan komponent) har utsatts för våld och kameran fungerar inte som den ska.

- → Sätt på den igen.
  - (Fråga där du köpte kameran om problemet inte försvinner)

#### VISSA BILDER GÅR INTE ATT KOPIERA/KOPIERINGEN KUNDE INTE AVSLUTAS

Bilder kan inte kopieras i följande fall

- En bild med samma namn finns redan i det inbyggda minnet vid kopiering från kort.
- Filen inte följer DCF-standard (S. 38).
- · Bilden har tagits eller redigerats med en annan utrustning.

#### OTILLRÄCKL. UTRYMME I MINNET/OTILLRÄCKL. MINNE PÅ KORTET

• Det finns inget ledigt utrymme kvar i det inbyggda minnet eller kortet.

→ Om du kopierar bilder från det inbyggda minnet till kortet (kopiering av en uppsättning bilder) kopieras bilderna tills kortet är fullt.

#### INB. MINNESFEL FORMATERA DET INB. MINNET?

Visas när det inbyggda minnet formateras via en dator m.m.

→ Formatera om direkt från kameran (S. 24). Data kommer att raderas.

#### KORTFEL FORMATERA KORTET?

Kort kan inte kännas igen på den här kameran.

 $\rightarrow$  Spara alla önskade data i en dator (eller annan utrustning) och formatera (S. 24).

#### KORTFEL KONTROLLERA KORTET

Kan inte läsa minneskortet.
 → Sätt in kortet igen.
 Försök med ett annat kort.

#### KORTFEL KORTPARAMETER FEL

Kortet följer inte SD-standard. Endast SDHC-minneskort kan användas för kapacitet över 4 GB.

#### LÄSFEL/SKRIVFEL KONTROLLERA KORTET

Data kan inte läsas.

- $\rightarrow$  Kontrollera om kortet är isatt som det ska (S. 13).
- Data kan inte skrivas.
- → Stäng av kameran och ta ut kortet, sätt sedan tillbaka det och sätt på kameran igen.
- Kortet kan vara skadat.

Försök med ett annat kort.

#### VIDEOINSPELNINGEN AVBRÖTS PGA. KORTETS BEGR. SKRIVHASTIGHET.

- Användning av kort med SD-hastigheten 'Class 6<sup>\*\*</sup> eller högre rekommenderas för inspelning av rörliga bilder.
  - \* SD-hastigheten är en hastighetsklassificering för kontinuerlig skrivning.
- Användning ett höghastighetškort med angiven hastighet (t.ex. på förpackningen) på minst 10 MB/s rekommenderas om 'INS KVALITET' är satt till 'HD', 'WVGA' eller 'VGA'.
- Om inspelningen stoppas trots att du använder ett kort av 'Class 6' eller ett kort med hastigheten '10 MB/s' eller snabbare, är dataskrivningshastigheten för låg. Vi rekommenderar att du säkerhetskopierar kortets innehåll och sedan formaterar det (S. 24).
- Inspelning av filmsekvens kan stoppa automatiskt med vissa kort.

### KAN INTE SKAPA MAPP

Antal mappar är nu 999.

→ Spara alla önskade data i en dator (eller annan utrustning) och formatera (S. 24). Mappnummer återställs till 100 när 'NR. NOLLST.' (S. 22) utförs.

#### BILDEN VISAS FÖR TV MED 4:3 FORMAT/BILDEN VISAS FÖR TV MED 16:9 FORMAT

AV-kabel ansluten till kameran.

- För att ta bort meddelande direkt → Tryck på 'MENU/SET'.
- För att ändra bildförhållandet  $\rightarrow$  Ändra 'TV-FORMAT' (S. 23).
- USB-kabel är bara ansluten till kameran.
- → Meddelandet försvinner när kabeln också har anslutits till annan utrustning.

### **BATTERIET KAN INTE ANVÄNDAS**

Använd ett original Panasonic-batteri (DMW-BCG10E).

- Batteriet kan inte identifieras eftersom kontakterna är smutsiga.
- → Torka bort all smuts från batterikontakterna.

#### STRÖMMEN I BATTERIET ÄR HELT FÖRBRUKAD

- Batterikapaciteten är låg.
- $\rightarrow$  Ladda batteriet före användning. (S. 11)

### Batteri, ström

### Kameran fungerar inte men den är på.

Batteriet kanske inte satts in på rätt sätt (S. 13) eller måste laddas upp (S. 11).

### LCD-skärmen är avstängd när kameran sätts på.

- ●Kameran kan vara satt på 'ENERGISPAR' eller 'AUTO LCD AV' (S. 21). → Tryck in avtryckaren halvvägs för att åter se skärmen.
- Batteriet måste laddas.

### Kameran stänger av direkt efter att den satts på.

Batteriet måste laddas.

- •Kameran är satt på 'ENERGISPAR'. (S. 21)
- → Tryck in avtryckaren halvvägs för att åter se skärmen.

### Kameran stängs av automatiskt. TZ7

● Om du har anslutit till en TV som är kompatibel med VIERA Link med en HDMI mini-kabel (tillval) och stänger av din TV med dess fjärrkontroll, kommer även kameran att stängas av. → Om du inte använder VIERA Link, ska du ställa in 'VIERA Link' på 'OFF'. (S. 24)

### Ta bilder

### Kan inte ta bilder.

- Inbyggt minne/minneskortet är fullt. → Frigör utrymme genom att radera oönskade bilder (S. 39).

### Kan inte spela in på kort.

- Formatera inte kort med annan utrustning.
- → Formatera korten med den här kameran. (S. 24)
- Se sidan 14 för information om kompatibla kort.

### Recording capacity is low.

Batteriet behöver laddas upp.

- $\rightarrow$  Använd ett fullt laddat batteri (säljs inte laddade). (S. 11)
- → Om du lämna kamera i påslaget läge dras batteriet úr. Låt kameran vara avstängd så ofta som möjligt genom att använda 'ENERGISPAR' eller 'AUTO LCD AV' (S. 21) e.d.
- Kontrollerá Kapaciteten för inspelning av bilder hos kort och det inbyggda minnet (TZ7 S. 122, TZ6 TZ65 S. 124)

### Tagna bilder ser vita ut.

Linsen är smutsig (fingeravtryck m.m.).

→ Sätt på kameran för att få ut objektivet och rengör sedan linsen med en mjuk och torr trasa.
 Linsen är dimmig (S. 8).

### Tagna bilder är för ljusa/för mörka.

- Bilder som tas på mörka platser eller ljusa föremål (snö, ljusa betingelser m.m.) upptar större delen av skärmen. (LCD-skärmens ljusstyrka kan skilja sig från den i själva bilden) → Justera exponeringen (S. 47).
- MIN. SLUT.HAST.' är inställd på snabb hastighet, dvs. '1/250' (S. 76).

# 2-3 bilder tas när jag trycker in avtryckaren en gång.

• Kameran är inställd för användning av 'AUTO GAFFLING' (S. 47), 'MULTIFORMAT [TZ7]' (S. 48), 'BILDSEKVENS' (S. 74), eller scenlägena 'BILDSEKV H-H.' (S. 54) eller 'BLIXTSEKVENS'(S. 55). Försök att kontrollera dessa punkter (S. 114 - 119) först. (Återställa menyinställningarna till standardvärden kan lösa en del problem. Försök använda 'NOLLST.' på INST.-menyn i inspelningsläget (S. 22).)

### Ta bilder (fortsättning)

### Fokuseringen blir dålig.

Inställt läge motsvarar inte avståndet till motivet. (Fokusområdet varierar beroende på bildtagningsläge.)
 Motivet är utanför fokusområdet.

Orsakas av skakningar eller att motivet rör sig (S. 68, 75).

### Tagna bilder blir suddiga. Optisk bildstabilisering fungerar inte.

- Slutartiden är längre på mörka platser och optisk bildstabilisering är mindre effektiv. → Håll kameran stadigt med båda händerna och håll armarna intill kroppen.
- Använd ett stativ och šjälvutlösaren (S. 46) vid användning av långsam slutarhastighet med 'MIN. SLUT.HAST.'.

### Det går inte att använda 'AUTO GAFFLING' eller 'MULTIFORMAT TZ7'.

Det finns endast minne kvar för 2 bilder eller färre.

### Bilderna blir grova och korniga.

- ISO-känsligheten är för hög eller slutartiden för lång.
- (Standardinštällning för KÄNSĽIGHET är 'AUTO' störningar kan uppkomma på inomhusbilder.) → Lägre 'KÄNSĽIGHET' (S. 69).
- → Sätt 'FÄRGLÄGE' till 'NATURAL' (S. 75)
- → Ta bilderna på ljusare ställen.
- Kameran inställd på något av scenlägena 'HÖG KÄNSL.' eller 'BILDSEKV H-H.'. (Bilden blir något grovkornigare av hög känslighet)

### Bilder visas mörka eller med dålig färg.

Färger kan visas onaturliga på grund av ljuskällans påverkan.
 Använd VITBALANS för att justera färgmättnaden. (S. 70)

### Bildernas ljusstyrka eller färgton skiljer sig från verkligheten.

 Att ta bilder i lysrörsbelysning kan kräva kortare slutartider och resultera i små förändringar av ljusstyrka och färgton men detta är inte något fel.

### Rödaktiga vertikala linjer uppstår innan bilden tas.

Detta är typiskt för CCD och kan uppkomma om motivet består av ljusa områden. Viss suddighet kan uppkomma runt dessa områden men det är inget fel. Detta kommer att synas i filmsekvenser men inte på stillbilder.

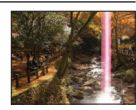

 Vi rekommenderar att skärmen hålls på avstånd från starka ljuskällor, som t.ex. solljus, vid fotografering av bilder.

### Inspelning av rörliga bilder stoppar.

- Använd MultiMediaCard (ej kompatibla med inspelning av rörliga bilder).
- Användning av kort med SD-hastigheten 'Class 6'\* eller högre rekommenderas för inspelning av rörliga bilder.
- SD-hastigheten är en hastighetsklassificering för kontinuerlig skrivning.
   Användning ett höghastighetskort med angiven hastighet (t.ex, på förpackningen) på
- Anvarianing ett nognastignetskort med angiven hastignet (t.ex. pa forpackningen) på minst 10 MB/s rekommenderas om 'INS KVALITET' är satt till 'HD', 'WVGA' eller 'VGA'.
   Om jangehingen stoppen stoppen totate at u använder att kort av 'Class B' eller att kort.
- Om inspelningen stoppas trots att du använder ett kort av 'Class 6' eller ett kort med hastigheten '10 MB/s' eller snabbare, är dataskrivningshastigheten för låg. Vi rekommenderar att du säkerhetskopierar kortets innehåll och sedan formaterar det (S. 24).
   Med vissa kort kan inspelningen fungera ett tag men sedan stoppa.

### Motivet kan inte låsas. (AF-följningen fungerar inte)

### LCD-skärm

#### LCD-skärmen blir mörk under inspelning av rörliga bilder.

•LCD-skärmen kan bli mörk om inspelning av rörliga bilder fortsätter under längre perioder.

### Skärmen slocknar trots att kameran är på.

- Kameran är satt till 'AUTO LCD AV' (S. 21).
- (LCD-skärmen stängs av när blixten laddas om)
- Èfter inspelningen stängs skärmen av tills det aft nästa bild kan spelas in. (Cirka 6 sekunder (maximalt) vid inspelning i det inbyggda minnet)

#### Ljusstyrkan är instabil.

 Bländarvärdet är satt medan avtryckaren är intryckt halvvägs. (Påverkar inte tagna bilder.)

### Skärmen flimrar inomhus.

Skärmen kan flimra efter att kameran satts på (hindrar påverkan från lysrör).

### Skärmen är för ljus/för mörk.

Justera inställningarna för 'SKÄRM' (S. 19).
 Kameran inställd på 'LCD-LÄGE' (S. 20).

# Svarta/blåa/röda/gröna prickar eller störningar syns. Skärmen ser förvrängd ut när man rör vid den.

• Detta är inte ett fel och det kommer inte att synas på de tagna bilderna. Inget att oroa sig för.

### Datum/ålder visas ej.

 Aktuellt datum, 'RESDATUM' (S. 65) och åldrar med funktionerna 'BABY'och 'SÄLLSKAPSDJUR' (S. 53) visas bara under ca. 5 sekunder efter påslagning, inställningsändringar eller ändring av läge. De kan inte visas hela tiden.

### Blixt

### Ingen blixt avges.

- Blixtinställningen är satt till 'FORCERAD AV B' (S. 41).
- Med inställningen 'AUTO A ges ingen blixt i vissa situationer.
- Blixt kan inte avges i scenlägena 'LANDSKAP', 'PANORAMAHJÄLP', 'NATTLANDSKAP', 'SOLNEDGÅNG', 'BILDSEKV H-H.', 'FYRVERKERI', 'STJÅRNHIMMEL' eller 'LUFTFOTO' eller när 'AUTO GAFFLING' eller 'BILDSEKVENS' används.
- Ingen blixt avges vid inspelning av rörliga bilder.

### Flera blixtar avges.

- Reducering av röda ögon är aktiverad (S. 41). (Avger två blixtar för att motverka att ögonen blir röda.)
- Scenläget är inställt på 'BLIXTSEKVENS'.

### Visa

### Bilderna har vridits.

- 'ROTERA DISP' är på.
- (Vrider automatiskt bilder från stående till liggande format. Vissa bilder kan tolkas som om de är stående trots att de tagits med kameran vertikalt.)
- → Ställ in 'ROTERA DISP' på 'ÕFF'.

### Visa (fortsättning)

#### Kan inte visa bilder.

● Inspelning/avspelning-omkopplaren är inte inställd på (►) (avspelning).

- Inga bilder i det inbyggda minnet eller minneskortet (bilder visas från kortet om ett sådant sitter i, annars visas de från inbyggda minnet).
- Kameran är inställd på 'KATEGORIVISN' eller 'FAVORITVISN'.
- → Ställ in avspelningsläget på 'NORMAL VISN' (S. 83).

#### Mapp- eller filnummer visas som '-'. Bilden är svart.

- Bilden har redigerats eller tagits med annan utrustning.
- ●Batteriet togs ut direkt efter att bilden tagits eller batteriet är svagt. → Använd 'FORMATERA' för att radera (S. 24).

### Felaktigt datum i kalendervisningen.

- Bilden har redigerats eller tagits med annan utrustning.
- Klockan är inte rätt inställd (Š. 15).
- (Felaktigt datum kan visas i kalendern för bilder som kopierats till datorn och sedan tillbaka till kameran om datum i dator och kamera inte är samma.)

#### Beroende på motivet kan en störning uppkomma på skärmen.

Detta kallas ett moarémönster. Detta är inte ett fel.

#### Vita runda fläckar, som såpbubblor, syns på den inspelade bilden.

Om du tar en bild med blixt på en mörk plats eller inomhus kan det bildas vita runda fläckar på bilden, vilka orsakas av att ljuset från blixten reflekteras i dammpartiklar i luften. Detta är inte något fel. Ett typiskt tecken på detta är att antalet och placeringen av de runda fläckarna skiljer sig från bild till bild.

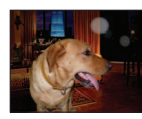

### Svärtar röda områden på inspelade bilder.

 Om motiven på bilder tagna med blixtinställningen för reducering av RÖDA ÖGON (\$4\$\overline\$, \$\$\overline\$, \$\$\overline\$) innehåller mönster där röda områden omges av färger i närheten av hudfärgen, kan reduceringsfunktionen för röda ögon orsaka att dessa områden svärtas.
 I så fall rekommenderas du att använda \$\$\overline\$ alternativt blixtlägena \$\$\overline\$ alternativt blixtlägena \$\$\$\overline\$ alternativt blixtlägena \$\$\$\$\$

### Ljudet från kameradriften kommer att spelas in på de rörliga bilderna.

 Driftsljud från kameran kan komma att spelas in eftersom kameran automatiskt justerar objektivet under inspelning av rörliga bilder; detta är inte något funktionsfel.

# Rörliga bilder eller bilder med ljud som har tagits med den här kameran kan inte spelas av med andra kameror.

- Det kan hända att rörliga bilder eller bilder med ljud som tagits med den här kameran inte kan spelas av på kameror från andra tillverkare. Det kan även hända att de inte går att spela av på vissa av Panasonics digitalkameror (LUMIX).\* TZ7 \* Kameror som lanserats före december 2008 och vissa kameror som lanseras 2009
- \* Kameror som lanserats före december 2008 och vissa kameror som lanseras 2009 (FS- och LS-serierna).
- Rörliga bilder och bilder med ljud som har tagits med den här kameran kan i vissa fall inte spelas av på digitala kameror från andra tillverkare och de kan heller inte spelas av på Panasonic digitalkameror (LUMIX) som levererats före juli 2008. [TZ6] [TZ65]
- Rörliga bilder inspelade i 'AVCHD Lite'-format kan inte spelas av med utrustning som inte stödjer AVCHD. I vissa fall kan det hända att rörliga bilder inte kan spelas av på rätt sätt med AVCHD-kompatibla utrustningar. TZT

### TV, dator, skrivare

#### Ingen bild visas på TV:n. Bilden är suddig eller saknar färg.

Felaktig anslutning (S. 105, 106).

TV:n ej inställd för insignal via aux-ingången.

• TV-apparaten är inte kompatibel med SDHC-minneskort. (Vid användning av SDHC-minneskort)

### TV-skärmen visar inte samma sak som LCD-skärmen.

Bildförhållandet kan vara felaktigt eller kanterna kan vara beskurna i vissa TVapparater.

### Kan inte visa filmsekvenser på TV.

Kortet är insatt i TV:n.

→ Anslut med en AV-kabel (medföljer) eller en HDMI mini-kabel (RP-CDHM15 (1,5 m) eller RP-CDHM30 (3,0 m), tillval) [TZ7] och spela av med kameran (S. 105, 106).

### Bilder visas inte på hela TV-skärmen.

• Kontrollera inställningen av 'TV-FORMAT' (S. 23).

### VIERA Link (HDMI) fungerar inte. IZ7

- •Är HDMI mini-kabeln (tillval) ansluten på rätt sätt? (S. 106)
- → Kontrollera att HDŇI mini-kabeln (tillval) är isatt ordentligt.
- Ar kamerans inställning f
  ör 'VIERA Link' inställd p
  å 'ON'? (
  Š. 24)
- → Det kan hända att ingångsinställningen inte ändras automatiskt för vissa TV med HDMI-uttag. I så fall ska du ändra ingångsinställningen med TV-fjärrkontrollen (instruktioner finns i bruksanvisningen för din TV).
- → Kontrollera inställningarna för VIERA Link (HDMÍ) i den utrusning du har anslutit till.
- $\rightarrow$  Stäng av kameran och starta den sedan igen.
- → Stänğ av TV-apparatens VIERA Link-inställningar (styrning av HDMI-enhet) och försök sedan en gång till. (Detaljerad information finns i VIERA-bruksanvisningarna.)

### Kan inte skicka bilder till datorn.

Felaktig anslutning (S. 99).
 Kontrollera att datorn har identifierat kameran.
 Ställ in 'USB-LÄGE' på 'PC' (S. 22).

### Datorn identifierar inte kortet (kan bara läsa inbyggt minne).

Koppla loss USB-kabeln och sätt tillbaka den medan kortet är i.
 Ställ in lägesratt på valfritt läge förutom ".

### Jag vill visa datorbilder i kameran.

Använd medföljande programvara PHOTOfunSTUDIO för att kopiera bilder från datorn till kameran. För att spara i urklipp använder du programvaran till att kopiera från datorn till kortet och därefter kopierar du från kortet till urklippsmappen med 'KOP.' (S. 96) i SPELA-menyn.

### Kan inte skriva ut efter anslutning till skrivare.

Skrivaren är inte PictBridge-kompatibel.
 Ställ in 'USB-LÄGE' på 'PictBridge (PTP)' (S. 22).

### Kan inte ställa in utskrift av datum.

Utför inställningarna för utskrift av datum innan du skriver ut.

- I affären: Utför inställningarna i UTSKR INST (S. 94) och begär utskrift 'med datum'.
- Med skrivare: Utför inställningarna i UTSKR INST och använd en skrivare som är kompatibel med datumutskrift.
- Med medföljande programvara: Välj 'med datum' i utskriftsinställningarna.
- Använd 'TEXTTRYCK' före utskrift (S. 88).

### TV, dator, skrivare (fortsättning)

#### Utskrivna bilder har beskurna kanter.

- Ta bort alla inställningar i skrivaren för beskärning och marginaler innan du skriver ut. (Se bruksanvisningen till skrivaren.)
- Bilderna är tagna med bildförhållandet 16:9.
- → Innan du beställer kopior måste du kontrollera att 16:9-storlekar kan skrivas ut.

### Övrigt

### Menyn visas inte på rätt språk.

Ändra inställningen av 'SPRÅK' (S. 24).

### Kameran skramlar om man skakar den.

• Detta ljud kommer från linsens rörelser och är inte ett fel.

#### Kan inte ställa in 'AUTO ÅTERVISN.'.

Kan inte ställas in om en av följande funktioner används: scenlägena 'AUTO GAFFLING', 'MULTIFORMATITZZ', 'BILDSEKVENS', 'SJÄLVPORTRÄTT', 'BILDSEKV H-H.' och 'BLIXTSEKVENS' samt 'LJUDINSP'

### Röd lampa lyser när avtryckaren trycks in halvvägs på mörka platser.

AF-lampan är på (S. 76).

### AF-lampan lyser inte.

- AF-lampan är av.
- Lyser inte på ljusa platser eller om funktionerna 'LANDSKAP', 'NATTLANDSKAP', 'SJÄLVPORTRÄTT', 'FYRVERKERI', 'LUFTFOTO' eller 'SOLNEDGÅNG' används.

### Kameran är varm.

Kameran kan bli lite varm vid användning men detta påverkar inte prestanda eller kvalitet.

### Linser avger klickande ljud.

 När ljusstyrkan ändras kan linsen avge ett klickande ljud och skärmens ljusstyrka kan också ändras men detta är bländarinställningar som görs. (Påverkar inte tagna bilder.)

### Klockan går fel.

- ●Kameran har legat oanvänd under längre tid. → Ställ klockan (S. 15).
- (Datum sätts '0:00 0. 0. 0' för bilder om ínte klockan är satt.)
- Det tog lång tid att sätta klockan (klockan går efter).

### Med zoom blir bilden skev och motivets kanter blir färgade.

### Filnummer sparas inte i ordning.

Filnumren återställs när nya mappar skapas (S. 100).

### Filnumren hoppar bakåt.

Batteriet togs ut/sattes i medan kameran var på.

(Numren kan hoppa bakåt om mapp- eller filnumren inte är rätt sparade.)

# Varningar och kommentarer

### Vid användning

Kameran kan bli varm om den används under lång tid men detta är inte något fel.

- För att undvika skakningar bör ett stativ användas på ett stabilt underlag. (Särskilt vid användning av telezoom, långa slutartider eller självutlösare)
- Håll kameran så långt bort som möjligt från elektromagnetisk utrustning (såsom mikrovågsugnar, TV-apparater, videospel m.m.).
- Om du använder kameran ovanpå eller nära en TV kan bild och ljud i kameran störas av elektromagnetiska fält.
- Använd inte kameran i närheten av mobiltelefoner eftersom det kan ge oönskat brus i ljud och bild.
- Sparade data kan förstöras och bilder kan bli förvrängda av kraftiga magnetfält från högtalare och stora motorer.
- Elektromagnetisk strålning som genereras av mikroprocessorer kan påverka kameran och ge störningar i ljud och bild.
- Om kameran påverkas av elektromagnetisk utrustning och slutar fungera som den ska stänger du av kameran och tar ut batteriet eller drar ut nätadaptern (tillval). Sätt sedan tillbaka batteriet eller anslut nätadaptern och sätt på kameran.

Använd inte kameran i närheten av radiosändare eller högspänningsledningar.

- Om du sparar data med kameran i närheten av radiosändare eller högspänningsledningar kan sparade bilder och ljud få störningar.
- Förläng inte medföljande sladdar eller kablar.
- Låt inte kameran komma i kontakt med insektsmedel eller flyktiga substanser (kan skada ytan och få ytskiktet att flaga).
- Lämna aldrig kameran och batteriet i en bil eller på bilens motorhuv på sommaren. Det kan orsaka att batteriets elektrolyt läcker ut, att värme genereras och det kan orsaka en brand eller att batteriet spricker på grund av den höga temperaturen.

### Skötsel av kameran

Tag bort batteriet eller drag ur nätsladden vid rengöring av din kamera, och torka sedan av den med en mjuk och torr tygduk.

- Använd en fuktad och väl urdragen tygduk för att ta bort ihärdig smuts, och torka sedan av kameran med en torr tygduk.
- Använd inte bensen, thinner, alkohol eller köksrengöringsmedel, eftersom dessa medel kan skada ytterhöljet och dess ytfinish.
- •Läs igenom bruksanvisningen noggrant om du använder en kemiskt behandlad rengöringsduk.
- Vidrör inte linsskyddet (S. 9).

### När den inte ska användas under längre tid

- Stäng av strömmen till kameran innan du tar ur batteriet och kortet (se till att batteriet är borttaget för att förhindra skador på grund av överladdning).
- Låt den inte ligga i kontakt med gummi eller plastpåsar.
- Förvara tillsammans med ett torkmedel (kiselgel) om den lämnas i en låda eller liknande. Förvara batterierna svalt (15 °C- 25 °C) vid låg luftfuktighet (40% - 60%) och utan större temperaturväxlingar.
- Ladda batteriet en gång om året och använd det tills det är helt urladdat igen innan det lagras på nytt.

### Minneskort

- För att inte skada minneskort och data
- Undvik höga temperaturer, direkt solljus, elektromagnetisk strålning och statisk elektricitet.
- Böj inte, tappa inte och utsätt inte för kraftiga stötar.
- Rör inte kontakterna på kortets baksida och se till att de inte blir våta eller smutsiga.
   Slänga/byta minneskort
- Om du formaterar eller raderar korten i kameran eller datorn är det bara filhanteringsinformationen som raderas. Själva filerna finns kvar på minneskortet. När du slänger eller byter minneskort bör du därför fysiskt förstöra korten eller använda särskilda raderingsprogram som tar bort all information. Data på minneskorten ska hanteras ansvarsfullt.

### Personlig information

Om namn eller födelsedagar ställs in i BABY-läget eller i ANSIKTSIGENK.-funktionen <u>TZ7</u>, kommer personlig information att finnas i kameran och inkluderas i de bilder som tas. • Friskrivning

Data som innehåller personlig information kan förändras eller gå förlorade på grund av felaktig funktion, statisk elektricitet, olyckor, komponentfel, reparationer eller andra händelser. Panasonic påtar sig inget ansvar för någon skada som uppstår, direkt eller indirekt, som ett resultat av förändringen eller förlusten av data som innehåller personlig information.

- Vid beställning av reparation eller byte/kassering
- Återställ inställningarna för att skydda din personliga information. (S. 22)
- Om det finns några bilder i det inbyggda minnet, ska du kopiera (S. 96) dem till ett minneskort vid behov och sedan formatera (S. 24) det inbyggda minnet.
- Ta ut minneskortet ur kameran.
- Vid beställning av reparationer, kan det hända att det inbyggda minnet och minneskortet töms och återställs till respektive ursprungligt skick.
- Om funktionerna ovan inte kan utföras på grund av felaktig funktion hos kameran, ska du kontakta återförsäljaren eller närmaste servicecenter.

# När du ska byta eller kassera ditt minneskort, ska du läsa 'Slänga/byta minneskort' i föregående avsnitt.

### För användare av DMC-TZ7

Den här produkten är licensierad under AVC-patentets portföljlicens för personlig och icke-kommersiell användning av en konsument för (i) kodning av video i enlighet med AVC-standarden ("AVC Video") och/eller (ii) avkodning av AVC-video som kodats av en konsument som utfört en privat och icke-kommersiell aktivitet och/eller inhandlades från en videodistributör som är licensierad att leverera AVC-video. Ingen licens medges eller kan tillämpas för något annat syfte. Ytterligare information kan erhållas från MPEG LA, LLC. Se http://www.mpegla.com.

### Bildkapacitet (stillbilder)

 Varierar beroende på inställningarna för 'BILDFORMAT' (S. 68), 'BILDSTORLEK' (S. 67) och 'KVALITET' (S. 68). När antalet tagna bilder överstiger 99 999 visas '+99999'.

| BILDFO     |        |              | 4:         | :3            |             |               |             |               |              | 3:2           |             |                |               |               |             |                |                | 16:9           |                 |               |              |                 |                |               |            |               |              |                 |                 |                 |                |               |              |
|------------|--------|--------------|------------|---------------|-------------|---------------|-------------|---------------|--------------|---------------|-------------|----------------|---------------|---------------|-------------|----------------|----------------|----------------|-----------------|---------------|--------------|-----------------|----------------|---------------|------------|---------------|--------------|-----------------|-----------------|-----------------|----------------|---------------|--------------|
| BILDSTC    | RLEK   | 10<br>(3648× | M<br>2736) | 7 M<br>(3072× | EZ<br>2304) | 5 M<br>(2560× | EZ<br>1920) | 3 M<br>(2048) | EZ<br><1536) | 2 M<br>(1600× | EZ<br>1200) | 0,3 N<br>(640> | И EZ<br>«480) | 9,5<br>(3776) | M<br>(2520) | 6,5 I<br>(3168 | M EZ<br>×2112) | 4,5 ľ<br>(2656 | VI EZ<br>×1768) | 3 M<br>(2112> | EZ<br>(1408) | 2,5 N<br>(2048> | И ЕZ<br>(1360) | 9 I<br>(3968× | M<br>2232) | 6 M<br>(3328× | EZ<br>(1872) | 4,5 N<br>(2784× | /I EZ<br>(1568) | 2,5 N<br>(2208) | И ЕZ<br>×1248) | 2 M<br>(1920× | EZ<br>(1080) |
| KVALI      | TET    | 1            |            | Ť             | -ž-         | Ľ.            | ÷.          |               | ż.           |               | ż           |                | ż.            |               | <b>.</b>    |                |                |                | .t.             | 1             |              | H               | ÷.             |               | ż.         |               |              |                 | .ż.             | Ľ.              | <b></b>        |               | . ż.         |
| Inbyggt    | minne  | 7            | 14         | 9             | 19          | 13            | 26          | 28            | 54           | 45            | 84          | 200            | 320           | 7             | 15          | 10             | 20             | 18             | 37              | 29            | 57           | 31              | 60             | 7             | 15         | 10            | 20           | 20              | 39              | 32              | 62             | 41            | 79           |
|            | 32 MB  | 4            | 9          | 6             | 12          | 8             | 16          | 18            | 35           | 29            | 54          | 130            | 200           | 4             | 9           | 6              | 13             | 11             | 24              | 19            | 36           | 20              | 39             | 4             | 10         | 6             | 13           | 12              | 25              | 20              | 40             | 26            | 51           |
|            | 64 MB  | 9            | 20         | 13            | 26          | 18            | 35          | 37            | 73           | 60            | 110         | 270            | 420           | 10            | 20          | 13             | 27             | 25             | 50              | 39            | 76           | 42              | 81             | 10            | 21         | 14            | 27           | 27              | 53              | 43              | 83             | 56            | 105          |
|            | 128 MB | 20           | 41         | 28            | 55          | 37            | 72          | 77            | 145          | 120           | 220         | 550            | 860           | 21            | 42          | 28             | 56             | 52             | 100             | 81            | 155          | 87              | 165            | 22            | 43         | 29            | 57           | 55              | 105             | 88              | 165            | 110           | 210          |
|            | 256 MB | 41           | 82         | 55            | 105         | 73            | 140         | 150           | 290          | 240           | 440         | 1080           | 1690          | 42            | 83          | 56             | 110            | 100            | 195             | 155           | 300          | 170             | 320            | 43            | 86         | 57            | 110          | 105             | 210             | 170             | 330            | 220           | 420          |
|            | 512 MB | 83           | 160        | 110           | 210         | 145           | 280         | 300           | 580          | 470           | 880         | 2150           | 3350          | 85            | 165         | 110            | 210            | 200            | 390             | 310           | 600          | 330             | 640            | 87            | 170        | 110           | 220          | 210             | 420             | 340             | 650            | 440           | 830          |
|            | 1 GB   | 165          | 320        | 220           | 430         | 290           | 560         | 600           | 1160         | 950           | 1770        | 4310           | 6710          | 170           | 330         | 220            | 440            | 400            | 790             | 630           | 1200         | 670             | 1280           | 175           | 340        | 220           | 440          | 430             | 850             | 680             | 1310           | 880           | 1670         |
| Minneskort | 2 GB   | 340          | 660        | 450           | 870         | 590           | 1130        | 1220          | 2360         | 1910          | 3610        | 8770           | 12290         | 340           | 680         | 460            | 890            | 820            | 1610            | 1270          | 2450         | 1360            | 2560           | 350           | 690        | 460           | 900          | 890             | 1700            | 1390            | 2670           | 1800          | 3410         |
|            | 4 GB   | 660          | 1310       | 880           | 1720        | 1170          | 2230        | 2410          | 4640         | 3770          | 7090        | 17240          | 24130         | 680           | 1340        | 900            | 1740           | 1630           | 3170            | 2510          | 4820         | 2680            | 5020           | 700           | 1370       | 920           | 1770         | 1740            | 3350            | 2740            | 5240           | 3540          | 6700         |
|            | 6 GB   | 1010         | 1990       | 1340          | 2620        | 1780          | 3390        | 3660          | 7050         | 5730          | 10790       | 26210          | 36700         | 1040          | 2030        | 1370           | 2650           | 2470           | 4820            | 3820          | 7330         | 4070            | 7640           | 1070          | 2080       | 1400          | 2690         | 2650            | 5090            | 4160            | 7970           | 5390          | 10190        |
|            | 8 GB   | 1360         | 2660       | 1800          | 3500        | 2380          | 4540        | 4910          | 9440         | 7670          | 14440       | 35080          | 49120         | 1390          | 2720        | 1840           | 3550           | 3310           | 6460            | 5110          | 9820         | 5450            | 10230          | 1430          | 2790       | 1870          | 3610         | 3550            | 6820            | 5580            | 10670          | 7220          | 13640        |
|            | 12 GB  | 2050         | 4020       | 2720          | 5290        | 3590          | 6860        | 7400          | 14240        | 11570         | 21790       | 52920          | 74090         | 2100          | 4110        | 2780           | 5360           | 5000           | 9740            | 7710          | 14810        | 8230            | 15430          | 2160          | 4200       | 2820          | 5440         | 5360            | 10290           | 8410            | 16100          | 10890         | 20580        |
|            | 16 GB  | 2740         | 5370       | 3630          | 7050        | 4790          | 9150        | 9880          | 19000        | 15440         | 29060       | 70590          | 98830         | 2800          | 5490        | 3710           | 7160           | 6670           | 13000           | 10290         | 19760        | 10980           | 20590          | 2880          | 5610       | 3770          | 7260         | 7160            | 13720           | 11230           | 21480          | 14530         | 27450        |
|            | 32 GB  | 5500         | 10770      | 7280          | 14160       | 9620          | 18350       | 19820         | 38120        | 30970         | 58310       | 141620         | 198260        | 5630          | 11010       | 7450           | 14360          | 13390          | 26080           | 20650         | 39650        | 22020           | 41300          | 5790          | 11260      | 7560          | 14570        | 14360           | 27530           | 22520           | 43100          | 29150         | 55070        |

### Inspelningstid (rörliga bilder)

### • Varierar beroende på inställningarna för 'INSP. LÄGE' (S. 77), och 'INS KVALITET' (S. 78).

| INSP. L       | ÄGE    |            | AVCHD Lite |            |             | RÖRL JPEG   |             |             |  |  |  |  |  |  |
|---------------|--------|------------|------------|------------|-------------|-------------|-------------|-------------|--|--|--|--|--|--|
| INS KVA       | LITET  | SH         | Н          | L          | HD          | WVGA        | VGA         | QVGA        |  |  |  |  |  |  |
| Inbyggt minne |        | _          | _          | _          | _           | _           | _           | 1 min 22 s  |  |  |  |  |  |  |
|               | 32 MB  |            | _          | _          | 4 s         | 16 s        | 17 s        | 52 s        |  |  |  |  |  |  |
|               | 64 MB  | _          | —          | _          | 12 s        | 36 s        | 38 s        | 1 min 50 s  |  |  |  |  |  |  |
|               | 128 MB | _          | _          | _          | 29 s        | 1 min 17 s  | 1 min 20 s  | 3 min 45 s  |  |  |  |  |  |  |
|               | 256 MB | —          | _          | _          | 59 s        | 2 min 30 s  | 2 min 35 s  | 7 min 20 s  |  |  |  |  |  |  |
|               | 512 MB | 3 min      | 4 min      | 7 min      | 2 min       | 5 min       | 5 min 10 s  | 14 min 40 s |  |  |  |  |  |  |
|               | 1 GB   | 7 min      | 9 min      | 14 min     | 4 min       | 10 min 10 s | 10 min 40 s | 29 min 30 s |  |  |  |  |  |  |
| Minneskort    | 2 GB   | 15 min     | 20 min     | 29 min     | 8 min 20 s  | 20 min 50 s | 21 min 40 s | 1 h         |  |  |  |  |  |  |
|               | 4 GB   | 30 min     | 40 min     | 1 h        | 16 min 20 s | 41 min      | 42 min 40 s | 1 h 58 min  |  |  |  |  |  |  |
|               | 6 GB   | 46 min     | 1 h        | 1 h 28 min | 25 min      | 1 h 2 min   | 1 h 5 min   | 3 h         |  |  |  |  |  |  |
|               | 8 GB   | 1 h        | 1 h 20 min | 1 h 54 min | 33 min 30 s | 1 h 23 min  | 1 h 27 min  | 4 h 1 min   |  |  |  |  |  |  |
|               | 12 GB  | 1 h 34 min | 2 h        | 2 h 54 min | 50 min 30 s | 2 h 6 min   | 2 h 11 min  | 6 h 4 min   |  |  |  |  |  |  |
|               | 16 GB  | 2 h        | 2 h 40 min | 4 h        | 1 h 7 min   | 2 h 48 min  | 2 h 55 min  | 8 h 5 min   |  |  |  |  |  |  |
|               | 32 GB  | 4 h        | 5 h 20 min | 8 h        | 2 h 15 min  | 5 h 38 min  | 5 h 51 min  | 16 h 14 min |  |  |  |  |  |  |

Videobilder som spelas in kontinuerligt i 'RÔRL JPEG' kan vara upp till 2 GB. Bara den maximala inspelbara tiden för 2 GB visas på skärmen. För att spela in mer än 2 GB måste du trycka en gång till på videobildknappen. 'AVCHD Lite' kan spelas in till kortet. (DMC-TZ7SG)

- Inspelningen kanske stannar även om det finns mer plats kvar på kortet, beroende på den återstående batteritiden.
- Den tid som visas till vänster är det totala tiden.

Videobilder kan spelas in kontinuerligt i upp till 15 minuter. De videobilder som spelas in kontinuerligt i 'RÖRL JPEG' kan vara upp till 2 GB. (Exempel: '8m 20s' med ' ) Återstående tid för kontinuerlig inspelning visas på skärmen. För att spela in mer än 15 minuter eller 2 GB måste du trycka en gång till på videobildknappen. (DMC-TZ7 (EG/EP))

Givna värden är uppskattningar. Kan variera beroende på förhållanden, korttyp och motiv.
 Bildutrymmet/inspelningstiden som visas på LCD-skärmen minskar inte alltid i jämn takt.

### Bildkapacitet (stillbilder)

 Varierar beroende på inställningarna för 'BILDFORMAT' (S. 68), 'BILDSTORLEK' (S. 67) och 'KVALITET' (S. 68). • När antalet tagna bilder överstiger 99 999 visas '+99999'.

| BILDFO     | RMAT   | 4:3                                                      |       |             |                                       |      |       |                |                       |       |                                       |        |                                         | 3:2 |      |                |                                         |       |       |                |                                 | 16:9  |      |              |      |       |       |       |       |       |  |
|------------|--------|----------------------------------------------------------|-------|-------------|---------------------------------------|------|-------|----------------|-----------------------|-------|---------------------------------------|--------|-----------------------------------------|-----|------|----------------|-----------------------------------------|-------|-------|----------------|---------------------------------|-------|------|--------------|------|-------|-------|-------|-------|-------|--|
| BILDSTC    | ORLEK  | 10 M 7 M EZ 5 M EZ<br>(3648×2736) (3072×2304) (2560×1920 |       | EZ<br>1920) | 3 M EZ 2 M EZ (2048×1536) (1600×1200) |      |       | 0,3 M<br>(640> | 0,3 M EZ<br>(640×480) |       | 9 M 6 M EZ<br>(3648×2432)(3072×2048)( |        | 4,5 M EZ 2,5 M EZ (2560×1712)(2048×1360 |     |      | И ЕZ<br><1360) | 7,5 M 5,5 M EZ<br>(3648×2056)(3072×1728 |       |       | 1 EZ<br>:1728) | 3,5 M EZ 2<br>8)(2560×1440)(192 |       |      | EZ<br>(1080) |      |       |       |       |       |       |  |
| KVALI      | TET    |                                                          | ż.    | Ý           | t.                                    |      | ż.    | ×.             | ż.                    |       | <b>.</b>                              |        | ż.                                      |     |      | . ż.           | 1                                       | . ż.  |       | ż.             | Ě                               | .ż.   |      | t.           |      | ż.    | Ň     | . ż.  | ľ.    | ÷.    |  |
| Inbyggt    | minne  | 7                                                        | 14    | 9           | 19                                    | 13   | 26    | 28             | 54                    | 45    | 84                                    | 200    | 320                                     |     | 7    | 16             | 10                                      | 21    | 20    | 39             | 31                              | 60    | 8    | 18           | 11   | 23    | 23    | 46    | 41    | 79    |  |
|            | 32 MB  | 4                                                        | 9     | 6           | 12                                    | 8    | 16    | 18             | 35                    | 29    | 55                                    | 130    | 200                                     |     | 4    | 10             | 6                                       | 13    | 12    | 25             | 20                              | 39    | 5    | 11           | 7    | 14    | 15    | 30    | 27    | 51    |  |
|            | 64 MB  | 10                                                       | 20    | 13          | 26                                    | 18   | 35    | 38             | 73                    | 60    | 110                                   | 270    | 420                                     |     | 10   | 22             | 14                                      | 28    | 27    | 53             | 42                              | 81    | 12   | 24           | 15   | 31    | 32    | 62    | 56    | 105   |  |
|            | 128 MB | 21                                                       | 41    | 28          | 55                                    | 37   | 72    | 77             | 145                   | 120   | 220                                   | 550    | 860                                     |     | 22   | 45             | 30                                      | 59    | 56    | 105            | 87                              | 165   | 25   | 50           | 32   | 63    | 66    | 125   | 110   | 210   |  |
|            | 256 MB | 41                                                       | 82    | 55          | 105                                   | 73   | 140   | 150            | 290                   | 240   | 440                                   | 1080   | 1690                                    |     | 45   | 88             | 59                                      | 115   | 105   | 210            | 170                             | 320   | 50   | 98           | 64   | 125   | 125   | 240   | 220   | 420   |  |
|            | 512 MB | 83                                                       | 160   | 110         | 210                                   | 145  | 280   | 300            | 580                   | 470   | 880                                   | 2150   | 3350                                    |     | 90   | 175            | 115                                     | 220   | 210   | 420            | 330                             | 640   | 99   | 195          | 125  | 240   | 250   | 490   | 440   | 830   |  |
|            | 1 GB   | 165                                                      | 320   | 220         | 430                                   | 290  | 560   | 600            | 1160                  | 950   | 1770                                  | 4310   | 6710                                    |     | 180  | 350            | 230                                     | 460   | 430   | 850            | 670                             | 1280  | 200  | 390          | 250  | 490   | 510   | 990   | 880   | 1670  |  |
| Minneskort | 2 GB   | 340                                                      | 660   | 450         | 870                                   | 590  | 1130  | 1220           | 2360                  | 1920  | 3610                                  | 8780   | 12290                                   |     | 360  | 720            | 480                                     | 930   | 890   | 1700           | 1360                            | 2560  | 400  | 790          | 520  | 1000  | 1040  | 1980  | 1800  | 3410  |  |
|            | 4 GB   | 660                                                      | 1310  | 880         | 1720                                  | 1170 | 2230  | 2410           | 4640                  | 3770  | 7090                                  | 17240  | 24130                                   |     | 720  | 1410           | 940                                     | 1820  | 1740  | 3350           | 2680                            | 5020  | 800  | 1560         | 1030 | 1970  | 2040  | 3890  | 3540  | 6700  |  |
|            | 6 GB   | 1010                                                     | 1990  | 1340        | 2620                                  | 1780 | 3390  | 3660           | 7050                  | 5730  | 10790                                 | 26210  | 36700                                   |     | 1100 | 2150           | 1440                                    | 2770  | 2650  | 5090           | 4070                            | 7640  | 1220 | 2380         | 1560 | 3000  | 3100  | 5910  | 5390  | 10190 |  |
|            | 8 GB   | 1360                                                     | 2660  | 1800        | 3500                                  | 2380 | 4540  | 4910           | 9440                  | 7670  | 14440                                 | 35080  | 49120                                   |     | 1470 | 2880           | 1930                                    | 3720  | 3550  | 6820           | 5450                            | 10230 | 1630 | 3180         | 2090 | 4020  | 4160  | 7920  | 7220  | 13640 |  |
|            | 12 GB  | 2050                                                     | 4020  | 2720        | 5290                                  | 3590 | 6860  | 7400           | 14240                 | 11570 | 21790                                 | 52920  | 74090                                   |     | 2230 | 4350           | 2910                                    | 5610  | 5360  | 10290          | 8230                            | 15430 | 2460 | 4810         | 3160 | 6070  | 6270  | 11950 | 10890 | 20580 |  |
|            | 16 GB  | 2740                                                     | 5370  | 3630        | 7050                                  | 4790 | 9150  | 9880           | 19000                 | 15440 | 29070                                 | 70600  | 98840                                   |     | 2970 | 5810           | 3890                                    | 7480  | 7160  | 13720          | 10980                           | 20590 | 3290 | 6410         | 4220 | 8100  | 8370  | 15940 | 14530 | 27450 |  |
|            | 32 GB  | 5500                                                     | 10770 | 7280        | 14160                                 | 9620 | 18350 | 19820          | 38120                 | 30970 | 58310                                 | 141620 | 198270                                  |     | 5970 | 11660          | 7800                                    | 15010 | 14360 | 27530          | 22020                           | 41300 | 6600 | 12870        | 8470 | 16250 | 16800 | 31970 | 29150 | 55070 |  |

### Inspelningstid (rörliga bilder)

• Varierar beroende på inställningen av 'INS KVALITET' (S. 78).

| INS KVA    | LITET  | WVGA        | VGA         | QVGA        |
|------------|--------|-------------|-------------|-------------|
| Inbyggt    | minne  | _           | _           | 1 min 27 s  |
|            | 32 MB  | 16 s        | 17 s        | 56 s        |
|            | 64 MB  | 37 s        | 39 s        | 1 min 58 s  |
|            | 128 MB | 1 min 18 s  | 1 min 22 s  | 4 min       |
|            | 256 MB | 2 min 35 s  | 2 min 40 s  | 7 min 50 s  |
|            | 512 MB | 5 min 10 s  | 5 min 20 s  | 15 min 40 s |
|            | 1 GB   | 10 min 20 s | 10 min 50 s | 31 min 20 s |
| Minneskort | 2 GB   | 21 min 20 s | 22 min 10 s | 1 h 4 min   |
|            | 4 GB   | 41 min 50 s | 43 min 40 s | 2 h 5 min   |
|            | 6 GB   | 1 h 3 min   | 1 h 6 min   | 3 h 11 min  |
|            | 8 GB   | 1 h 25 min  | 1 h 28 min  | 4 h 15 min  |
|            | 12 GB  | 2 h 8 min   | 2 h 14 min  | 6 h 26 min  |
|            | 16 GB  | 2 h 52 min  | 2 h 59 min  | 8 h 35 min  |
|            | 32 GB  | 5 h 45 min  | 5 h 59 min  | 17 h 13 min |

Man kan maximalt spela in cirka 15 minuter kontinuerliga rörliga bilder. (Den tillgängliga inspelningstiden kommer att beräknas för maximalt 15 minuter även om det finns mer än 15 minuter tillgängligt utrymme på kortet.)

• Den tid som visas till vänster är det totala tiden.

# 

"AVCHD Lite" och "AVCHD Lite"-logotypen är varumärken som tillhör Panasonic Corporation och Sony Corporation.

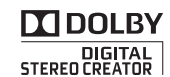

Tillverkad under licens från Dolby Laboratories. Dolby och symbolen med dubbla D:n är varumärken som tillhör Dolby Laboratories.

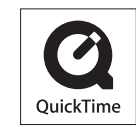

QuickTime och logon för QuickTime är varumärken eller registrerade varumärken som tillhör Apple Inc. och används under licens.